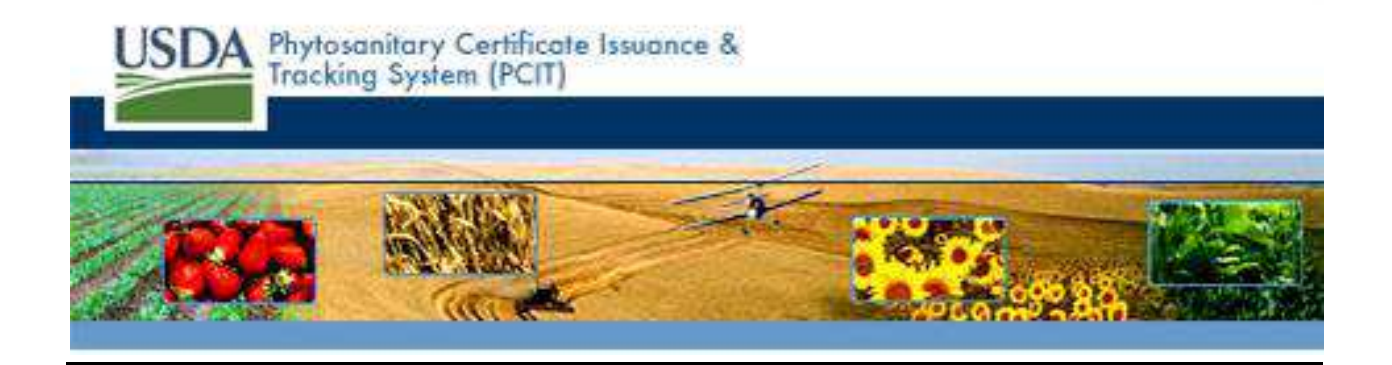

# **Creating Phytosanitary Applications in PCIT**

Prepared by: EDS U.S. Government Solutions 13600 EDS Drive Herndon, Virginia 20171

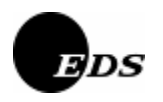

August 2008

# **Revision History**

| Version Number | Revision Summary                                                                                                    | Date          |
|----------------|----------------------------------------------------------------------------------------------------|---------------|
| 1              | <ul> <li>Initial version for 2008. Release 3.1 updates include the following:</li> <li>Added information about the incorporation of Phytosanitary Certificate for Reexport, PPQ Form 579.</li> <li>Updated the Applications 572 creation process due to redesign. Elements were regrouped more logically and commodity management was enhanced.</li> <li>Added information regarding the attachment function that enables described to F77 and F70 participates.</li> </ul> | February 2008 |
| 2              | Added the "Adding Funds as an Applicant" section in response to the PCIT Help<br>Desk Ticket # 5327.                                                                                                    | June 2008     |
| 3              | <ul> <li>Release 3.3 updates include the following:</li> <li>Changed the document title from <i>"Creating Applications"</i> to <i>"Creating Phytosanitary Applications in PCIT"</i>.</li> <li>Updated screen-prints due to improvements to the ACO application creation process.</li> <li>Inserted information about the new State Phytosanitary Certificates.</li> </ul>                                                                                                   | August 2008   |

# Table of Contents

| Revision History                                  | i  |
|---------------------------------------------------|----|
| Table of Contents                                 | ii |
| 1.0 Creating an Application in PCIT               | 1  |
| 1.1 Creating and Submitting an Application        | 1  |
| 1.1.1 Add a Single Commodity                      |    |
| 1.1.2 Add a Mixed Commodity                       | 20 |
| 1.1.3 Add a Cross Commodity                       | 26 |
| 2.0 Adding & Managing Exporters and Consignees    | 42 |
| 2.1 Add/Manage Exporters                          |    |
| 2.1.1 Update an Exporter's Information            |    |
| 2.1.2 Delete an Exporter's Information            | 49 |
| 2.2 Add/Manage Consignees                         |    |
| 2.2.1 Update a Consignee                          |    |
| 2.2.2 Delete a Consignee                          | 56 |
| 3.0 Creating & Managing Application Templates     | 57 |
| 3.1 Manage Application Templates                  |    |
| 3.1.1 Add a Template                              |    |
| 3.1.2 Update a Template                           |    |
| 3.1.3 Delete a Template                           |    |
| 4.0 Adding Funds as an Applicant                  |    |
| 5.0 Viewing, Updating, and Recalling Applications |    |
| APPENDIX A - State Phytosanitary Certificates     |    |

# 1.0 Creating an Application in PCIT

## **1.1 Creating and Submitting an Application**

| What | <ul> <li>This section shows you how to create an application for a Plant Protection and Quarantine (PPQ)</li> <li>577, PPQ 579 Phytosanitary Certificate, or a State Certificate using PCIT. The following functions are included in this section: <ul> <li>Save an Application as a Work in Progress</li> <li>Cancel an Application</li> <li>Submit an Application</li> <li>Update Submitted Applications (Accredited Officials)</li> <li>Save Application Templates.</li> </ul> </li> </ul> |
|------|----------------------------------------------------------------------------------------------------|
| When | To submit a complete and valid application for the issue of a Phytosanitary Certificate for a commodity intended for export.                                                                                                    |
| How  | Complete the following steps:                                                                                                    |

Beginning with PCIT Release 2.5.2, applications require external applicants (Industry Organizations) to be listed as the applicant. All 572 applications processed by a Federal duty station must have an external applicant (Industry Organization) listed as the applicant. Federal duty stations can not be listed as the applicant. Any pending "Work in Progress" applications where a Federal duty station is listed as the applicant will be updated to a blank applicant. The duty station will still have access to these "Work in Progress" applications and will be able to search for and select an applicant.

Beginning with PCIT Release 3.1, you have two options for selecting a certificate type; PPQ Form 577 (default certificate) or PPQ Form 579 (foreign certificate for reexporting foreign products). The PPQ Form 579, Phytosanitary Certificate for Reexport, is an accountable inspection certificate used to certify foreign plants and unprocessed or unmanufactured plant products for reexport. It certifies that, based on the original foreign phytosanitary certificate an/or an additional inspection, the plants or plant products officially entered the United States, are considered to conform to the current phytosanitary regulations of the importing country, and have not been subjected to the risk of infestation of infection during storage in the United States. PCIT Release 3.1 also supports the automation of serialization; creation, approval, and printing of Phytosanitary Certificates for reexport form 579. In addition, an attachment function enables documents to be attached to 577 and 579 certificates. Users will be able to add, remove, or download the attachments.

Beginning with PCIT Release 3.3, you have a third option for selecting a certificate type; State Phytosanitary Certificates. You will be able to automate the serialization, creation, approval, and printing for state certificates. The state certificates will resemble the Federal Phytosanitary Certificate; however, the title, seal, certification text, warning text, liability statement, and document number if desired, will be state specific. The process to apply for and issue a state certificate will mirror the federal process. No fee will be collected when a State Phytosanitary Certificate is issued. Only state officials will issue a state certificate. **NOTE:** State Phytosanitary Certificates are only available for Florida, Texas, and Wisconsin in PCIT Release 3.3.

1. If you are not already signed in to PCIT, sign in to PCIT. RESULT: The *Welcome* page appears.

| USDA Phyte<br>Trac                                                                                                    | osanitary Certificate Issuance & King System (PCIT)                                                                                                    |
|----------------------------------------------------------------------------------------------------|----------------------------------------------------------------------------------------------------|
|                                                                                                    | Welcome                                                                                                    |
| PCIT Home<br>Create Application<br>With Template<br>Without Template<br>View Applications<br>Manage Processed<br>Applications | Welcome to the Phytosanitary Certificate Issuance and Tracking (PCIT) System. PCIT allows you to create and submit applications for certificates to export commodities. You may also view the progress of your applications, print copies of your applications and final certificates, and create templates to simplify the application creation process. |
| Manage Template Data                                                                                                    | Pre-Purchase Account Balance: \$52432                                                                                                    |
| Financial Management                                                                                                    |                                                                                                    |
| Print Wizard                                                                                                    | What's New                                                                                                    |
| View Reports                                                                                                    |                                                                                                    |
|                                                                                                    |                                                                                                    |

**NOTE**: If you are an accredited official, you must select the <u>Create/Update Application</u> link before the <u>With</u> <u>Template</u> or <u>Without Template</u> links are available for selection.

2. Use the following chart to proceed to the desired action:

| If You Want To                           | Then                                                                                                    |
|------------------------------------------|----------------------------------------------------------------------------------------------------|
| Create an application without a template | <ul> <li>Under the <u>Create Application</u> link, select <u>Without Template</u>.</li> <li>Continue with Step 3.</li> </ul>                                                                                                    |
| Create an application with a template    | <ul> <li>Under the <u>Create Application</u> link, select <u>With Template</u>.</li> <li>RESULT: The <i>Manage Application Template</i> page appears.</li> <li>Select the template you wish to use for this application by clicking the <b>Start</b><br/><b>New Application</b> button next to the template name.</li> <li>RESULT: The <i>Certificate Type</i> page of the Application Step by Step appears.<br/>The application fields are pre-populated with previously entered template<br/>information.</li> </ul> |

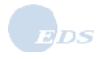

3. To create a new application, click the <u>Without Template</u> link. You must specify the kind of certificate you will be applying for.

| Welcome Elizabeth Burton of Alaska Plant World (Org ID 13604).<br>Sign Out<br>Phytosanitary Certificate Issuance &<br>Tracking System (PCIT)<br>Application for Phytosanitary Certificate |                                                                                                    |                                                                                                    |                                                                                                    |
|----------------------------------------------------------------------------------------------------|----------------------------------------------------------------------------------------------------|----------------------------------------------------------------------------------------------------|----------------------------------------------------------------------------------------------------|
| PCIT Home<br>Application Step by Step<br>Certificate Type<br>General<br>Export & Shipping<br>Commodities<br>Attachments<br>Summary/Submit                                                 | Select Your Certifi<br>Please enter the require the information in any<br>you would like to finis<br>progress. You may a<br>Please choose your of | cate Type<br>irred information on each of the Application Ste<br>/ order. When complete, go to Summary/Subn<br>sh the application at a later time, you may save<br>lso save the application as a template.<br>certificate type and click 'Next'. | ep by Step pages. You may enter<br>nit to submit the application. If<br>e the application as a work in |
| EXCERPT                                                                                                    | PPO Form 577                                                                                                    | Used for:                                                                                                    | Available at:                                                                                          |
|                                                                                                    |                                                                                                    | consignee.                                                                                                    | individual state/county<br>agriculture department.                                                     |
|                                                                                                    | PPQ Form 579                                                                                                    | Foreign origin commodities reexported<br>from US to foreign consignee.                                                                                                    | All PPQ offices or check with<br>individual state/county<br>agriculture department.                    |
|                                                                                                    | State Certificate                                                                                                    | Interstate movement of commodities.<br>Note: Foreign consignees can be used when the<br>certificate will be converted to a federal certificate<br>at a PPQ duty station (e.g., handling CITES).                                                  | Florida, Texas and Wisconsin<br>State offices.                                                         |
|                                                                                                    |                                                                                                    | PPQ Form 577<br>PPQ Form 577<br>PPQ Form 579<br>Florida State Certificate<br>Texas State Certificate<br>Wisconsin State Certificate<br>USDA   APHIS   Export Program Manual   Hel                                                                | p/Contact Us                                                                                           |

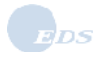

Use the following chart to proceed to the desired action:

| If You Want To                | Then                                                                                                    |
|-------------------------------|----------------------------------------------------------------------------------------------------|
| Create a PPQ Form 577,        | Under the <u>Application Step by Step</u> link, select <u>Certificate Type</u> .                                                       |
| Phytosanitary Certificate     | RESULT: The Select Your Certificate Type page appears.                                                                                 |
|                               | Select the PPQ 577 option and click the Next button.                                                                                   |
|                               | <ul> <li>RESULT: The General Application Information of the Application Step by Step<br/>appears.</li> </ul>                           |
|                               | Continue with Step 6.                                                                                                    |
| Create a PPQ Form 579.        | Under the <u>Application Step by Step</u> link, select <u>Certificate Type</u> .                                                       |
| Phytosanitary Certificate for | RESULT: The Select Your Certificate Type page appears.                                                                                 |
| Reexport                      | Select the PPQ 579 option and click the Next button.                                                                                   |
|                               | <ul> <li>RESULT: The Certification Information page of the Application Step by Step<br/>appears.</li> </ul>                            |
|                               | Continue with Step 4.                                                                                                    |
| Create a State issued         | Under the <u>Application Step by Step link</u> , select <u>Certificate Type</u> .                                                      |
| phytosanitary certificate     | RESULT: The Select Your Certificate Type page appears.                                                                                 |
|                               | Select the appropriate State Certificate option and click the Next button.                                                             |
|                               | <ul> <li>RESULT: The General Application Information page of the Application Step<br/>by Step appears.</li> </ul>                      |
|                               | Continue with Step 6.                                                                                                    |
|                               | <ul> <li>NOTE: Refer to Appendix A – State Phytosanitary Certificates for further<br/>details about each State Certificate.</li> </ul> |

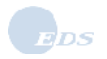

4. Select the PPQ FORM 579 - Phytosanitary Certificate for Reexport option. RESULT: The *Foreign Certification Information* page of the Application Step by Step appears.

|                                      | Application for Phytos                                               | anitary Certificate                                 |                          |                                                                                  |           |
|--------------------------------------|----------------------------------------------------------------------|-----------------------------------------------------|--------------------------|----------------------------------------------------------------------------------|-----------|
| CIT Home                             | Tracking # 95055 S                                                   | ave as Work in Progress                             | Save as Template         | Close Print                                                                      | Delete    |
| Application Step by Step             | Foreign Certification In                                             | formation                                           |                          |                                                                                  |           |
| Foreign Certification<br>Information | Items marked * are require                                           | ed.:                                                |                          |                                                                                  |           |
| General<br>Export & Shipping         | This is to certify that the p<br>United States from:                 | lants or plant products de                          | escribed in this appl    | lication were imported                                                           | l into th |
| Commodities<br>Attachments           | Country C                                                            | of Origin:* Antarctica                              |                          | ✓ Ada                                                                            | n         |
| Summary/Submit                       | 1000 C                                                               |                                                     |                          |                                                                                  | -         |
| XCERPT                               | Origin inf                                                           | ormation has not been ad                            | ded.                     |                                                                                  |           |
|                                      | Foreign Certificate(s) I<br>If there are no certific<br>enter None o | <b>Number(s):</b><br>ate numbers,<br>r leave blank. |                          | × ×                                                                              |           |
|                                      |                                                                      |                                                     |                          |                                                                                  |           |
|                                      | Click all that apply:                                                |                                                     |                          |                                                                                  |           |
|                                      | Click all that apply:<br>Foreign Certific                            | ate(s) Are: 📝 Origina                               | 6                        | 🔲 Certified True Co                                                              | ру        |
|                                      | Click all that apply:<br>Foreign Certific<br>Commo                   | ate(s) Are: 🗹 Origina<br>dities Are: 🥅 Packed       | Ð                        | Certified True Co                                                                | ру        |
|                                      | Click all that apply:<br>Foreign Certific<br>Commo                   | ate(s) Are:                                         | l<br>I<br>nal Containers | <ul> <li>Certified True Co</li> <li>Repacked</li> <li>In New Containe</li> </ul> | opy<br>rs |

5. When creating a PPQ Form 579 Phytosanitary Certificate for Reexport, complete the *Foreign Certification Information* page fields of the Application Step by Step according to the following field chart:

| ltem                                | Purpose                                                                                                    |
|-------------------------------------|----------------------------------------------------------------------------------------------------|
| Country Of Origin                   | <ul> <li>From the drop-down list, select the name of the country of origin.</li> <li>Click the Add button to add the Country Of Origin.</li> </ul>        |
|                                     | NOTE: At least one Country of Origin needs to be selected.                                                                                                |
| Foreign Certificate(s)<br>Number(s) | <ul> <li>Displays the original Phytosanitary Certificate Number. If there are no<br/>certificate numbers, enter None or leave blank.</li> </ul>           |
| Foreign Certificate(s) Are          | <ul> <li>Select the appropriate checkbox to indicate whether the Phytosanitary<br/>Certificate is an original or a certified true copy.</li> </ul>        |
| Commodities Are                     | <ul> <li>Select the appropriate checkbox to indicate whether the product is packed,<br/>repacked, in original container, or in a new container</li> </ul> |

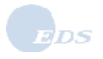

#### 6. Click the **Next** button.

RESULT: The General Application Information page appears.

**NOTE:** From this step forward, the Creating and Submitting Applications process is the same for all types of certificates.

**NOTE:** If you have selected a State Certificate as the Certificate Type, only the State duty stations of the selected State will be listed.

| USDA Phyt                                                                                                    | osanitary Certificate Issuanc<br>kina System (PCIT)                                                                    | Welcome Elizabeth Burton of Alaska Plant World (Org ID 10952) .<br>Sign Out<br>e &     |
|----------------------------------------------------------------------------------------------------|----------------------------------------------------------------------------------------------------|----------------------------------------------------------------------------------------|
|                                                                                                    | Application for Phytosanitary                                                                                          | Certificate                                                                            |
| PCIT Home<br>Application Step by Step<br>Certificate Type<br>General<br>Export & Shipping<br>Commodities<br>Attachments<br>Summary/Submit<br>EXCERPT | Tracking # 94806 Save as Wo<br>General<br>Items marked * are required.<br>Applicant Name:<br>Applicant Address:        | Alaska Plant World (Org ID 10952)<br>1234 Main Street<br>Suite 500<br>Juneau, AK 55555 |
|                                                                                                    | Exporter Name:*<br>Consignee Name:*<br>Certificate Type:<br>Requested Issuing Duty Station:*<br>Reference Information: | Phone: 907-555-1234<br>Select Add<br>Select Add<br>PPQ Form 577<br>Select Y            |
|                                                                                                    | Import Permit Number:<br>Note: Please use a comma<br>to separate multiple import permit<br>numbers.<br>Comments:       |                                                                                        |
|                                                                                                    | USDA   APHIS                                                                                                    | Previous Next<br>  Export Program Manual   Help/Contact Us                             |

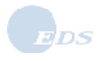

7. Review the items at the top of the *Application Step by Step* page. The *Application Step by Step* page item descriptions are as follows:

| Item                     | Purpose                                                                                                    |
|--------------------------|----------------------------------------------------------------------------------------------------|
| Tracking #               | The read-only Tracking # will be populated the first time the application is saved. This number can be used later for retrieval of the associated application while it is a work in progress or for monitoring the movement of the application, from submission through to certificate process.                                                                                                    |
| Save as Work in Progress | <ul> <li>At any time during the application creation process, you may save your work for completion in the future.</li> <li>When you click the Save as Work in Progress button, a date and time displays on the screen.</li> </ul>                                                                                                    |
| Save as Template         | <ul> <li>You may save an application to be used as a template for future applications.<br/>Saving as a template will allow you to generate future applications using most of the current application's information without having to manually re-enter the information.</li> <li>When you click this button, you will be prompted to enter a name for your template and the application will return you to the <i>Welcome</i> page.</li> </ul> |
| Close                    | Use to close the application you are working on.                                                                                                    |
| Print                    | <ul> <li>Use to print a copy of the application at any time in the creation process. The<br/>application will create a PDF image that can be printed using the Print<br/>functionality of Acrobat Reader.</li> </ul>                                                                                                    |
| Delete                   | <ul> <li>Use to delete an application at any time in the creation process (before<br/>submitting the completed application).</li> </ul>                                                                                                    |

8. The following is a summary of the *Application Step by Step* page:

| Item                                                            | Purpose                                                                                                    |
|-----------------------------------------------------------------|----------------------------------------------------------------------------------------------------|
| Certificate Type & Certification<br>(For 579 applications only) | <ul> <li>When creating a PPQ Form 579 Phytosanitary Certificate for Reexport, the<br/>Foreign Certification Information page captures the certificate details entered<br/>in the Application Step by Step submission process.</li> </ul> |
| General                                                         | <ul> <li>Captures information about the exporter and consignee, as well as alerts<br/>about the existence of import permit number and applicant comments.</li> </ul>                                                                     |
| Export & Shipping Details                                       | <ul> <li>Captures information about the location and movement of the application<br/>commodities as well as the date and requested issuing duty station<br/>information.</li> </ul>                                                      |
| Commodities Overview                                            | <ul> <li>Captures description, quantity, origin, and packaging information about the<br/>application commodities.</li> </ul>                                                                                                    |
| Attachments                                                     | <ul> <li>Enables users to add, remove, or download documents as attachments to 577<br/>and 579 certificates.</li> </ul>                                                                                                    |
| Summary/Submit                                                  | <ul> <li>Provides a mechanism to review all application information, certify commodity<br/>origin, and submit it to the requested issuing duty station.</li> </ul>                                                                       |

**IMPORTANT NOTE:** You may enter application information in any order by selecting the links at the left of the screen; for example, you can enter commodity information then general information. In this document, data entry into the *Application Step by Step* pages will be explained sequentially using the **Next** button.

9. Complete the *General* page fields of Application Step by Step according to the following field chart:

| Field                             | Notes                                                                                                    |
|-----------------------------------|----------------------------------------------------------------------------------------------------|
| Exporter Name                     | <ul> <li>From the drop-down list, select the name of the exporter for this application. If the exporter's name does not appear on the list, click the Add button beside the Exporter name drop-down list and the Add Exporter page appears. See Section 2.1, Add/Manage Exporters, for information about adding an exporter.</li> <li>For ACO's, the Exporter Name list includes names from the applicant as well as the ACO's preferred duty station. When ACO's click the Add button to add a new exporter, by default the exporter is saved to the applicant's account. ACO's can save the exporter to their list by checking the Save Exporter to Your Duty Station List box.</li> </ul>          |
| Consignee Name                    | <ul> <li>From the drop-down list, select the name of the consignee for this application. If the consignee's name does not appear on the list, click the Add button beside the Consignee name drop-down list and the Add Consignee page appears. See Section 2.1 Add/Manage Consignees, for information about adding a consignee.</li> <li>For ACO's, the Consignee Name list includes names from the applicant as well as the ACO's preferred duty station. When ACO's click the Add button to add a new Consignee, by default the consignee is saved to the applicant's account. ACO's can save the consignee to their list by checking the Save Consignee to Your Duty Station List box.</li> </ul> |
| Requested Issuing Duty<br>Station | From the drop-down list, select the duty station that you wish to perform the inspection of the commodity(ies) of this application.                                                                                                    |
| Reference Information             | <ul> <li>Data used to identify or associate applications.</li> <li>This is an optional field.</li> </ul>                                                                                                    |
| Import Permit Number              | <ul> <li>The import number from the foreign government.</li> <li>NOTE: Use a comma to separate multiple import permit numbers.</li> <li>This is an optional field.</li> </ul>                                                                                                    |
| Comments                          | <ul> <li>Any instructions or other information. General comments are displayed on 572 applications if the field contains comments; however comments are not displayed on 577 or 579 applications.</li> <li>This is an optional field.</li> </ul>                                                                                                    |

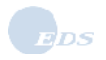

|                                             |                                                                                           | 1                               | Nelcome Elizabeth Burton of Al                                           | aska Plant World (Org ID 13604) .<br><u>Sign Out</u> |
|---------------------------------------------|-------------------------------------------------------------------------------------------|---------------------------------|--------------------------------------------------------------------------|------------------------------------------------------|
| USDA Phyt<br>Trac                           | osanitary Certificat<br>king System (PCIT)                                                | te Issuance &                   | Street 2                                                                 |                                                      |
|                                             | Application for Phy                                                                       | tosanitary Certif               | icate                                                                    |                                                      |
| PCIT Home                                   | Tracking #: 150052                                                                        | Save as Work in Pre             | ogress Save as Template                                                  | Close Print Delete                                   |
| Certificate Type                            | General                                                                                   |                                 |                                                                          |                                                      |
| General<br>Export & Shipping<br>Commodifies | ltems marked <sup>*</sup> are rec                                                         | quired.                         |                                                                          |                                                      |
| Attachments                                 | Applicant Name:                                                                           |                                 | Alaska Plant World (Org ID                                               | 13604)                                               |
| Summary/Submit<br>EXCERPT                   | Applicant Address:                                                                        |                                 | 1234 Main Street<br>Suite 500<br>Juneau, AK 55555<br>Phone: 907-555-1234 |                                                      |
|                                             | Exporter Name:*                                                                           |                                 | Alaska Plant World 👻 🛛                                                   | Add                                                  |
|                                             | Consignee Name:*                                                                          |                                 | Artics Lumber, Inc. 🔽 🔺                                                  | dd                                                   |
|                                             | Certificate Type:                                                                         |                                 | PPQ Form 577                                                             |                                                      |
|                                             | Requested Issuing D                                                                       | uty Station:*                   | AK: Fairbanks (State)                                                    | *                                                    |
|                                             | Reference Information                                                                     | on:                             |                                                                          |                                                      |
|                                             | Import Permit Numb<br>Note: Please use a comma<br>to separate multiple import<br>numbers. | <mark>er:</mark><br>I<br>permit |                                                                          | X                                                    |
|                                             | <u>Comments:</u>                                                                          |                                 |                                                                          | <u>^</u>                                             |
|                                             |                                                                                           |                                 | revious Next                                                             |                                                      |
|                                             | <u> </u>                                                                                  | SDA   APHIS   Exp               | ort Program Manual   Help/Con                                            | itact Us                                             |

10. Click the **Next** button.

RESULT: The Application Step by Step Export & Shipping Details page appears.

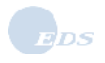

11. Complete the *Application Step by Step Export & Shipping Details* page fields according to the following field chart.

| Field                                                    | Notes                                                                                                    |
|----------------------------------------------------------|----------------------------------------------------------------------------------------------------|
| Shipment Value                                           | <ul> <li>Shipment use (commercial or non-commercial) and value (&gt;= \$1250 or &lt; \$1250).<br/>These fields are required if you are submitting to a federal (PPQ) duty station.</li> <li>Required information for federal duty station.</li> </ul>                                    |
| Approximate Date For<br>Departure From Port Of<br>Export | The day, month, and year when the commodity(ies) in this application is (are) expected to depart the port of export.                                                                                                    |
| Port Of Export                                           | <ul> <li>The location of the port from which you expect the commodity(ies) to be exported.</li> <li>This is a required field. If it is left blank, the consignee country will automatically be added as the port of export.</li> </ul>                                                   |
| Declared Means Of<br>Conveyance From Port Of<br>Export   | <ul> <li>The transportation method for the shipment.</li> <li>If you select "other," you must provide details in the noted box.</li> </ul>                                                                                                    |
| Number Of Packages                                       | <ul> <li>The total number of packages of the commodity to be shipped.</li> <li>Can be zero (0) or blank when package description is "In bulk".</li> </ul>                                                                                                    |
| Package Description                                      | <ul> <li>Package description associated with the commodity. Select one of the items from the drop-down list:</li> <li>None. Default</li> <li>Other. Type the package description in the data entry field provided.</li> </ul>                                                            |
| Distinguishing Marks                                     | <ul> <li>Any marking on the packages that will assist in identifying the commodity.</li> <li>In bulk.</li> <li>Use Consignee Address. Consignees address displays on the PPQ 577 and PPQ 572.</li> <li>Other. Type the distinguishing marks in the data entry field provided.</li> </ul> |
| Point Of Entry                                           | The location at which the commodity(ies) will enter the importing country.                                                                                                    |

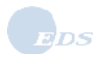

**NOTE**: Click the **Apply** button to apply the shipping details to all previously entered commodities (for example, commodities from a template).

|                               |                                                                                                    | Welcome Elizabeth Burton of Alaska Plant World (Org ID 10952)                                                                                     |
|-------------------------------|----------------------------------------------------------------------------------------------------|----------------------------------------------------------------------------------------------------|
| USDA Phyte                    | osanitary Certificate Issuance<br>ting System (PCIT)                                                              | e & Sign Out                                                                                                    |
|                               | Application for Phytosanitary (                                                                                   | Certificate                                                                                                    |
| PCIT Home                     | Tracking # 90554 Save as Wor                                                                                      | k in Progress Save as Template Close Print Delete                                                                                                 |
| Certificate Type              | Export & Shipping Details                                                                                         |                                                                                                    |
| Export & Shipping             | Consignee Country: Iceland                                                                                        |                                                                                                    |
| Attachments<br>Summary/Submit | Please enter Export and Shipping det<br>Items marked <sup>*</sup> are required.                                   | tails below. These details apply to the entire shipment.                                                                                          |
| EXCERPT                       | Export Details                                                                                                    |                                                                                                    |
|                               | Shipment Value:<br>*Required for federal duty station                                                             | Select                                                                                                    |
|                               | Approximate Date For Departure<br>From Port Of Export:*                                                           | 02/21/2008                                                                                                    |
|                               | Port Of Export:                                                                                                   |                                                                                                    |
|                               | Declared Means Of Conveyance<br>From Port Of Export*                                                              | Air Freight                                                                                                    |
|                               |                                                                                                    | If Other, More Details:                                                                                                    |
|                               | Default Shipping Details                                                                                          |                                                                                                    |
|                               | Default Number of Packages, Packag                                                                                | e Description, and Distinguishing Marks for this shipment.                                                                                        |
|                               | Each commodity will delaut to these                                                                               | but can be overridden on the Commodity Details screen.                                                                                            |
|                               | Number Of Packages:                                                                                               | 0                                                                                                    |
|                               | Package Description:                                                                                              | In bulk 💌 Edit Helo                                                                                                    |
|                               |                                                                                                    | If Other, More Details:                                                                                                    |
|                               | Distinguishing Marks:                                                                                             | None Edit Help                                                                                                    |
|                               |                                                                                                    | If Other, More Details:                                                                                                    |
|                               |                                                                                                    |                                                                                                    |
|                               |                                                                                                    |                                                                                                    |
|                               | IMPORTANT: The default values ent<br>or more of these defaults to commodi<br>corresponding checkbox and click the | ered above will apply to <b>new commodities only</b> . To apply one<br>ities already included in the application, select the<br>e 'Apply' button. |
|                               | Apply To All Existing Commodities                                                                                 | s: Select All                                                                                                    |
|                               | Number of Packages                                                                                                | Package Description     Distinguishing Marks                                                                                                    |
|                               |                                                                                                    | Apply                                                                                                    |
|                               |                                                                                                    |                                                                                                    |
|                               | Point Of Entry:*<br>If left blank, the consignee country<br>will be automatically added.                          | South Pole                                                                                                    |
|                               |                                                                                                    | Previous Next                                                                                                    |
|                               | USDA   APHIS                                                                                                    | Export Program Manual   Help/Contact Us                                                                                                    |

#### 12. Click the Next button.

RESULT: The Application Step by Step Commodities Overview page appears.

**NOTE:** This commodity overview page is specifically for 577 applications where the **Commodities Available For Inspection At** and **Commodities Available On** are required fields. The rest of the commodities overview screens shown in this document are meant for the 579 applications, where these two fields are not required and do not have the asterisk sign next to them.

| # 90607 Save as Work in P<br>dities Overview<br>he location, date, and time the com<br>ndividual, <u>mixed</u> , or <u>cross</u> commod<br>o the application are listed below. V<br>dity inspection information is not n | rogress Save as Template Close Print Delete<br>modifies will be available for inspection. Use the buttons<br>ities to the application. Commodities that have been<br>fou may update or delete the commodities listed.<br>equired for 579 applications. |
|----------------------------------------------------------------------------------------------------|----------------------------------------------------------------------------------------------------|
| dities Overview<br>the location, date, and time the com-<br>ndividual, <u>mixed</u> , or <u>cross</u> commod<br>o the application are listed below.<br>dity inspection information is not n                              | modities will be available for inspection. Use the buttons<br>ties to the application. Commodities that have been<br>fou may update or delete the commodities listed.<br>quired for 579 applications.                                                  |
| dities Overview<br>re location, date, and time the com<br>ndividual, <u>mixed</u> , or <u>cross</u> commod<br>o the application are listed below.<br>dity inspection information is not n                                | modities will be available for inspection. Use the buttons<br>ities to the application. Commodities that have been<br>fou may update or delete the commodities listed.<br>iquired for 579 applications.                                                |
| e location, date, and time the com<br>ndividual, <u>mixed</u> , or <u>cross</u> commod<br>o the application are listed below.<br>dity inspection information is not n                                                    | modities will be available for inspection. Use the buttons<br>ities to the application. Commodities that have been<br>/ou may update or delete the commodities listed.<br>quired for 579 applications.                                                 |
| e location, date, and time the com<br>ndividual, <u>mixed</u> , or <u>cross</u> commod<br>o the application are listed below.<br>dity inspection information is not n<br>dity inspection.                                | modities will be available for inspection. Use the buttons<br>ities to the application. Commodities that have been<br>fou may update or delete the commodities listed.<br>iquired for 579 applications.                                                |
| o the application are listed below.<br>dity inspection information is not n                                                                                                    | You may update or delete the commodities listed.                                                                                                    |
| dity inspection information is not n                                                                                                    | quired for 579 applications.                                                                                                    |
|                                                                                                    |                                                                                                    |
|                                                                                                    |                                                                                                    |
| odities Available For Inspection                                                                                                    | At:*                                                                                                    |
| 1 C C C C C C C C C C C C C C C C C C C                                                                                                    |                                                                                                    |
| odities Available On:*                                                                                                    | 02/13/2008<br>mm/dd/yyyy                                                                                                    |
| 1                                                                                                    | ime:* 14 💌 30 💌                                                                                                    |
|                                                                                                    | Hours (e.g. 17) Minutes (e.g. 45)                                                                                                    |
|                                                                                                    | NORE: A phytosanitary certificate cannot be issued if the<br>time limit between the inspection and the shipping date he<br>been exceeded.                                                                                                    |
| nmodities have been added to the<br>commodity.                                                                                                    | pplication. Please select a button to add a commodity o                                                                                                    |
|                                                                                                    |                                                                                                    |
|                                                                                                    | nodities Available On:*                                                                                                    |

13. Complete the *Application Step by Step Commodities Overview* page fields according to the following field chart.

| Field                                      | Notes                                                                        |
|--------------------------------------------|------------------------------------------------------------------------------|
| Commodities Available For<br>Inspection At | The location at which the commodities will be made available for inspection. |
| Commodities Available On                   | The date and time the commodities will be available for inspection.          |

Use the buttons at the bottom of the page to add individual (single commodity), mixed, or cross commodities to the application.

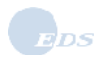

### 1.1.1 Add a Single Commodity

To add a single commodity, click the Add Commodity button. To add multiple ingredient commodities, such as salad or floral bouquets, refer to Step 22. To add a cross commodity, refer to Step 29. RESULT: The Commodity Search page appears.

|                                                                                                    | Application for Federal Phytosanitary Certificate                                                                                                    |
|----------------------------------------------------------------------------------------------------|----------------------------------------------------------------------------------------------------|
| PCIT Hame<br>Application Step by Step<br>Certificate Type<br>Foreign Certification<br>Information<br>General<br>Export & Shipping<br>Commodities<br>Amachments<br>Summary/Submit<br>EXCERPT | Commodity Search Please enter either a common name or a botanical name to search for a commodity. Select a commodity from the resulting list to add to your application. Click here for search tips. Any search will only return 1000 commodities max. Search By: Common Name C Botanical Name Concel Search |
|                                                                                                    | Search Results                                                                                                    |

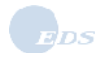

15. Select the Search by criteria of **Common name** or **Botanical name**, and enter the search text (a name or part of name).

**NOTE:** Use singular commodity names in the commodity search field (for example, "apple" not "apples"). The search text can contain letters, numbers, spaces, a period (.), a comma (,), an apostrophe ('), a dash (-) and must be 2 to 51 characters in length. The wildcard (\*) can also be used; select the search tips link for more information on using the wildcard.

| USDA Phyl                                                                                                    | Vieicome Elizabeth Burton of Alaska Plant World (Org 10 10952)<br>Sign. Out<br>Sign. Out<br>Ing System (PCIT)                                                                                                    |
|----------------------------------------------------------------------------------------------------|----------------------------------------------------------------------------------------------------|
|                                                                                                    | Application for Federal Phytosanitary Certificate                                                                                                    |
| PCIT Home<br>Application Step by Step<br>Certificate Type<br>Foreign Certification<br>Information<br>General<br>Export & Shipping<br>Commodifies<br>Attachments<br>Summary/Submit<br>EXCERPT | Commodity Search Please enter either a common name or a botanical name to search for a commodity. Select a commodity from the resulting list to add to your application. Click here for <u>search tips</u> . Any search will only return 1000 commodities max. Search By:  Common Name  C Botanical Name  Tangerine  Concel Search Search Results |
|                                                                                                    | There are no commodities in the current search results.                                                                                                    |
|                                                                                                    | USDA   APHS   Export Program Manual   Help/Contact Us                                                                                                    |

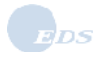

### 16. Click the **Search** button.

RESULT: The commodities meeting the Search criteria are listed.

|                                       |                                                                                                    | Welcome Elizabeth Burton of Alaska Plant World (Org ID 19952)<br>Sign Ov                                                                                                    |
|---------------------------------------|----------------------------------------------------------------------------------------------------|----------------------------------------------------------------------------------------------------|
| USDA Phy<br>Trac                      | tosanitary Certificate Iss<br>king System (PCIT)                                                                | wance &                                                                                                    |
|                                       | Application for Federal F                                                                                       | Phytosanitary Certificate                                                                                                    |
| PCIT Home<br>Application Step by Step | Commodity Search                                                                                                |                                                                                                    |
| Certificate Type                      | Plassa order either a commo                                                                                     | a same or a batanical same to consch for a commodity. Salact a                                                                                                    |
| Foreign Certification<br>Information  | commodity from the resulting<br>Click here for search tips. An                                                  | list to add to your application,<br>y search will only return 1000 commodities max.                                                                                                    |
| General                               | Alter and a second second second second second second second second second second second second second second s |                                                                                                    |
| Export & Shipping                     | Search                                                                                                    | By: Common Name C Botanical Name                                                                                                    |
| Commodifies                           |                                                                                                    | Contraction of the second second seco |
| Attochments                           |                                                                                                    |                                                                                                    |
| Summary/Submit                        |                                                                                                    | An or a second second se                                                                                                    |
| EXCERPT                               |                                                                                                    | Itangerine                                                                                                    |
|                                       |                                                                                                    | [Cancel] [Search]                                                                                                    |
|                                       | If the commodity nar<br>you can <u>add it in the</u>                                                            | ne you were looking for is not listed in the search results,<br>application as an unlisted commodity.                                                                                                    |
|                                       | The commodities yo                                                                                              | u add will not be stored in a template.                                                                                                    |
|                                       |                                                                                                    | Search Results                                                                                                    |
|                                       | Common Name                                                                                                    | Botanical Name                                                                                                    |
|                                       | #1000000000000000000000000000000000000                                                                          | Citeria collocidada (Salard                                                                                                    |

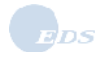

- 17. Locate the desired commodity and click the **Select** button.
  - RESULT: The Commodity Details page appears with the Common name and Botanical name fields filled in.

|   |                                                                 |                                                                                                    | Welcome Elizabeth Burton of Alaska Plant World (Org ID 19952) .<br>Sign Out                                                                                        |
|---|-----------------------------------------------------------------|----------------------------------------------------------------------------------------------------|----------------------------------------------------------------------------------------------------|
|   | USDA !                                                          | Phytosanitary Certificate Is<br>Tracking System (PCIT)                                                                  | ssuance &                                                                                                    |
|   |                                                                 | Application for Federal                                                                                                 | Phytosanitary Certificate                                                                                                    |
|   | PCIT Home<br>Application Step by S                              | Commodity Details                                                                                                    |                                                                                                    |
| 1 | Certificate Type<br>General<br>Export & Shipping<br>Commodities | Please enter the required in<br>to add or edit commodities<br>ingredients have been adde<br>Items marked * are required | formation for a commodity. For a mixed commodity, select <u>"Ingredients</u> "<br>that are part of the mixed commodity package. Select "Save" once all<br>d.<br>d. |
|   | Summary/Submit                                                  | Common Name:*                                                                                                    | Tangerine                                                                                                    |
|   | EXCERPT                                                         | Botanical Name:*                                                                                                    | Citrus reticulata                                                                                                    |
|   |                                                                 | Part:*                                                                                                    | Select                                                                                                    |
|   |                                                                 | If Other, More Details:                                                                                                 |                                                                                                    |
|   |                                                                 | Quantity:*                                                                                                    |                                                                                                    |
|   |                                                                 | Unit:*                                                                                                    | Select                                                                                                    |
|   |                                                                 | If Other, More Details:                                                                                                 |                                                                                                    |
|   |                                                                 | Weight:                                                                                                    | Note: In pounds. This does not appear on the application or certificate.                                                                                           |
|   |                                                                 | Number Of Packages:*                                                                                                    | Note: Can be zero (0) or blank when package description is "In bulk".                                                                                              |
|   |                                                                 | Package Description:*                                                                                                   | In bulk 🗾 (Edit) Edit Help                                                                                                    |
|   |                                                                 | If Other, More Details:                                                                                                 |                                                                                                    |
|   |                                                                 | Distinguishing Marks:*                                                                                                  | None Edit Edit Help                                                                                                    |
|   |                                                                 | lf Other, More Details:                                                                                                 |                                                                                                    |
|   |                                                                 | <u>Certified Origin(s):</u>                                                                                             | USA                                                                                                    |
|   |                                                                 | To add detailed origin inform<br>'Add/Edit Multiple Origins' b                                                          | nation other than USA or to add multiple origins, please click the utton: Add/Edit Multiple Origins                                                                |
|   |                                                                 | Use this certified origin                                                                                               | for all future commodities I am entering at this time.                                                                                                    |
|   |                                                                 |                                                                                                    | Cancel Save                                                                                                    |
|   |                                                                 | USDA                                                                                                    | APHIS   Export Program Manual   Help/Contact Us                                                                                                    |

**NOTE:** Unlisted commodities (those not in the reference list) will not be stored in a template.

For a commodity to be included in the reference list, a request should be sent to Export Services. When the commodity is approved, it will be added to the search list.

If the commodity you are looking for does not appear for selection in the search results, you may include it on the current application as an unlisted commodity by selecting 'add it in the application as an unlisted commodity'. The *Commodity Details* page appears; the Common name field and Botanical name field are editable.

18. Complete the fields of the *Application Step by Step Commodity Details* page according to the following field chart:

| Field                | Notes                                                                                                    |
|----------------------|----------------------------------------------------------------------------------------------------|
| Common Name          | <ul> <li>Descriptive name that precisely identifies the product.</li> <li>Read only unless an unlisted commodity is being added.</li> <li>This is a required field.</li> </ul>                                                                                                    |
| Botanical Name       | <ul> <li>The scientific name. It should include the genus and the species classification.</li> <li>Read only unless an unlisted commodity is being added.</li> <li>This is a required field.</li> </ul>                                                                                                    |
| Part                 | <ul> <li>Name of the plant part that best describes the commodity.</li> <li>Select the name from the drop-down list or if the appropriate part is not displayed, select "Other" and type the part name in the data entry field provided.</li> </ul>                                                                                                    |
| Quantity             | The total number of units of commodity that will be shipped.                                                                                                    |
| Unit                 | <ul> <li>Unit of measure that best describes the commodity.</li> <li>Select the name from the drop-down list or if the appropriate unit is not displayed, select "Other" and type the unit in the data entry field provided.</li> </ul>                                                                                                    |
| Weight               | <ul> <li>The weight in pounds of the commodity to be shipped.</li> <li>This is an optional field.</li> <li>NOTE: This entry is used for reporting requirements for some states and will not appear on the certificate.</li> </ul>                                                                                                    |
| Number Of Packages   | <ul> <li>The total number of packages of the commodity to be shipped.</li> <li>Can be zero (0) or blank when package description is "In bulk".</li> </ul>                                                                                                    |
| Package Description  | <ul> <li>Package description associated with the commodity. Select one of the items from the drop-down list:</li> <li>In bulk.</li> <li>Other. Type the package description in the data entry field provided.</li> </ul>                                                                                                    |
| Distinguishing Marks | <ul> <li>Any marking on the packages that will assist in identifying the commodity.</li> <li>None. Default</li> <li>Use Consignee Address. Consignees address displays on the PPQ 577<br/>and PPQ 572.</li> <li>Other. Type the distinguishing marks in the data entry field provided.</li> </ul>                                                                                                    |
| Certified Origin(s): | <ul> <li>This field is pre-populated with USA.         <ul> <li>Add/Edit Multiple Origins option modify this field.</li> <li>Certified origin checkbox is available for entering multiple commodities with the same certified origin.</li> <li>When adding the first commodity to an application the user will have the option of checking a box to indicate that the certified origin details should become the default for subsequently entered commodities. (Note that when a later commodity is entered with a different certified origin, the default functionality is no longer available.</li> <li>If an existing application is retrieved which has the same certified origin for all of its association commodities, the user will have the option of setting the default certified origin after they have entered a new commodity and entered certified origin details identical to those of the existing commodities.</li> </ul> </li> </ul> |

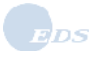

| Field                                    | Notes                                                                                                    |
|------------------------------------------|----------------------------------------------------------------------------------------------------|
| Certified Origin: Locality               | <ul> <li>Certified Origin: Locality associated with the commodity.</li> <li>This is an optional field.</li> </ul>                                                                                           |
| Certified Origin: Locality<br>Descriptor | <ul> <li>Certified Origin: Locality Descriptor associated with the commodity.</li> <li>Select a locality descriptor from the drop-down list.</li> <li>Required if there is an entry in Locality.</li> </ul> |
| Certified Origin: State /<br>Territory   | <ul> <li>Certified Origin: State / Territory associated with the commodity.</li> <li>Select a state or territory from the drop-down list.</li> <li>Required if there is an entry in Locality.</li> </ul>    |
| Certified Origin: Country                | <ul> <li>Certified Origin: Country associated with the commodity.</li> <li>This is an optional field.</li> </ul>                                                                                            |
| Certified Commodity Origin:              | This field is pre-populated with USA.                                                                                                    |

19. To add detailed origin information, click the **Add/Edit Multiple Origins** button. RESULT: The following additional information blocks will be available:

20. Enter and select additional origin information, then click the **Add** button. RESULT: The new information appears in the Commodity Origin list as each new entry is added.

| Ad | ditional Comm     | nodity Origins                                |                                                                |                                   |
|----|-------------------|-----------------------------------------------|----------------------------------------------------------------|-----------------------------------|
|    | Common Name:      | Tangerine                                     |                                                                |                                   |
|    | Botanical Name:   | Citrus reticulata                             |                                                                |                                   |
|    | Certified Origin: | If the certified origin and state details, of | country is USA, you may ent<br>herwise leave these fields blar | er locality, locality desc<br>nk. |
|    | Locality          |                                               | Locality Descriptor                                            |                                   |
|    |                   |                                               | Select ·                                                       |                                   |
|    | e.g. Clayton      |                                               | e.g. County                                                    |                                   |
|    | State/Territory   |                                               | Country                                                        |                                   |
|    | Select            | -                                             | USA                                                            | •                                 |
|    | Add               |                                               |                                                                |                                   |
|    | Commodity Origi   | n                                             |                                                                |                                   |
|    | USA               |                                               |                                                                |                                   |
|    |                   |                                               | Back                                                           |                                   |

#### 21. Click the **Back** button.

RESULT: The updated Application Step by Step Commodity Details page appears.

|                               |                                                                | Welcome Elizabeth Burton of Alaska Plant World (Org ID 19952)                                                                                          |
|-------------------------------|----------------------------------------------------------------|----------------------------------------------------------------------------------------------------|
| USDA I                        | hytosanitary Certificate Is                                    | ssuance &                                                                                                    |
|                               | racking System (PCIT)                                          |                                                                                                    |
| PCIT Home                     | Application for Federal                                        | Phytosanitary Certificate                                                                                                    |
| Application Step by S         | Commodity Details                                              |                                                                                                    |
| Certificate Type              | Please enter the required in<br>to add or edit commodities     | formation for a commodity. For a mixed commodity, select <u>'Ingredients</u> '<br>that are part of the mixed commodity package. Select 'Save' once all |
| Information                   | n ingredients have been adde                                   | d.                                                                                                    |
| General<br>Export & Shipping  |                                                                |                                                                                                    |
| Commodities                   | Common Name:*                                                  | Tangerine                                                                                                    |
| Attachments<br>Summary/Submit | Botanical Name:*                                               | Citrus reticulata                                                                                                    |
| EXCERPT                       | Part:*                                                         | Fruit                                                                                                    |
|                               | If Other, More Details:                                        |                                                                                                    |
|                               | Quantity:*                                                     | 1000                                                                                                    |
|                               | Unit.*                                                         | Pounde                                                                                                    |
|                               | lf Other More Details:                                         |                                                                                                    |
|                               | W-late                                                         |                                                                                                    |
|                               | weight:                                                        | Note: In pounds. This does not appear on the application or certificate.                                                                               |
|                               | Number Of Packages:*                                           | Note: Can be zero (0) or blank when package description is "In bulk".                                                                                  |
|                               | Package Description:*                                          | Other Cutit Edit Help                                                                                                    |
|                               | If Other, More Details:                                        | Cold Storage Container                                                                                                    |
|                               | Distinguishing Marks:*                                         | Other Edit Edit Help                                                                                                    |
|                               | If Other, More Details:                                        | APW Logo                                                                                                    |
|                               |                                                                |                                                                                                    |
|                               |                                                                | ×.                                                                                                    |
|                               | <u>Certified Origin(s):</u>                                    | Juneau Borough, Alaska, USA                                                                                                    |
|                               | To add detailed origin inform<br>'Add/Edit Multiple Origins' b | nation other than USA or to add multiple origins, please click the utton: (Add/Edit Multiple Origins)                                                  |
|                               | Use this certified origin                                      | for all future commodities I am entering at this time.                                                                                                 |
|                               |                                                                | Cancel Save                                                                                                    |
|                               | USDA                                                           | APHIS   Export Program Manual   Help/Contact Us                                                                                                    |

| If you want to                                               | Then                                                                                                    |
|--------------------------------------------------------------|----------------------------------------------------------------------------------------------------|
| Add new commodity(ies) with the same Certified Origin        | <ul> <li>Select the "Use this certified origin for all future commodities" option box.</li> <li>Click the Save button.</li> <li>Repeat Steps 12 through 18.</li> </ul>                            |
| Add new commodity(ies) with<br>different Certified Origin(s) | <ul> <li>Ensure that the "Use this certified origin for all future commodities" option box is <i>not</i> checked.</li> <li>Click the Save button.</li> <li>Repeat Steps 12 through 18.</li> </ul> |

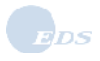

# 1.1.2 Add a Mixed Commodity

22. To add a commodity with multiple ingredients, click the Add Mixed Commodity button.

| RS III                                       | Application for Fe                         | deral Phytosanitary (                                                        | Certificate                                        |                                                 | - Gotter J                                 |                 |
|----------------------------------------------|--------------------------------------------|------------------------------------------------------------------------------|----------------------------------------------------|-------------------------------------------------|--------------------------------------------|-----------------|
| PCIT Home                                    | Tracking # 90555                           | Save as Work in Progres                                                      | s Save as Ter                                      | mplate Close                                    | Print De                                   | lote            |
| Application Step by Step<br>Certificate Type | Commodities Ove                            | rview                                                                        |                                                    |                                                 |                                            |                 |
| Foreign Certification                        | Enter the location, d                      | ate, and time the commodit                                                   | ies will be availa                                 | able for inspecti                               | on. Use the butt                           | ons             |
| Gameral                                      | to add individual, min                     | red, or cross commodities t                                                  | o the applicatio                                   | n. Commodities                                  | that have been                             |                 |
| Export & Shipping                            | added to the applica<br>Commodity inspecti | tion are listed below. You m<br>on information is not require                | ay update or de<br>1 for 579 applic:               | nete the commi<br>ations                        | oddies listed.                             |                 |
| Commodities                                  | community mapped                           | an meaning of the residence                                                  | s ion of a shifting.                               | 10000                                           |                                            |                 |
| Attachments                                  | Commodities Avai                           | lable For Inspection At:                                                     |                                                    |                                                 |                                            |                 |
| Summary/Submit                               | 1 1 1 1 1 1 1 1 1 1 1 1 1 1 1 1 1 1 1      | n men son an an an an <b>e</b> men en an an an an an an an an an an an an an |                                                    |                                                 |                                            |                 |
| LXCERPT                                      | Commodities Avai                           | lable On:                                                                    | mm/dd/yyyy                                         | ,                                               |                                            |                 |
|                                              |                                            | Time                                                                         | Hours (e.g. 17)                                    | Minutes (e.g. 45                                | 0                                          |                 |
|                                              |                                            |                                                                              | Note: A phyte<br>time limit betwe<br>been exceeded | osanitary certificat<br>ien the inspection<br>i | e cannot be issued<br>and the shipping dat | if the<br>e has |
|                                              | Common Name                                | Botanical Name                                                               | Quantity                                           | Unit                                            | Update Selected<br>Select All              | Delete Selected |
|                                              | Tangerine                                  | Citrus reticulata                                                            | 1000                                               | Pounds                                          | Г                                          | Г               |
|                                              | (Add Commodity)                            | Add Mixed Commodity                                                          | dd Cross Comm                                      | odity                                           |                                            |                 |

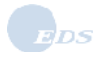

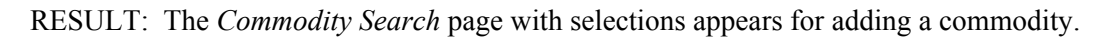

| USDA Phy<br>Tra                                                                                 | tosanitary Certificate<br>cking System (PCIT)                                                                                           | Issuance &                                                                                                    |                                                                              |  |  |  |  |
|-------------------------------------------------------------------------------------------------|----------------------------------------------------------------------------------------------------|----------------------------------------------------------------------------------------------------|------------------------------------------------------------------------------|--|--|--|--|
|                                                                                                 | Application for Federa                                                                                                    | I Phytosanitary Certificate                                                                                                    |                                                                              |  |  |  |  |
| CIT Home<br>AppScotion Step by Step<br>Certificate Type<br>Foreign Certification<br>Information | Commodity Search<br>Please enter a common ni<br>to add to your application.<br>Click here for search tips.                              | ame to search for a commodity. Select a con<br>Any search will only return 1000 commoditie                                                                                                    | nmodity from the resulting lis                                               |  |  |  |  |
| General                                                                                         |                                                                                                    | County One - Announcement                                                                                                    |                                                                              |  |  |  |  |
| Export & Shipping                                                                               | Search By: Common name                                                                                                    |                                                                                                    |                                                                              |  |  |  |  |
| Commodifies                                                                                     |                                                                                                    |                                                                                                    |                                                                              |  |  |  |  |
| 1.1                                                                                             |                                                                                                    |                                                                                                    |                                                                              |  |  |  |  |
| Attachments                                                                                     |                                                                                                    |                                                                                                    |                                                                              |  |  |  |  |
| Attachments<br>Summary/Sobmit<br>XCERPT                                                         |                                                                                                    | Cancel Search                                                                                                    |                                                                              |  |  |  |  |
| Attachinents<br>Summary/Submit<br>XCERPY                                                        |                                                                                                    | Cancel Search<br>Search Results                                                                                                    |                                                                              |  |  |  |  |
| Attachinents<br>Summary/Submit<br>XCERPY                                                        | Common Name                                                                                                    | Cancel Search<br>Search Results<br>Botanical Name                                                                                                    |                                                                              |  |  |  |  |
| Attachments<br>Summary/Submit<br>KCERPY                                                         | Common Name<br>Floral Bouquet                                                                                                    | Cancel Search<br>Search Results<br>Botanical Name<br>See ingredients                                                                                                    | [Select]                                                                     |  |  |  |  |
| Attachments<br>Summary/Sobmit<br>ICERPT                                                         | Common Name<br>Floral Bouquet<br>Fruit Basket                                                                                           | Cancel Search<br>Search Results<br>Botanical Name<br>See ingredients<br>See ingredients                                                                                                    | (Select)<br>(Select)                                                         |  |  |  |  |
| Attachments<br>Summary/Sobmit<br>ICERPT                                                         | Common Name<br>Floral Bouquet<br>Fruit Basket<br>Mixed Fruit                                                                            | Cancel Search<br>Search Results<br>Botanical Name<br>See ingredients<br>See ingredients<br>See ingredients<br>See ingredients                                                                                                    | Select<br>Select<br>Select                                                   |  |  |  |  |
| Attachments<br>Summary/Submit<br>KCERPT                                                         | Common Name<br>Floral Bouquet<br>Fruit Basket<br>Mixed Fruit<br>Mixed Grain                                                             | Cancel Search<br>Search Results<br>Botanical Name<br>See ingredients<br>See ingredients<br>See ingredients<br>See ingredients<br>See ingredients                                                                                                    | (Select)<br>(Select)<br>(Select)<br>(Select)                                 |  |  |  |  |
| Attachments<br>Summary/Submit<br>ICERPT                                                         | Common Name<br>Floral Bouquet<br>Fruit Basket<br>Mixed Fruit<br>Mixed Grain<br>Mixed Greens                                             | Cancel Search<br>Search Results<br>Botanical Name<br>See ingredients<br>See ingredients<br>See ingredients<br>See ingredients<br>See ingredients<br>See ingredients                                                                                                | Sølect<br>Sølect<br>Sølect<br>Sølect<br>Sølect                               |  |  |  |  |
| Atlachments<br>Summary/Submit<br>KCERPT                                                         | Common Name<br>Floral Bouquet<br>Fruit Basket<br>Mixed Fruit<br>Mixed Grain<br>Mixed Greens<br>Mixed Product                            | Cancel Search<br>Search Results<br>Botanical Name<br>See ingredients<br>See ingredients<br>See ingredients<br>See ingredients<br>See ingredients<br>See ingredients<br>See ingredients                                                                             | Sølect<br>Sølect<br>Sølect<br>Sølect<br>Sølect<br>Sølect                     |  |  |  |  |
| Atlachments<br>Summary/Submit<br>KCERPT                                                         | Common Name<br>Floral Bouquet<br>Fruit Basket<br>Mixed Fruit<br>Mixed Grain<br>Mixed Greens<br>Mixed Product<br>Mixed Seed              | Cancel Search<br>Search Results<br>Botanical Name<br>See ingredients<br>See ingredients<br>See ingredients<br>See ingredients<br>See ingredients<br>See ingredients<br>See ingredients<br>See ingredients<br>See ingredients<br>See ingredients                    | Select<br>Select<br>Select<br>Select<br>Select<br>Select<br>Select           |  |  |  |  |
| Attachinents<br>Summary/Submit<br>XCERPT                                                        | Common Name<br>Floral Bouquet<br>Fruit Basket<br>Mixed Fruit<br>Mixed Grain<br>Mixed Greens<br>Mixed Product<br>Mixed Seed<br>Potpourri | Cancel Search<br>Search Results<br>Botanical Name<br>See ingredients<br>See ingredients<br>See ingredients<br>See ingredients<br>See ingredients<br>See ingredients<br>See ingredients<br>See ingredients<br>See ingredients<br>See ingredients<br>See ingredients | Select<br>Select<br>Select<br>Select<br>Select<br>Select<br>Select<br>Select |  |  |  |  |

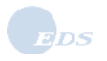

- 23. Locate the desired commodity and select it.
  - RESULT: The *Application Step by Step Commodity Details* page appears with an **Ingredients** button displayed at the bottom.

|     |                                       |                                                                | Welcome Flizabeth Burton of Alaeka Plant World (Org ID 10952)                                            |
|-----|---------------------------------------|----------------------------------------------------------------|----------------------------------------------------------------------------------------------------|
|     |                                       |                                                                | Sign Out                                                                                                 |
|     | USDA Phy                              | tosanitary Certificate Is                                      | ssuance &                                                                                                |
|     | Inde                                  | cking system (PCH)                                             |                                                                                                    |
|     |                                       | Application for Federal                                        | Phytosanitary Certificate                                                                                |
|     | PCIT Home<br>Application Step by Step | Commodity Details                                              |                                                                                                    |
|     | Certificate Type                      | Please enter the required in                                   | formation for a commodity. For a mixed commodity, select "ingredients"                                   |
|     | Foreign Certification<br>Information  | to add or edit commodities t<br>ingredients have been added    | that are part of the mixed commodity package. Select 'Save' once all<br>d.                               |
|     | General                               | ltems marked * are required                                    | ł.                                                                                                    |
|     | Export & Shipping                     |                                                                |                                                                                                    |
|     | Commodities                           | Common Name:*                                                  | Salad                                                                                                    |
| l . | Attachments                           | <b>B</b> ( ) ( ) <b>*</b>                                      |                                                                                                    |
|     | Summary/Submit                        | Botanical Name:"                                               | See ingredients                                                                                          |
|     | EXCERPT                               | Part:*                                                         | Select                                                                                                   |
|     |                                       | lf Other More Details:                                         |                                                                                                    |
|     |                                       | n other, more betans.                                          |                                                                                                    |
|     |                                       | Quantity:*                                                     |                                                                                                    |
|     |                                       | Unit:*                                                         | Select                                                                                                   |
|     |                                       | lf Other, More Details:                                        |                                                                                                    |
|     |                                       | Weight:                                                        | Note: In pounds. This does not appear on the application or certificate.                                 |
|     |                                       | Number Of Packages:*                                           | Note: Can be zero (0) or blank when package description is "In bulk".                                    |
|     |                                       | Package Description:*                                          | Select Edit Edit Help                                                                                    |
|     |                                       | Tuckage Description                                            |                                                                                                    |
|     |                                       | If Other, More Details:                                        |                                                                                                    |
|     |                                       | Distinguishing Marks:*                                         | None Edit Edit Help                                                                                      |
|     |                                       | If Other, More Details:                                        | *                                                                                                    |
|     |                                       |                                                                |                                                                                                    |
|     |                                       |                                                                |                                                                                                    |
|     |                                       |                                                                |                                                                                                    |
|     |                                       | Certified Origin(s):                                           | USA                                                                                                    |
|     |                                       | To add detailed origin inform<br>'Add/Edit Multiple Origins' b | nation other than USA or to add multiple origins, please click the<br>utton: [Add/Edit Multiple Origins] |
|     |                                       |                                                                | Cancel Save Ingredients                                                                                  |
|     |                                       | USDA                                                           | APHIS   Export Program Manual   Help/Contact Us                                                          |

- 24. Complete the fields on the *Commodity Details* page according to the chart in Step 18.
- 25. To add detailed origin information follow the instructions outlined in Step 19 through Step 21.

26. To add mixed commodities ingredients, click the **Ingredients** button. RESULT: The *Application Step by Step Ingredients* page appears.

| Ingredients                                                                                                    |                                                                                                    |                                                                         |
|----------------------------------------------------------------------------------------------------|----------------------------------------------------------------------------------------------------|-------------------------------------------------------------------------|
| Please add/edit the ingn<br>to include a common ing<br>ingredients. Select 'Back<br>Common Name: Salad<br>Add Ingredients | edients for the previously entered mixed co<br>redient. Click the 'Add Ingredients' button<br>c' when you are done to return to Commod      | ommodity. Click on the cł<br>to search for and add oth<br>dity Details. |
| Ingrediente:                                                                                                    |                                                                                                    |                                                                         |
| Ingredients:<br>Common Name                                                                                               | Botanical Name                                                                                                    | Check items to a                                                        |
| Ingredients:<br>Common Name<br>Broccoli                                                                                   | Botanical Name<br>Brassica oleracea                                                                                                    | Check items to a<br>Select All Checkbo                                  |
| Ingredients:<br>Common Name<br>Broccoli<br>Cabbage                                                                        | Botanical Name<br>Brassica oleracea<br>Brassica oleracea                                                                                    | Check items to a<br>Select All Checkbo                                  |
| Ingredients:<br>Common Name<br>Broccoli<br>Cabbage<br>Carrot                                                              | Botanical Name<br>Brassica oleracea<br>Brassica oleracea<br>Daucus carota                                                                   | Check items to a<br>Select All Checkbo<br>C<br>C<br>C                   |
| Ingredients:<br>Common Name<br>Broccoli<br>Cabbage<br>Carrot<br>Cauliflower                                               | Botanical Name<br>Brassica oleracea<br>Brassica oleracea<br>Daucus carota<br>Brassica oleracea                                              | Check items to a<br>Select All Checkbo                                  |
| Ingredients:<br>Common Name<br>Broccoli<br>Cabbage<br>Carrot<br>Cauliflower<br>Celery                                     | Botanical Name<br>Brassica oleracea<br>Brassica oleracea<br>Daucus carota<br>Brassica oleracea<br>Apium graveolens                          | Check items to a<br>Select All Checkbo                                  |
| Ingredients:<br>Common Name<br>Broccoli<br>Cabbage<br>Carrot<br>Cauliflower<br>Celery<br>Chervil                          | Botanical Name<br>Brassica oleracea<br>Brassica oleracea<br>Daucus carota<br>Brassica oleracea<br>Apium graveolens<br>Anthriscus cerefolium | Check items to a<br>Select All Checkbo                                  |

**NOTE**: To facilitate data entry for Salad, common Salad Ingredients have been pre-populated. At this time, ingredient list for other mixed commodities are not available.

| USDA Ph | Vieicome Elizabeth Burton of Alaska Plant World (Org ID 18952)<br>Sign Out<br>Sign Out<br>Sign Out<br>Sign Out                                                                       |
|---------|----------------------------------------------------------------------------------------------------|
|         | Ingredients                                                                                                    |
|         | Please add/edit the ingredients for the previously entered mixed commodity. Select 'Back' when you are done to return to Commodity Details. Common Name: Mixed Seed Add Ingredients: |
|         | There are no ingredients for this mixed commodity.                                                                                                    |
|         | Back                                                                                                    |
| J.,     | USDA   APHS   Export Program Manual   Help/Contact.Uz                                                                                                    |

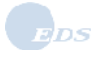

27. Use the following chart to select the desired action:

| If you want to                              | Then                                                                                                    |
|---------------------------------------------|----------------------------------------------------------------------------------------------------|
| Add Salad ingredient                        | Click the <u>Select All Checkboxes</u> link to add all the common salad ingredients.                                                        |
|                                             | Select the <u>Deselect All</u> link to remove all ingredients.                                                                              |
|                                             | Check the boxes beside the ingredients that you want to add to your Salad.                                                                  |
| Add an ingredient to a mixed                | Click the Add Ingredients button.                                                                                                    |
| commodity                                   | The Application Step by Step Commodities page appears, and you can search for the commodity ingredients to be added to the mixed commodity. |
| Delete an ingredient from a mixed commodity | You may remove an ingredient by clicking the <b>Delete</b> button next to it.                                                               |
| Return to the <i>Commodity Details</i> page | Click the <b>Back</b> button.                                                                                                    |

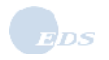

28. Review the information on the *Application Step by Step Commodity Details* page; make corrections, if necessary:

| If you want to                 | Then                                                                                                    |
|--------------------------------|----------------------------------------------------------------------------------------------------|
| Cancel the new commodity entry | <ul> <li>Click the Cancel button.</li> <li>RESULT: The Application Step by Step Commodities Overview page appears; the commodity has not been saved.</li> </ul>       |
| Save the new commodity         | <ul> <li>Click the Save button.</li> <li>RESULT: The Application Step by Step Commodities Overview page appears; the commodity has been added to the list.</li> </ul> |

| (2)                                          | cking System (PCI)                                                                                                    |                                                                                                    | 1977 W                                                                      | - Carlos                                                     | Suffer 1                                              | -70             |  |  |  |  |  |
|----------------------------------------------|----------------------------------------------------------------------------------------------------|----------------------------------------------------------------------------------------------------|-----------------------------------------------------------------------------|--------------------------------------------------------------|-------------------------------------------------------|-----------------|--|--|--|--|--|
|                                              | Application for Fe                                                                                                    | deral Phytosanitary                                                                                  | Certificate                                                                 |                                                              | -072-04 Kowai webi                                    |                 |  |  |  |  |  |
| PCIT Home                                    | Tracking # 90555                                                                                                    | Save as Work in Progre                                                                               | ss Save as Ten                                                              | nplate Close                                                 | Print De                                              | loto            |  |  |  |  |  |
| Application Step by Step<br>Certificate Type | Commodities Overview                                                                                                    |                                                                                                    |                                                                             |                                                              |                                                       |                 |  |  |  |  |  |
| Foreign Certification<br>Information         | Enter the location, d                                                                                                    | Enter the location, date, and time the commodities will be available for inspection. Use the buttons |                                                                             |                                                              |                                                       |                 |  |  |  |  |  |
| General                                      | added to the applicat                                                                                                    | odities listed                                                                                       |                                                                             |                                                              |                                                       |                 |  |  |  |  |  |
| Export & Shipping                            | Commodity inspection                                                                                                    | in information is not require                                                                        | d for 579 applica                                                           | tions.                                                       |                                                       |                 |  |  |  |  |  |
| Commodities                                  |                                                                                                    |                                                                                                    |                                                                             |                                                              |                                                       |                 |  |  |  |  |  |
| Attachments                                  | Commodities Avail                                                                                                    |                                                                                                    |                                                                             |                                                              |                                                       |                 |  |  |  |  |  |
| Summary/Submit                               |                                                                                                    |                                                                                                    |                                                                             |                                                              |                                                       |                 |  |  |  |  |  |
|                                              |                                                                                                    | Tim                                                                                                  | E: E: Hours (e.g. 17)<br>Note: A phyto<br>line imit betwee<br>been exceeded | Minutes (e.g. 45<br>sanitary certificat<br>en the inspection | <li>and the issued i<br/>and the shipping deb</li>    | f the<br>e has  |  |  |  |  |  |
|                                              | Common Name                                                                                                    | Botanical Name                                                                                       | Quantity                                                                    | Unit                                                         | (Update Selected)<br>Select All                       | Delete Selected |  |  |  |  |  |
|                                              | A second proceeding of the second second se<br>second second second second second second second second second second second second second second second second second second second second second second second second second second second second second second second second second sec | Charles and the dates                                                                                | 1000                                                                        | Pounds                                                       | Г                                                     | Г               |  |  |  |  |  |
|                                              | Tangerine                                                                                                    | citrus reticulata                                                                                    |                                                                             | 1200 C                                                       |                                                       |                 |  |  |  |  |  |
|                                              | Tangerine<br>Salad                                                                                                    | See ingredients                                                                                      | 1000                                                                        | Bags                                                         | Add Commodity Add Mixed Commodity Add Cross Commodity |                 |  |  |  |  |  |

### 1.1.3 Add a Cross Commodity

Commodity crosses are widely used by the nursery industry. Commodity crosses are a 'hybrid' of two existing plants. These existing plants must be found in the current commodity list since an unlisted commodity entered by a user cannot be used. A commodity cross is depicted as genus species X genus species. Commodity crosses use the botanical name of the two commodities, separated by an X as both its common name and botanical name.

**NOTE:** In order to reuse a cross commodity in a future application, the cross commodity must be saved in a template. Otherwise, you will need to re-enter the cross commodity for each application as it will not be saved.

29. To add a cross commodity, on the Commodities Overviews page, click the Add Cross Commodity button.

|                                      | Application for Fe     | deral Phytosanitan/ 0                                                                                | ertificate                                           | a second                                    |                                           |                 |  |
|--------------------------------------|------------------------|----------------------------------------------------------------------------------------------------|------------------------------------------------------|---------------------------------------------|-------------------------------------------|-----------------|--|
|                                      | Аррисацопнонне         | derai Friytosanitary c                                                                               | entineate                                            |                                             |                                           | 1               |  |
| PCIT Home                            | Tracking # 90555       | Save as Work in Progress                                                                             | Save as lem                                          | plate Close                                 | Print De                                  | lete            |  |
| Certificate Type                     | Commodities Overview   |                                                                                                    |                                                      |                                             |                                           |                 |  |
| Foreign Certification<br>Information | Enter the location, d  | Enter the location, date, and time the commodities will be available for inspection. Use the buttons |                                                      |                                             |                                           |                 |  |
| General                              | to add individual, mix | ed, or cross commodities to                                                                          | the application                                      | Commodities                                 | that have been                            |                 |  |
| Export & Shipping                    | Commodity inspection   | tion are insted below. You may                                                                       | sy update or de<br>for 579 applica                   | tions.                                      | drives listed.                            |                 |  |
| Commodifies                          |                        |                                                                                                    |                                                      |                                             |                                           |                 |  |
| Attochments                          | Commodities Avail      | lable For Inspection At:                                                                             | <u> </u>                                             |                                             | -                                         |                 |  |
| Sunmary/Submit                       |                        |                                                                                                    |                                                      |                                             |                                           |                 |  |
|                                      |                        | Time                                                                                                 | mmläddyyyyy                                          | Minutes (e.g. 45                            | ì                                         |                 |  |
|                                      |                        |                                                                                                    | Note: A phyto<br>time limit between<br>been exceeded | sanitary certificate<br>in the inspection a | cannot be issued i<br>nd the shipping dat | f the<br>e has  |  |
|                                      | Common Name            | Botanical Name                                                                                       | Quantity                                             | Unit                                        | Update Selected                           | Delete Selected |  |
|                                      | Tangerine              | Citrus reticulata                                                                                    | 1000                                                 | Pounds                                      | E                                         |                 |  |
|                                      | Salad                  | See ingredients                                                                                      | 1000                                                 | Bags                                        | <b>F</b> i                                | E               |  |
|                                      |                        | Add Mixed Commodity                                                                                  | d Cross Commo                                        | dity                                        |                                           |                 |  |

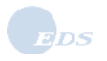

| RESULT: | The Cross | Commodity | page appears | for adding a d | commodity. |
|---------|-----------|-----------|--------------|----------------|------------|
|---------|-----------|-----------|--------------|----------------|------------|

| USDA Phyt                                                                                                    | Vielcone Elizabeth Burton of Alaska Plant World (Org ID 18952<br>Sign O<br>king System (PCIT)                                                                                                    |
|----------------------------------------------------------------------------------------------------|----------------------------------------------------------------------------------------------------|
| PCIT Home<br>AppScation Step by Step<br>Certificate Type<br>Foreign Certification<br>Information<br>General<br>Export & Shipping<br>Commodifies | Please add/edit the commodities for this cross commodity. You may select no more than two commodities for a cross commodity at a time. Click the 'Add Commodity' button to search for and add other commodities. Select 'Save' when you are done to enter your commodity details for this cross commodity. Cross Commodity Name: Add Commodity |
| Attochments<br>Summary/Submit<br>EXCERPT                                                                                                    | There are no commodities in the current cross commodity. Cancel Save USDA   APHS   Export Program Marcust   HelpContect.Us                                                                                                    |

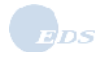

30. Click the Add Commodity button to open the Commodity Search page.

|                                                                                                    | Vielcome Elizabeth Burton of Alaska Plant World (Org 10 19952)<br>Sign Out<br>osanitary Certificate Issuance &<br>king System (PCIT)                                                                                                    |
|----------------------------------------------------------------------------------------------------|----------------------------------------------------------------------------------------------------|
| PCIT Home<br>Application Step by Step<br>Certificate Type<br>Foreign Certification<br>Information<br>General<br>Export & Shipping<br>Commodities<br>Attachments<br>Summary/Submit<br>EXCERPT | Application for Federal Phytosanitary Certificate Commodity Search Please enter either a common name or a botanical name to search for a commodity. Select a commodity from the resulting list to add to your application. Click here for search tips. Any search will only return 1000 commodities max. Search By:  Common Name C Botanical Name Concel Search Search Results There are no commodities in the current search results. |
|                                                                                                    | USDA   APHS   Export Program Manual   Hele/Contact Us                                                                                                    |

31. Select the Search by criteria of **Common name** or **Botanical name**, and enter the search text (a name or part of name).

**NOTE:** Use singular commodity names in the commodity search field (for example, "apple" not "apples"). The search text can contain letters, numbers, spaces, a period (.), a comma (,), an apostrophe ('), a dash (-) and must be 2 to 51 characters in length. The wildcard (\*) can also be used; select the search tips link for more information on using the wildcard.

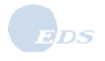

#### 32. Click the Search button.

RESULT: The commodities meeting the Search criteria are listed.

33. Click the **Select** next to the commodity you want to use. RESULT: The first part of the commodity name is generated.

|                                                          |                                                                                   | Welcone Elizabeth Burto                                                                                                    | on of Alaske Plant World (Org ID 1995<br>Sign G                                                     |
|----------------------------------------------------------|-----------------------------------------------------------------------------------|----------------------------------------------------------------------------------------------------|----------------------------------------------------------------------------------------------------|
| USDA Phyte<br>Trac                                       | osanitary Certificate<br>king System (PCIT)                                       | Issuance &                                                                                                    |                                                                                                    |
|                                                          | Cross Commodity                                                                   |                                                                                                    |                                                                                                    |
| PCIT Home<br>AppScation Step by Step<br>Certificate Type | Please add/edit the comm<br>commodities for a cross c<br>add other commodities. S | odities for this cross commodity. You o<br>ommodity at a time. Click the 'Add Cor<br>elect 'Save' when you are done to enter | may select no more than two<br>nmodity' button to search for and<br>your commodity details for this |
| Foreign Certification<br>Information                     | cross commodity.                                                                  | Ó                                                                                                    | 8                                                                                                   |
| Genoral                                                  | Cross Commodity Name                                                              | : Citrus reticulata                                                                                                    |                                                                                                    |
| Export & Shipping                                        |                                                                                   |                                                                                                    |                                                                                                    |
| Commodifies                                              | Add Commodity                                                                     |                                                                                                    |                                                                                                    |
| Attochments                                              |                                                                                   |                                                                                                    |                                                                                                    |
| Summary/Submit                                           | Common Name                                                                       | Botanical Name                                                                                                    | 11 A. 14                                                                                            |
| EXCERPT                                                  | Tangerine                                                                         | Citrus reticulata                                                                                                    | Delete                                                                                              |
|                                                          | 1.4                                                                               | Cancel Save                                                                                                    |                                                                                                    |
|                                                          | USDA                                                                              | A 1 APHS   Export Program Manual 1 B                                                                                         | No.Contact Us                                                                                       |

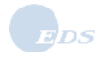

34. To edit the cross commodity, add a second commodity, or delete the previously selected commodity, click the **Add Commodity** button to search for and to add the second commodity. No more than two commodities may be selected for a cross commodity.

RESULT: The Commodity Search page reappears.

| USDA Phyt                                                                                                    | osanitary Certificate                                                                                                 | Issuance &                                                                                                    |                                                               | Sign        |
|----------------------------------------------------------------------------------------------------|----------------------------------------------------------------------------------------------------|----------------------------------------------------------------------------------------------------|---------------------------------------------------------------|-------------|
|                                                                                                    | Application for Feder                                                                                                 | al Phytosanitary Certificate                                                                                                    |                                                               | 640         |
| PCIT Home<br>Application Step by Step<br>Certificate Type<br>Foreign Certification<br>Information<br>General<br>Export & Shipping<br>Commodities<br>Attachments<br>Summary/Submit | Commodity Search<br>Please enter either a com<br>commodity from the resul<br>Click here for <u>search tips</u><br>Sea | imon name or a botanical name to<br>ting list to add to your application.<br>Any search will only return 1006 o<br>arch By: Common Name | search for a commodit<br>commodities max.<br>C Botanical Name | y. Select a |
| EXCERPT                                                                                                    |                                                                                                    | Concel Search<br>Search Results                                                                                                    |                                                               |             |
|                                                                                                    | Common Name                                                                                                    | Botanical Name                                                                                                    |                                                               | (Select)    |

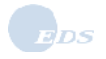

- 35. Select the Search by criteria of **Common name** or **Botanical name**, and enter the search text (a name or part of name) for the next commodity.
- 36. Click the Search button.RESULT: The commodities meeting the Search criteria are listed.
- Click the Select button to add the second commodity.
   RESULT: The second part of the commodity name is generated. The *Cross Commodity* page reappears listing both commodities.

| USDA Phyte<br>Trac                                                                                                    | osanitary Certificate<br>king System (PCIT)                                                                                                    | Issuance &                                                                                                    | al                                                                                                |
|----------------------------------------------------------------------------------------------------|----------------------------------------------------------------------------------------------------|----------------------------------------------------------------------------------------------------|---------------------------------------------------------------------------------------------------|
|                                                                                                    | Cross Commodity                                                                                                    |                                                                                                    |                                                                                                   |
| PCIT Hame<br>Application Step by Step<br>Certificate Type<br>Foreign Certification<br>Information<br>General<br>Export & Shipping<br>Commodifies<br>Attachmenth | Please add/edit the comm<br>commodities for a cross c<br>add other commodities. So<br>cross commodity.<br>Cross Commodity Name<br>Add Commodity | odities for this cross commodity. You m<br>ommodity at a time. Click the "Add Com<br>elect "Save" when you are done to enter y<br>: Citrus reticulata X Citrus paradisi | ay select no more than two<br>modity' button to search for and<br>rour commodity details for this |
| Summary/Submit                                                                                                    | Common Name                                                                                                    | Botanical Name                                                                                                    |                                                                                                   |
| EXCERPT                                                                                                    | Tangerine                                                                                                    | Citrus reticulata                                                                                                    | Delete                                                                                            |
|                                                                                                    | Grapefruit                                                                                                    | Citrus paradisi                                                                                                    | Delete                                                                                            |
|                                                                                                    |                                                                                                    | Cancel Save                                                                                                    |                                                                                                   |

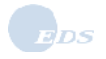

- 38. Click the **Save** button to save the data.
  - RESULT: The Application Step by Step Commodity Details page appears.

|                                      | Welcome Elizabeth Burton of Alaska Plant World (Org ID 10952) .                                             |
|--------------------------------------|----------------------------------------------------------------------------------------------------|
| USDA Phyl                            | tosanitary Certificate Issuance &                                                                           |
| Trac                                 | cking System (PCIT)                                                                                         |
| DOIT                                 | Application for Federal Phytosanitary Certificate                                                           |
| Application Step by Step             | Commodity Details                                                                                           |
| Certificate Type                     | Please enter the required information for a commodity. For a mixed commodity, select " <u>Ingredients</u> ' |
| Foreign Certification<br>Information | ingredients have been added.                                                                                |
| General                              | Items marked * are required.                                                                                |
| Export & Shipping                    | Common Name:* Citrus reticulata X Citrus paradisi Edit Commodity                                            |
| Attachments                          |                                                                                                    |
| Summary/Submit                       | Botanical Name: Citrus reticulata X Citrus paradisi                                                         |
| EACERFI                              | Part:* Select                                                                                               |
|                                      | If Other, More Details:                                                                                     |
|                                      | Quantity:*                                                                                                  |
|                                      | Unit.* Select                                                                                               |
|                                      | If Other, More Details:                                                                                     |
|                                      | Mainht                                                                                                    |
|                                      | Note: In pounds. This does not appear on the application or certificate.                                    |
|                                      | Number Of Packages:* Note: Can be zero (0) or blank when package description is "In bulk".                  |
|                                      | Package Description:* Select Edit Edit Help                                                                 |
|                                      | If Other, More Details:                                                                                     |
|                                      | Distinguishing Marks:* None                                                                                 |
|                                      | If Other, More Details:                                                                                     |
|                                      |                                                                                                    |
|                                      | ▼.                                                                                                    |
|                                      | Certified Origin(s): USA                                                                                    |
|                                      | To add dataled minininformation attaction (100) and a add coefficiency of a second distance of the the      |
|                                      | Add/Edit Multiple Origins' button: Add/Edit Multiple Origins                                                |
|                                      | Cancel Save                                                                                                 |
|                                      |                                                                                                    |
|                                      | USDA   APHIS   Export Program Manual   Help/Contact Us                                                      |

39. Complete the fields on the Application Step by Step Commodity Details page according to the chart in Step 18.

40. To add detailed origin information follow the instructions outlined in Step 19 through Step 21.

41. Review the information on the *Application Step by Step Commodities Overview* page; make corrections, if necessary:

| If you want to                 | Then                                                                                                    |
|--------------------------------|----------------------------------------------------------------------------------------------------|
| Cancel the new commodity entry | <ul> <li>Click the Cancel button.</li> <li>RESULT: The Application Step by Step Commodities Overview page appears; the commodity has not been saved.</li> </ul>       |
| Save the new commodity         | <ul> <li>Click the Save button.</li> <li>RESULT: The Application Step by Step Commodities Overview page appears; the commodity has been added to the list.</li> </ul> |

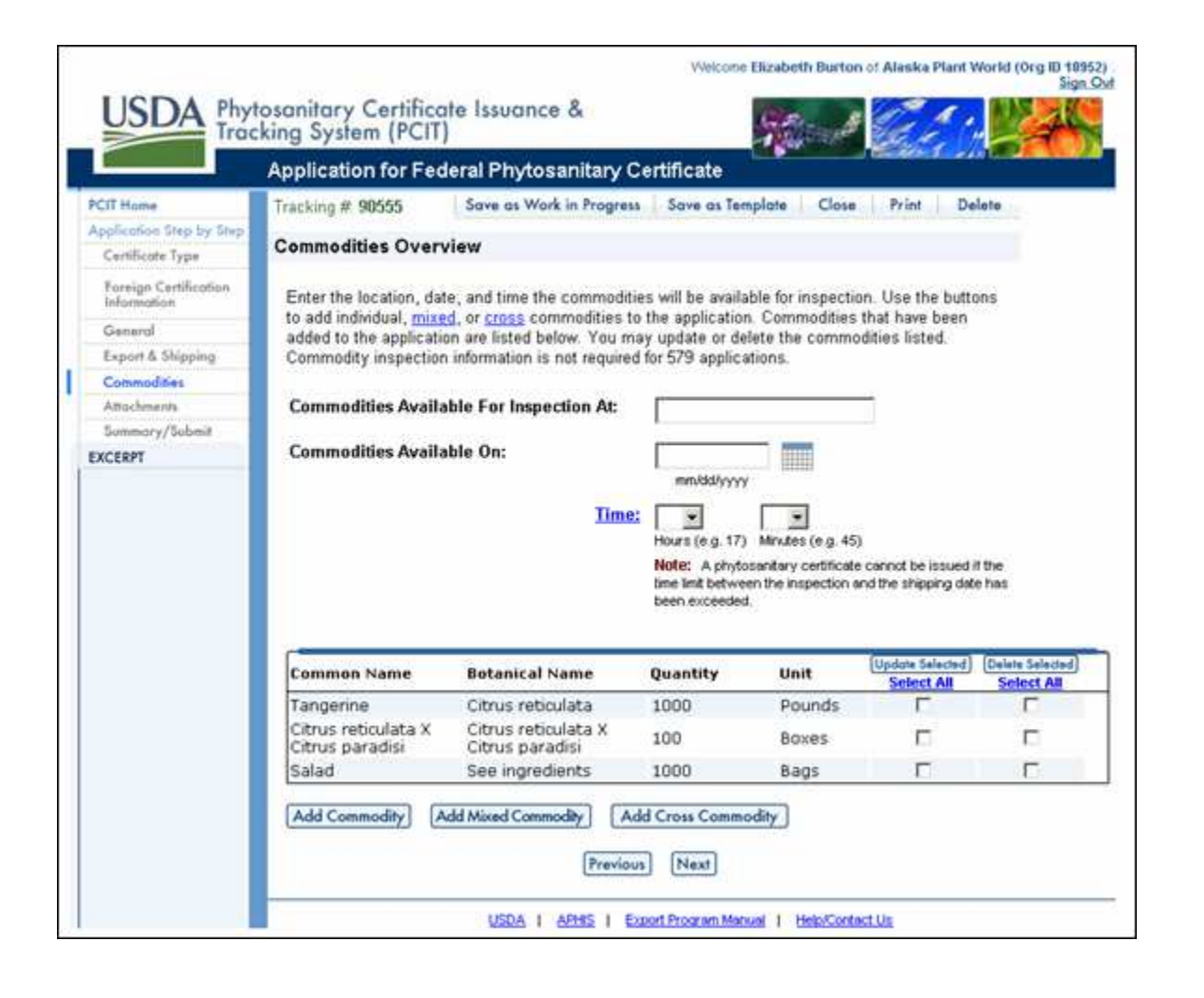
- If you want to ... Then... Repeat Step 14 through Step 21. Add a single commodity Repeat Step 22 through Step 28. Add a multiple ingredient commodity Repeat Step 29 through Step 38. Add a cross commodity Click the Update button next to commodity to be updated. Update a commodity RESULT: The Application Step by Step Commodity Details page appears. Make the desired updates. Click the Save Commodity button to save the updates and return to the Application Step by Step Commodities Overview page. OR Click the **Cancel** button to abandon the update and return to the Application Step by Step Commodities Overview page. Click the **Delete** button next to the commodity to be deleted. Delete a commodity RESULT: The Confirmation page appears. ■ Click Yes to confirm deletion or No to cancel the deletion. RESULT: The Commodities Overview page displays. Proceed to Step 47. Submit the application
- 42. Use the following chart to select the desired action:

#### 43. Click the Next button.

RESULT: The Application Step by Step Attachments page appears.

| Trac                                 | cking System (PCI                                                          | T)                               | and the second second                    | Section -  | 10      |  |
|--------------------------------------|----------------------------------------------------------------------------|----------------------------------|------------------------------------------|------------|---------|--|
|                                      | Application for Fe                                                         | deral Phytosanitary Ce           | rtificate                                |            |         |  |
| PCIT Home                            | Tracking # 90555                                                           | Save as Work in Progress         | Save as Template                         | Close Prin | t Delet |  |
| Application Step by Step             |                                                                            |                                  |                                          |            |         |  |
| Certificate Type                     | Attachments                                                                |                                  |                                          |            |         |  |
| Foreign Certification<br>Information | To add attachments to your application, click the 'Add Attachment' button. |                                  |                                          |            |         |  |
| General                              | <b>F</b>                                                                   |                                  |                                          |            |         |  |
| Export & Shipping                    | No attachments ha                                                          | e been added to this application | on.                                      |            |         |  |
| Commodifies                          | Contraction of the                                                         |                                  |                                          |            |         |  |
| Attochments                          | Add Attochment                                                             |                                  |                                          |            |         |  |
| Summary/Submit                       |                                                                            |                                  |                                          |            |         |  |
| EXCERPT                              |                                                                            | Previous                         | Next                                     |            |         |  |
|                                      |                                                                            | (Previous)                       | C. C. C. C. C. C. C. C. C. C. C. C. C. C |            |         |  |

All users are able to attach and view PDF and Images to a certificate. The attachments will not become part of the phytosanitary certificate and they will not affect the phytosanitary certificate page count or cause automatic text to be in printed in the Additional Declarations block. If you want to include an attachment(s) as part of the phytosanitary package you will need to print the attachment separately then manually bundle the attachment with the PCIT Phytosanitary Certificate. Attachments can be added and/or removed prior to the 'Submit' status. If an application requires additional attachments after "Submit', the ACO shall return the application to the applicant. The ACO can add/remove attachments at any time in the process until the certificate is issued. After the certificate is issued, no attachments can be added or removed by anyone.

Type of attachments include the following:

- Import Permits
- Lab Results
- Field Inspections
- Foreign Phytos
- Other

## 44. To add an attachment, click the **Add Attachment** button. RESULT: The *File Upload* page appears.

| USDA Phytosanitary Certificate Issuance<br>Tracking System (PCIT)                                                                                       | Welcome Elizabeth Burton of Alaska Plant World (Org ID 10952)<br>Sign Ovd                               |
|----------------------------------------------------------------------------------------------------|----------------------------------------------------------------------------------------------------|
| File Upload<br>Click the Browse' button to select the<br>truncated to 40 characters (including to<br>items marked * are required.<br>File Description.* | file from your computer to upload. Long file names will be<br>he file extension).<br>(gif, jog, or pdf) |
| If Other, More Details:                                                                                                    | (40 cheracters max)<br>(40 cheracters max)<br>Concel Upload<br>Export Program Manual   Help/Contact Uz  |

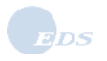

- Field
   Notes

   File Location

   Click the Browse... button to select the file from your computer to upload.
   The Choose file window opens.
   Select the file you want to attach and click the Open button.
   NOTE: Long file names will be truncated to 40 characters (including the file extension).
   File Description
   From the drop-down list, select the appropriate file description.
   Other. Type the file description in the data entry field provided.
- 45. Complete the fields of the File Upload page according to the following field chart:

| Choose file                                                      |                                                                                                    | <u>? ×</u>                                                                                                    |
|------------------------------------------------------------------|----------------------------------------------------------------------------------------------------|----------------------------------------------------------------------------------------------------|
| Look in:                                                         | Sindows (C: )                                                                                                    | ▼ 🗢 🗈 💣 💷 -                                                                                                    |
| My Recent<br>Documents<br>Desktop<br>My Documents<br>My Computer | Ca_lic<br>COE_HW<br>Config.Msi<br>em<br>I386<br>MSOCache<br>Program Files<br>ps<br>ps<br>pspub<br>support<br>Temp<br>tools<br>Unsolicited<br>valueadd<br>SVS Working Folder | WINDOWS<br>WUTemp<br>Complete.txt<br>ECOS System Security Plan.doc<br>InoDist.log<br>InoDist.log<br>IPH.PH<br>Temmbi.log<br>Reports.doc<br>Shortcut to ecos_cm on 'ushrsusda001'<br>Shortcut to ecos_dev on 'ushrsusda001'<br>Shortcut to ecos_dev on 'ushrsusda001'<br>UpdatePatch.log |
| Mu Network                                                       | File name:                                                                                                    |                                                                                                    |
| Places                                                           | Files of type: All Files (*.*)                                                                                                    | Cancel                                                                                                    |

#### 46. Click the Upload button.

RESULT: The Application Step by Step Attachments page reappears displaying the attached files.

| USDA Phyt                                                                                 | osanitary Certifico<br>king System (PCIT                | ate Issuance &<br>)      | Welcome Elizabeth Burton of a | Alaska Plant World (örg ID 169:<br>Sign |
|-------------------------------------------------------------------------------------------|---------------------------------------------------------|--------------------------|-------------------------------|-----------------------------------------|
|                                                                                           | Application for Fed                                     | deral Phytosanitary Ce   | rtificate                     |                                         |
| PCIT Home<br>Application Step by Step<br>Certificate Type<br>General<br>Export & Shipping | Tracking # 90556<br>Attachments<br>To add attachments t | Save as Work in Progress | Save as Template Close        | Print Delete                            |
| Commodities                                                                               | File Name                                               |                          | Description                   |                                         |
| Summary/Submit<br>EXCERPT                                                                 | SampleAttachment                                        | gif                      | Sample Attachment             | [Delete][Download]                      |

47. Click the **Next** button.

RESULT: The *Application Step by Step Summary/Submit* page appears with all the entered application information displayed in blocks.

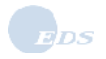

### 1.0 Creating an Application in PCIT

| Application for Federal Phyt                        | osanitary Certificate                                                                                                | Delete                        |  |  |  |
|-----------------------------------------------------|----------------------------------------------------------------------------------------------------|-------------------------------|--|--|--|
| tep by Step                                         | fork in Progress Save as lemplate Close Print                                                                        | Delete                        |  |  |  |
| Summary/Submit                                      | Summary/Submit                                                                                                    |                               |  |  |  |
| Please review the information that                  | you have provided for the application. Select 'Edit' to m                                                            | ake                           |  |  |  |
| changes to the associated part of                   | the application. If this is a new application (not a Reus)<br>origin of the commodities, and then click the Submit A | e), carefully<br>Application' |  |  |  |
| button.                                             | origin of the commodities, and then click the Oublint A                                                              | pheanon                       |  |  |  |
|                                                     |                                                                                                    |                               |  |  |  |
| Certificate Type:                                   | PPQ Form 577                                                                                                    | Edit                          |  |  |  |
| Applicant Name:                                     | Alaska Plant World (Org ID 10952)                                                                                    |                               |  |  |  |
| Applicant Address:                                  | 1234 Main Street                                                                                                    |                               |  |  |  |
|                                                     | Suite 500<br>Juneau, AK 55555                                                                                        |                               |  |  |  |
|                                                     | Phone: 907-555-1234                                                                                                  |                               |  |  |  |
| Exporter Name:                                      | Alaska Plant World                                                                                                   |                               |  |  |  |
| Exporter Address:                                   | 12934 Anywhere Street<br>Juneau - AK 11111                                                                           |                               |  |  |  |
| Consignee Name:                                     | Arctics Lumber Inc                                                                                                   |                               |  |  |  |
| Consignee Address:                                  |                                                                                                    |                               |  |  |  |
| g                                                   | Juneau                                                                                                    | Edit                          |  |  |  |
| Destination Country:                                | Iceland                                                                                                    |                               |  |  |  |
| Requested Issuing Duty Statio                       | n: AK-Fairbanks (State)                                                                                              |                               |  |  |  |
| Reference Information:                              |                                                                                                    |                               |  |  |  |
| Import Permit Number:                               | ×                                                                                                    |                               |  |  |  |
|                                                     | T                                                                                                    |                               |  |  |  |
| Comments:                                           | ×.                                                                                                    |                               |  |  |  |
|                                                     |                                                                                                    |                               |  |  |  |
|                                                     |                                                                                                    |                               |  |  |  |
| Shipment Value:                                     | Commercial                                                                                                    |                               |  |  |  |
| Approximate Date For Depart<br>From Port Of Export: | ure 02/21/2008                                                                                                    |                               |  |  |  |
| Port Of Export:                                     |                                                                                                    |                               |  |  |  |
| Declared Means Of Conveyan                          | ce: Air Freight                                                                                                    | (Edit)                        |  |  |  |
| Shipping Details:                                   | For information, click the commodity                                                                                 |                               |  |  |  |
| Point Of Entry                                      | Details' putton(s) below.                                                                                            |                               |  |  |  |
| Tome or Entry.                                      |                                                                                                    |                               |  |  |  |
| Commodities Available For In                        | spection At: 1500                                                                                                    |                               |  |  |  |
| Commodities Available On:                           | 02/13/2008 <u>Time:</u> 1115                                                                                         |                               |  |  |  |
| Commodities Total:                                  | 2                                                                                                    | Edit                          |  |  |  |
| Common Name Botanical                               | Name Quantity Unit                                                                                                   |                               |  |  |  |
| Tangerine Citrus reticu<br>Salad See ingradi        | ulata 1000 Pounds Details                                                                                            |                               |  |  |  |
|                                                     | ents 1000 Dags (Derdits)                                                                                             |                               |  |  |  |
| Attachments: There are 1                            | file(s) attached to this application.                                                                                | Edit                          |  |  |  |
|                                                     |                                                                                                    |                               |  |  |  |
| Notice: By submission of this a                     | nnlication. I certity that the origin (nlace where gr                                                                | own) of                       |  |  |  |

**NOTE:** The US-NCP organizations follow the same process to create applications as described in Steps 1-37. However, when an organization in the US-NCP creates an application to a country identified as a participant in the Nursery Program, the **Submit Nursery Application** button is available at the bottom of the *Summary/Submit* page.

A duty station needs to be selected even though this application will not be processed by the duty station and the selected consignee country needs to match the participating countries under the authorized Nursery Program. (Currently the only participating country is Canada.) A Payment Method must also be selected if submitting to a Federal duty station; however the Nursery will not be charged per certificate like a regular applicant if the application is submitted by clicking the **Submit Nursery Application** button. If the Nursery clicks the **Submit Standard Application** button, the application will be treated as a regular applicant submission and the Nursery will be charged for the certificate.

| If you want to                                                        | Then                                                                                                    |
|-----------------------------------------------------------------------|----------------------------------------------------------------------------------------------------|
| Change a section of the application information                       | <ul> <li>Click the Edit button next to the section of information you wish to change.</li> <li>The Section is displayed in which you can make changes to this part of the application.</li> <li>Make the desired changes.</li> <li>Click the Next button to return to the Summary/Submit page.</li> </ul>                                                                      |
| View / update detailed<br>commodity information on the<br>application | <ul> <li>Click the <b>Details</b> button located next to commodity to see additional information about the commodity.</li> <li>Click the <b>Edit</b> button to make changes to the commodity.</li> <li>Click the <b>Save</b> button to return to the <i>Summary/Submit</i> page.</li> <li>Click the <b>Back</b> button to return to the <i>Summary/Submit</i> page.</li> </ul> |
| Continue with submitting the application                              | Proceed to Step 39.                                                                                                    |

48. Use the following chart to select the desired action.

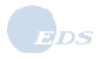

| lf                                                 | Then                                                                                                    |  |  |
|----------------------------------------------------|----------------------------------------------------------------------------------------------------|--|--|
| No errors are found                                | <ul> <li>One of the following <i>Confirmation</i> page appears with the tracking number displayed.</li> </ul>                                                                                                    |  |  |
| There were CITES commodities<br>on the application | <ul> <li>The Application Validation Results page displays.</li> <li>Click the Review Errors button to view the CITES warning on the Inspection &amp; Export Details page.</li> <li>Click the Next button to return to the Summary/Submit page.</li> <li>A check box is displayed below the Commodities list to confirm that you have read the CITES warning.</li> <li>Check the box.</li> <li>Click the Submit Application button again.</li> </ul> |  |  |
|                                                    | <ul> <li>One of the following <i>Confirmation</i> page appears with the tracking number displayed.</li> </ul>                                                                                                    |  |  |
| Errors are found                                   | <ul> <li>The Application Validation Results page displays.</li> <li>Click the Review Errors button to sequentially navigate through the screen and correct errors.</li> <li>Click the Submit Application button again.</li> <li>One of the following Confirmation page appears with the tracking number displayed.</li> <li>OR</li> </ul>                                                                                                    |  |  |
|                                                    | <ul> <li>Click the Save &amp; Return to PCIT Home to save the application as "In<br/>progress" to review the application at a later date. This selection ends the<br/>Submit Application process.</li> </ul>                                                                                                    |  |  |

49. Read the certification of origin warning, and then click the **Submit Application** button.

| USDA<br>Track                                                                                                    | Welcome Elizabeth Burton of Alaska Plant World (Org ID 13604).<br>Sign Out<br>Description (PCIT)<br>Confirmation                                                                                                    |
|----------------------------------------------------------------------------------------------------|----------------------------------------------------------------------------------------------------|
| PCIT Home<br>Create Application<br>With Template<br>Without Template<br>View Applications<br>Manage Processed<br>Applications<br>Manage Template Data<br>Financial Management<br>Print Wizard<br>View Reports<br>EXCERPT | Your Application for Phytosanitary Certificate has been submitted on Wednesday, July 30, 2008.<br>For any future communication about this application, please use the tracking number 150052.<br>You can save this application as a template for your future applications.<br>Save as Template |
|                                                                                                    | USDA   APHIS   Export Program Manual   Help/Contact Us                                                                                                    |

| If you want to |                                                    | Then                                                                                                    |  |  |
|----------------|----------------------------------------------------|----------------------------------------------------------------------------------------------------|--|--|
|                | Save this application as a template for future use | <ul> <li>Click the Save as Template button and name your template.</li> <li>Click the Save button.</li> </ul>                                                                                                    |  |  |
|                |                                                    | <ul> <li>The newly created template will be available for re-use under Manage<br/>Application Templates.</li> </ul>                                                                                                    |  |  |
|                | Process this application                           | You may do so if you:                                                                                                    |  |  |
|                |                                                    | Are an Authorized Certification Official (ACO) or an ACO Admin Support, you can choose to process the application (add inspection, treatment, and AD information, and certify) by clicking the <b>Process this Application</b> button. Refer to the <i>Processing Applications in PCIT</i> document.                |  |  |
|                |                                                    | OR                                                                                                    |  |  |
|                |                                                    | belong to an Authorized Entity (AE) organization. As a member of an AE organization, you can choose to process the application (add treatment and AD information, and submit for approval) by clicking the <b>Process this Application</b> button. Refer to the <i>Processing Applications in PCIT</i> document. OR |  |  |
|                |                                                    | belong to an Authorized Nursery Program. As an authorized Nursery, you can choose to process the application (add treatment and AD information, and issue and print the certificate) by clicking the <b>Process this Application</b> button. Refer to the <i>Processing Applications in PCIT</i> document.          |  |  |

50. The Submit Application process has ended. Use the following chart to proceed to related actions:

| USDA Phyte | Welcome Elizabeth Burton of Alaska Plant World (Org ID 10952).<br>Sign Out<br>osanitary Certificate Issuance &<br>king System (PCIT)                                                                                                    |
|------------|----------------------------------------------------------------------------------------------------|
|            | Save Application as Template                                                                                                    |
|            | An application template simplifies creating a new application by reusing existing information, such<br>as exporters and commodities. To save the current application as a template, enter a Template<br>name and select Save. Please note that some information, such as quantities of commodities or<br>unlisted commodities, will not be saved in the template.<br>Save The Application Template As Template Name: |
|            | USDA   APHIS   Export Program Manual   Help/Contact Us                                                                                                    |

## 2.0 Adding & Managing Exporters and Consignees

## 2.1 Add/Manage Exporters

| What | This section shows you how to Add and Manage Exporters. |
|------|---------------------------------------------------------|
| When | You may add and update exporters at any time.           |
| How  | Complete the following steps:                           |

- 1. If you are not already signed in to PCIT, sign in to PCIT. RESULT: The *Welcome* page appears.
- Select the <u>Manage Template Data</u> link. RESULT: The link opens to show the following links:
  - Manage Application Templates.
  - Manage Exporters.
  - Manage Consignees.

|                                                                      | tos<br>ckiu<br>M | anitary Certi<br>ng System (P(<br>lanage Applica            | ficate Issuance<br>CIT)<br>ation Templates                                                                                                    | Welcome Elizabeth I   | Burton of Alaska Plant World (Org ID 13604).<br>Sign Out |  |
|----------------------------------------------------------------------|------------------|-------------------------------------------------------------|----------------------------------------------------------------------------------------------------|-----------------------|----------------------------------------------------------|--|
| PCIT Home<br>Create Application<br>With Template<br>Without Template |                  | An application ter<br>as exporters and<br>To start a new ap | n application template simplifies creating a new application by reusing existing information, such<br>exporters and commodities. You may add, update, or delete application templates at any time.<br>I start a new application based on a template, find the template and select Start New App. |                       |                                                          |  |
| View Applications                                                    |                  | Template                                                    | Exporter                                                                                                    | Consignee             | ]                                                        |  |
| Manage Processed<br>Applications                                     |                  | Name                                                        |                                                                                                    |                       |                                                          |  |
| Manage Template Data                                                 |                  | Bushmint to<br>Copenhagen                                   | Juneau Exporters                                                                                                    | Danish Importers      | Start New App Update Delete                              |  |
| Manage Application<br>Templates                                      |                  |                                                             |                                                                                                    | Add Template          |                                                          |  |
| Manage Exporters                                                     |                  |                                                             |                                                                                                    |                       |                                                          |  |
| Manage Consignees                                                    |                  |                                                             |                                                                                                    |                       |                                                          |  |
| Financial Management                                                 |                  |                                                             |                                                                                                    |                       |                                                          |  |
| Print Wizard                                                         |                  |                                                             |                                                                                                    |                       |                                                          |  |
| View Reports                                                         |                  |                                                             |                                                                                                    |                       |                                                          |  |
| EXCERPT                                                              |                  |                                                             |                                                                                                    |                       |                                                          |  |
|                                                                      |                  |                                                             | <u>USDA   APHIS</u>                                                                                                    | Export Program Manual | Help/Contact Us                                          |  |

**NOTE**: When you are performing certain functions in PCIT, Manage Template Data does not display on the left side of the screen. When this occurs, simply select the <u>PCIT Home</u> link and the Manage Template Data appears.

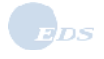

3. Select the <u>Manage Exporters</u> link. RESULT: The *Manage Exporters* page appears.

| USDA<br>Trac                                                         | osanitary Certifica<br>king System (PCIT)<br>Manage Exporters              | v<br>ate Issuance &<br>)                                                     | Velcome Elizabeth Burton o                                             | f Alaska Pl              | ant World (Org ID 13604) .<br>Sign Out      |
|----------------------------------------------------------------------|----------------------------------------------------------------------------|------------------------------------------------------------------------------|------------------------------------------------------------------------|--------------------------|---------------------------------------------|
| PCIT Home<br>Create Application<br>With Template<br>Without Template | Creating a list of expo<br>creating an application<br>You may add, update, | rters allows anyone in<br>n eliminating the need<br>, or delete exporters al | your organization to sele<br>to type the exporter infor<br>t any time. | ect an exp<br>mation for | orter from a list when<br>each application. |
| View Applications                                                    | Exporter Name                                                              | Alias Name                                                                   | City                                                                   | State                    | _                                           |
| Manage Processed<br>Applications                                     | Alaska Plant World                                                         | Alaska Plant World                                                           | Juneau                                                                 | AK                       | Update Delete                               |
| Manage Template Data                                                 | Juneau Exporters                                                           | Juneau Exporters                                                             | Juneau                                                                 | AK                       | Update Delete                               |
| Manage Application<br>Templates                                      |                                                                            | (                                                                            | Add Exporter                                                           |                          |                                             |
| Manage Exporters                                                     |                                                                            |                                                                              |                                                                        |                          |                                             |
| Manage Consignees                                                    |                                                                            |                                                                              |                                                                        |                          |                                             |
| Financial Management                                                 |                                                                            |                                                                              |                                                                        |                          |                                             |
| Print Wizard                                                         |                                                                            |                                                                              |                                                                        |                          |                                             |
| View Reports                                                         |                                                                            |                                                                              |                                                                        |                          |                                             |
| EXCERPT                                                              |                                                                            |                                                                              |                                                                        |                          |                                             |
|                                                                      |                                                                            | USDA   <u>APHIS</u>   <u>Exp</u>                                             | ort Program Manual   Help/                                             | Contact Us               |                                             |

4. Use the following chart to proceed to the desired action.

| If you want to                   | Then                        |
|----------------------------------|-----------------------------|
| Add an exporter's name           | Proceed to Step 5.          |
| Update an exporter's information | Proceed to <u>Step 8</u> .  |
| Delete an exporter's information | Proceed to <u>Step 10</u> . |

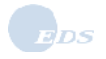

 If you have no exporters listed, you will have to add exporters to have them available from your dropdown list when creating applications. Click the Add Exporter button. RESULT: The *Exporter Details* page appears.

|                                                                                                    | Welcome Elizabeth Burton of Alaska Plant World (Org ID 10952) .<br>Sign Out             |
|----------------------------------------------------------------------------------------------------|-----------------------------------------------------------------------------------------|
| USDA Phytosanitary Certificate Issuance &<br>Tracking System (PCIT)                                                 | Start Charles                                                                           |
| Exporter Details                                                                                                    |                                                                                         |
| Please enter the required information for a first 40 characters from exporter name wil Items marked * are required. | n exporter. Please note: If exporter alias name is empty,<br>I be copied to it on save. |
| Exporter Name:                                                                                                    | * Alaska Plant World                                                                    |
| Exporter Alias Name                                                                                                 | Alaska Plant World                                                                      |
| Exporter Contact Person Name                                                                                        | •                                                                                       |
| Street Address:                                                                                                    | * 12934 Anywhere Street                                                                 |
| City:                                                                                                    | * Juneau                                                                                |
| State/Territory:                                                                                                    | Alaska 💌                                                                                |
| Zip Code:                                                                                                    | * 11111                                                                                 |
| Country                                                                                                    | : USA                                                                                   |
| Phone                                                                                                    |                                                                                         |
| Fax                                                                                                    |                                                                                         |
| E-Mail                                                                                                    |                                                                                         |
| Cancel Save                                                                                                    | & Back Save & Add Another                                                               |
| USDA I APHIS I E                                                                                                    | xport Program Manual   Help/Contact Us                                                  |

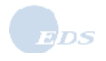

| Field                        | Notes                                                                                                    |
|------------------------------|----------------------------------------------------------------------------------------------------|
| Exporter Name                | Name of the exporter as you wish it to appear on applications and certificates.                                                                                                    |
| Exporter Alias Name          | <ul> <li>This name will be used as a more specific identifier for your organization's use;<br/>for example, if exporter name is Dole, exporter alias could be Dole-La Jolla.</li> <li>This is an optional field.</li> </ul> |
| Exporter Contact Person Name | <ul> <li>Name of the contact person for the exporter.</li> <li>This is an optional field.</li> </ul>                                                                                                    |
| Street Address               | The exporter's address as you wish it to appear on applications and certificates.<br>If necessary, two lines have been provided.                                                                                            |
| City                         | <ul> <li>City associated with the exporter's address as you wish it to appear on<br/>applications and certificates.</li> </ul>                                                                                              |
| State/Territory              | <ul> <li>Select the state drop-down list to view the states and territories available:</li> <li>Select the state or territory of the exporter's address from the list.</li> </ul>                                           |
| Zip Code                     | The five- or nine-digit Zip code of the exporter's address as you wish it to appear on applications and certificates.                                                                                                    |
| Country                      | This field is pre-populated with: USA.                                                                                                    |
| Phone                        | <ul> <li>The exporter's 10-digit telephone number, area code first. You may also enter<br/>an extension if needed.</li> <li>This is an optional field.</li> </ul>                                                           |
| Fax                          | <ul><li>The exporter's fax number.</li><li>This is an optional field.</li></ul>                                                                                                    |
| E-mail                       | <ul><li>The exporter's e-mail address.</li><li>This is an optional field.</li></ul>                                                                                                    |

6. Complete identified fields of the *Exporter Details* page according to the following field chart:

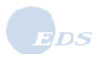

7. Review the information on the *Exporter Details* page; make corrections, if necessary.

|                                                                                                    | Welcome Elizabeth Burton of Alaska Plant World (Org ID 19952) .<br>Sign.Oxt        |
|----------------------------------------------------------------------------------------------------|------------------------------------------------------------------------------------|
| USDA Phytosanitary Certificate Issuance &                                                                                  | Sec. 4 Charles Wall                                                                |
| Exporter Details                                                                                                    |                                                                                    |
| Please enter the required information for a<br>first 40 chars from exporter name will be o<br>Items marked * are required. | n exporter. Please note: If exporter alias name is empty,<br>ropied to it on save. |
| Exporter Name:                                                                                                    | Alaska Plant World                                                                 |
| Exporter Alias Name                                                                                                    | APW-Anchorage                                                                      |
| Exporter Contact Person Name                                                                                               |                                                                                    |
| Street Address:                                                                                                    | 4321 First Street                                                                  |
|                                                                                                    |                                                                                    |
| City:                                                                                                    | Anchorage                                                                          |
| State/Territory:                                                                                                    | Alaska                                                                             |
| Zip Code:                                                                                                    | 99501                                                                              |
| Country                                                                                                    | : USA                                                                              |
| Phone                                                                                                    |                                                                                    |
| Fax                                                                                                    | •                                                                                  |
| E-Mail                                                                                                    |                                                                                    |
| Concel (Sovi                                                                                                    | & Bock Save & Add Another                                                          |
| USDA I APHS I E                                                                                                    | aport Program Manual   Help/Contact Us                                             |

| If you want to                                                                | Then                                                                                                    |  |  |  |
|-------------------------------------------------------------------------------|----------------------------------------------------------------------------------------------------|--|--|--|
| Cancel the new exporter entry                                                 | <ul> <li>Click the Cancel button.</li> <li>RESULT: The Manage Exporters page appears. No edits have been saved.</li> </ul>                                                                                       |  |  |  |
| Save the new entry and return to the <i>Manage Exporters</i> page             | <ul> <li>Click the Save &amp; Back button.</li> <li>RESULT: The Manage Exporters page appears. A new exporter has been saved to the Exporter Name list.</li> </ul>                                               |  |  |  |
| Save the new entry and enter<br>additional exporters to your<br>exporter list | <ul> <li>Click the Save &amp; Add Another button.</li> <li>The previous exporter name has been saved.</li> <li>RESULT: A blank <i>Export Details</i> page appears.</li> <li>Repeat Step 6 and Step 7.</li> </ul> |  |  |  |

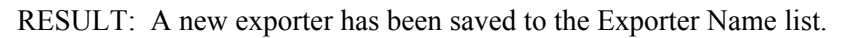

| Welcome Elizabeth Burton of Alaska Plant World (Org ID 13604).<br>Sign Out<br>Phytosanitary Certificate Issuance &<br>Tracking System (PCIT) |                                                                            |                                                                          |                                                                      |                           |                                             |  |
|----------------------------------------------------------------------------------------------------|----------------------------------------------------------------------------|--------------------------------------------------------------------------|----------------------------------------------------------------------|---------------------------|---------------------------------------------|--|
|                                                                                                    | Manage Exporters                                                           |                                                                          |                                                                      |                           |                                             |  |
| PCIT Home<br>Create Application<br>With Template<br>Without Template                                                                         | Creating a list of expo<br>creating an applicatior<br>You may add, update, | rters allows anyone in<br>eliminating the need<br>or delete exporters at | your organization to sele<br>to type the exporter infor<br>any time. | ect an expo<br>mation for | orter from a list when<br>each application. |  |
| View Applications                                                                                                    | Exporter Name                                                              | Alias Name                                                               | City                                                                 | State                     | ٦                                           |  |
| Manage Processed<br>Applications                                                                                                    | Alaska Plant World<br>Alaska Plant World                                   | Alaska Plant World<br>APW-Anchorage                                      | Juneau<br>Anchorage                                                  | AK<br>AK                  | Update Delete<br>Update Delete              |  |
| Manage Template Data                                                                                                    | Juneau Exporters                                                           | Juneau Exporters                                                         | Juneau                                                               | AK                        | Update Delete                               |  |
| Manage Application<br>Templates                                                                                                    |                                                                            | 0                                                                        | Add Exporter                                                         |                           |                                             |  |
| Manage Exporters                                                                                                    |                                                                            |                                                                          |                                                                      |                           |                                             |  |
| Manage Consignees                                                                                                    |                                                                            |                                                                          |                                                                      |                           |                                             |  |
| Financial Management                                                                                                    |                                                                            |                                                                          |                                                                      |                           |                                             |  |
| Print Wizard                                                                                                    |                                                                            |                                                                          |                                                                      |                           |                                             |  |
| View Reports                                                                                                    |                                                                            |                                                                          |                                                                      |                           |                                             |  |
| EXCERPT                                                                                                    |                                                                            |                                                                          |                                                                      |                           |                                             |  |
|                                                                                                    | ļ                                                                          | JSDA   <u>Aphis</u>   <u>Exp</u> o                                       | ort Program Manual   <u>Help/</u>                                    | Contact Us                |                                             |  |

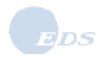

## 2.1.1 Update an Exporter's Information

 If you would like to update information about an exporter you have already added to your drop-down list of exporters, from the *Manage Exporters* page, click the **Update** button located to the right of the exporter name whose information you want to update. RESULT: The *Exporter Details* page appears with the exporter information displayed.

RESOLT. The Exporter Detuits page appears with the exporter information of

NOTE: Refer to Step 6 for descriptions of the Exporter Details fields.

9. Change the information, and

| If you want to                                                                          | Then                                                                                                    |  |  |  |
|-----------------------------------------------------------------------------------------|----------------------------------------------------------------------------------------------------|--|--|--|
| Cancel the exporter update                                                              | <ul> <li>Click the Cancel button.</li> <li>RESULT: The Manage Exporters page appears; no changes have been saved.</li> </ul>                                                                                                    |  |  |  |
| Save the updated information and return to the <i>Manage Exporters</i> page             | <ul> <li>Click the Save &amp; Back button.</li> <li>RESULT: The Manage Exporters page appears; the updated information is saved.</li> </ul>                                                                                                   |  |  |  |
| Save the updated information and<br>enter additional exporters to your<br>exporter list | <ul> <li>Click the Save &amp; Add Another button.</li> <li>The updates have been saved to the exporter you were adding / updating.</li> <li>RESULT: A blank <i>Export Details</i> page appears.</li> <li>Repeat Step 6 and Step 7.</li> </ul> |  |  |  |

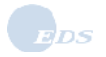

## 2.1.2 Delete an Exporter's Information

10. If you would like to delete the name of an exporter you have already added to your drop-down list of exporters, from the *Manage Exporters* page, select the **Delete** button located to the right of the exporter whose information you want to update.

RESULT: The Delete Confirmation page appears.

| USDA<br>Trac                                           | Welcome Eliza<br>osanitary Certificate Issuance &<br>king System (PCIT)<br>Delete Confirmation | abeth Burton of Alaska Plant World (Org ID 13604).<br>Sign Out |
|--------------------------------------------------------|------------------------------------------------------------------------------------------------|----------------------------------------------------------------|
| PCIT Home<br>Create Application                        | Are you sure you want to delete exporter: Alaska Plant                                         | World?                                                         |
| With Template<br>Without Template<br>View Applications | No Ye                                                                                          | s                                                              |
| Manage Processed<br>Applications                       |                                                                                                |                                                                |
| Manage Template Data                                   |                                                                                                |                                                                |
| Financial Management                                   |                                                                                                |                                                                |
| Print Wizard                                           |                                                                                                |                                                                |
| View Reports                                           |                                                                                                |                                                                |
| EXCERPT                                                |                                                                                                |                                                                |
|                                                        | USDA   APHIS   Export Program N                                                                | anual   Help/Contact Us                                        |

11. Use the following chart to select the desired action:

| If you want to             | Then                                                                                                    |  |  |
|----------------------------|----------------------------------------------------------------------------------------------------|--|--|
| Continue with the deletion | <ul> <li>Click the Yes button.</li> <li>RESULT: The Manage Exporters page appears. The exporter's name does not appear on the Exporter Name list.</li> </ul> |  |  |
| Cancel the deletion        | <ul> <li>Click the No button.</li> <li>RESULT: The <i>Manage Exporters</i> page appears. The exporter's name has not been removed from the list.</li> </ul>  |  |  |

## 2.2 Add/Manage Consignees

| What | This section shows you how to add and update consignees using PCIT. |
|------|---------------------------------------------------------------------|
| When | You may add and update consignees at any time.                      |
| How  | Complete the following steps:                                       |

- 1. If you are not already signed in to PCIT, sign in to PCIT. RESULT: The *Welcome* page appears.
- 2. Select the <u>Manage Template Data</u> link. RESULT: The link opens to show the following links:
  - Manage Application Templates
  - Manage Exporters
  - Manage Consignees

**NOTE**: When you are performing certain functions in PCIT, Manage Template Data does not display on the left side of the screen. When this occurs, simply select the <u>PCIT Home</u> link and Manage Template Data appears.

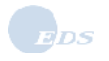

#### 3. Select the <u>Manage Consignees</u> link. RESULT: The *Manage Consignees* page appears.

| USDA<br>Track                                                                                    | osanitary Certifica<br>king System (PCIT<br>Manage Consigne             | ate Issuance &<br>)<br>es                                                | Welcome Elizabeth                                             | Burton of Alaska Pla                                  | Int World (Org ID 13604) .<br>Sign Out |
|--------------------------------------------------------------------------------------------------|-------------------------------------------------------------------------|--------------------------------------------------------------------------|---------------------------------------------------------------|-------------------------------------------------------|----------------------------------------|
| PCIT Home<br>Create Application<br>With Template<br>Without Template                             | Creating a list of cons<br>when creating an app<br>application. You may | signees allows anyon<br>lication eliminating th<br>add, update, or delet | e in your organiza<br>e need to type the<br>e consignees at a | tion to select a cor<br>consignee informa<br>ny time. | nsignee from a list<br>ation for each  |
| View Applications                                                                                | Consignee Name                                                          | Alias Name                                                               | Location                                                      | Country                                               |                                        |
| Applications                                                                                     | Artics Lumber, Inc.                                                     | Artics Lumber, Inc.                                                      | Juneau                                                        | Iceland                                               | (Update) (Delete)                      |
| Manage Template Data                                                                             | Danish Importers                                                        | Danish Importers                                                         | Copenhagen                                                    | Denmark                                               | Update Delete                          |
| Manage Application<br>Templates<br>Manage Exporters<br>Manage Consignees<br>Financial Management |                                                                         |                                                                          | Add Consignee                                                 |                                                       |                                        |
| Print Wirard                                                                                     |                                                                         |                                                                          |                                                               |                                                       |                                        |
| View Reports                                                                                     |                                                                         |                                                                          |                                                               |                                                       |                                        |
| EXCERPT                                                                                          |                                                                         |                                                                          |                                                               |                                                       |                                        |
|                                                                                                  |                                                                         | USDA   APHIS   Ex                                                        | port Program Manual                                           | Help/Contact Us                                       |                                        |

4. Use the following chart to proceed to the desired action.

| If you want to                   | Then                       |
|----------------------------------|----------------------------|
| Add a consignee's name           | Proceed to Step 5.         |
| Update a consignee's information | Proceed to <u>Step 8</u> . |
| Delete a consignee's information | Proceed to <u>Step 10</u>  |

**NOTE**: If you have no consignees listed, you will have to add consignees to have them available from your drop-down list when creating applications.

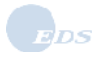

#### 5. Click the **Add Consignee** button.

RESULT: The Consignee Details page appears.

| w                                                                                                    | elcome Elizabeth Burton of Alaska Plant World (Org ID 11<br>Sig                        |
|----------------------------------------------------------------------------------------------------|----------------------------------------------------------------------------------------|
| USDA Phytosanitary Certificate Issuance &<br>Tracking System (PCIT)                                                            | Stand Color Mark                                                                       |
| Consignee Details                                                                                                    |                                                                                        |
| Please enter the required information for a co<br>empty, first 40 characters from consignee na<br>Items marked * are required. | insignee. Please note: If consignee alias name is<br>ime will be copied to it on save. |
| Consignee Name:*                                                                                                    |                                                                                        |
| Consignee Alias Name:                                                                                                    |                                                                                        |
| Consignee Contact Person Name:                                                                                                 |                                                                                        |
| Street Address:                                                                                                    |                                                                                        |
|                                                                                                    |                                                                                        |
| City:*                                                                                                    |                                                                                        |
| State/Territory/Province                                                                                                    |                                                                                        |
| Postal Code:                                                                                                    |                                                                                        |
| Country:*                                                                                                    | Select                                                                                 |
| Phone:                                                                                                    |                                                                                        |
| Fax:                                                                                                    |                                                                                        |
| E-Mail:                                                                                                    | ,                                                                                      |
|                                                                                                    | <u>.</u>                                                                               |
| Cancel Save &                                                                                                    | Back Save & Add Another                                                                |
|                                                                                                    |                                                                                        |

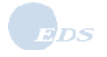

6. Complete identified fields of the *Consignee Details* page according to the following field chart:

| Field                            | Notes                                                                                                    |
|----------------------------------|----------------------------------------------------------------------------------------------------|
| Consignee Name                   | Name of the consignee as you wish it to appear on applications and certificates.                                                                                                    |
| Consignee Alias Name             | <ul> <li>This name will be used as a more specific identifier for your organization's use; for example, consignee name is Dole, consignee alias could be Dole-La Jolla.</li> <li>This is an optional field.</li> </ul> |
| Consignee Contact Person<br>Name | <ul><li>Name of the contact person for the consignee.</li><li>This is an optional field.</li></ul>                                                                                                    |
| Street Address                   | <ul> <li>The consignee's address as you wish it to appear on applications and certificates. If necessary, two lines have been provided.</li> <li>This is an optional field.</li> </ul>                                 |
| City                             | The corresponding city.                                                                                                    |
| State/Territory/Province         | <ul><li>The corresponding state, territory, or province.</li><li>This is an optional field.</li></ul>                                                                                                    |
| Postal Code                      | <ul><li>The postal code for the consignee's address as appropriate.</li><li>This is an optional field.</li></ul>                                                                                                    |
|                                  | <b>NOTE</b> : If the country protocol requires that the postal code appears above the city on the certificate, use the second line of the address for this information.                                                |
| Country                          | The country for this application.                                                                                                    |
| Phone                            | <ul><li>Consignee's telephone number.</li><li>This is an optional field.</li></ul>                                                                                                    |
| Fax                              | <ul><li>The consignee's fax number.</li><li>This is an optional field.</li></ul>                                                                                                    |
| E-mail                           | <ul><li>The consignee's primary e-mail address.</li><li>This is an optional field.</li></ul>                                                                                                    |

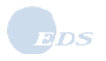

7. Review the information on the *Consignee Details* page; make correction, if necessary.

| VINITY Certificate Issuance &<br>Tracking System (PCIT)                                                                       | elecone Elizabeth Burton of Alaska Plant World (Org ID 19952)<br>Sign Out          |
|----------------------------------------------------------------------------------------------------|------------------------------------------------------------------------------------|
| Consignee Details                                                                                                    |                                                                                    |
| Please enter the required information for a co<br>empty, first 40 chars from consignee name v<br>items marked * are required. | onsignee. Please note: If consignee alias name is<br>will be copied to it on save. |
| Consignee Name:*                                                                                                    | Chung Plant Company                                                                |
| Consignee Alias Name;                                                                                                    |                                                                                    |
| Consignee Contact Person Name:                                                                                                | []                                                                                 |
| Street Address:                                                                                                    |                                                                                    |
|                                                                                                    |                                                                                    |
| City:*                                                                                                    | Beijing                                                                            |
| State/Territory/Province                                                                                                    |                                                                                    |
| Postal Code:                                                                                                    |                                                                                    |
| Country:*                                                                                                    | China                                                                              |
| Phone:                                                                                                    |                                                                                    |
| Fax:                                                                                                    |                                                                                    |
| E-Mail:                                                                                                    |                                                                                    |
| Cancel (Save &                                                                                                    | Bock Sove & Add Another                                                            |
| USDA I APHS I Exec                                                                                                    | rt Program Manual   Help/Contact Us                                                |

| If you want to                                                             | Then                                                                                                    |  |
|----------------------------------------------------------------------------|----------------------------------------------------------------------------------------------------|--|
| Cancel the new consignee entry                                             | <ul> <li>Click the Cancel button.</li> <li>RESULT: The Manage Consignees page appears; no changes have been saved.</li> </ul>                                                                        |  |
| Save the new entry and return to the <i>Manage Consignees</i> page         | <ul> <li>Click the Save &amp; Back button.</li> <li>RESULT: The Manage Consignees page appears; a new consignee has been saved in the Consignee Name list.</li> </ul>                                |  |
| Save the new entry and enter additional consignees to your consignee list. | <ul> <li>Click the Save &amp; Add Another button.</li> <li>The consignee name has been saved.</li> <li>RESULT: A blank Consignee Details page appears.</li> <li>Repeat Step 6 and Step 7.</li> </ul> |  |

## 2.2.1 Update a Consignee

 If you would like to update information about a consignee you have already added to your drop-down list of consignees, from the *Manage Consignees* page, click the Update button located to the right of the consignee name whose information you want to update. RESULT: The *Consignee Details* page appears with the consignee information displayed.

**NOTE**: Refer to Step 6 for descriptions of the Consignee Details fields.

9. Change the information, and

| If you want to                                                                               | Then                                                                                                    |  |
|----------------------------------------------------------------------------------------------|----------------------------------------------------------------------------------------------------|--|
| Cancel the consignee update                                                                  | <ul> <li>Click the Cancel button.</li> <li>RESULT: The Manage Consignees page appears; no changes have been saved.</li> </ul>                                                                                                    |  |
| Save the updated information<br>and return to the <i>Manage</i><br><i>Consignees</i> page    | <ul> <li>Click the Save &amp; Back button.</li> <li>RESULT: The Manage Consignees page appears; the updated information is saved.</li> </ul>                                                                                                    |  |
| Save the updated information<br>and enter additional<br>consignees to your consignee<br>list | <ul> <li>Click the Save &amp; Add Another button.</li> <li>The updates have been saved to the consignee you were adding/updating.</li> <li>RESULT: A blank <i>Consignee Details</i> page appears.</li> <li>Repeat Step 6 and Step 7.</li> </ul> |  |

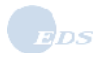

## 2.2.2 Delete a Consignee

If you would like to delete the name of a consignee you have already added to your drop-down list of consignees, from the *Manage Consignees* page, click the **Delete** button located to the right of the consignee whose information you want to update.

RESULT: The Delete Confirmation page appears.

|                                  | v                                                   | Velcome Elizabeth Burton of Alaska Plant World (Org ID 13604) .<br>Sign Out |
|----------------------------------|-----------------------------------------------------|-----------------------------------------------------------------------------|
| USDA Phyte<br>Track              | osanitary Certificate Issuance & king System (PCIT) | Stand Chinese                                                               |
|                                  | Delete Confirmation                                 |                                                                             |
| PCIT Home                        |                                                     |                                                                             |
| Create Application               | Are you sure you want to delete consignee:          | Chung Plant Company?                                                        |
| With Template                    |                                                     |                                                                             |
| Without Template                 |                                                     | No Yes                                                                      |
| View Applications                |                                                     |                                                                             |
| Manage Processed<br>Applications |                                                     |                                                                             |
| Manage Template Data             |                                                     |                                                                             |
| Financial Management             |                                                     |                                                                             |
| Print Wizard                     |                                                     |                                                                             |
| View Reports                     |                                                     |                                                                             |
| EXCERPT                          |                                                     |                                                                             |
|                                  | <u>USDA   APHIS   Exp</u>                           | ort Program Manual   Help/Contact Us                                        |

11. Use the following chart to select the desired action.

| If you want to             | Then                                                                                                    |
|----------------------------|----------------------------------------------------------------------------------------------------|
| Continue with the deletion | <ul> <li>Click the Yes button.</li> <li>RESULT: The Manage Consignees page appears; the consignee's name does not appear on the Consignee Name list.</li> </ul>       |
| Cancel the deletion        | <ul> <li>Click the No button.</li> <li>RESULT: The Manage Consignees page appears; the consignee's name has not been removed from the Consignee Name list.</li> </ul> |

# 3.0 Creating & Managing Application Templates

## **3.1 Manage Application Templates**

| What | This section shows you how to manage and save application templates.                                                                                                    |
|------|----------------------------------------------------------------------------------------------------|
| When | You may add and update application templates at any time. Templates are used to expedite application creation. Templates group various pieces of application data, such as a commodity list, that you expect to use for several applications. |
| How  | Complete the following steps:                                                                                                    |

- 1. If you are not already signed in to PCIT, sign in to PCIT. RESULT: The *Welcome* page appears.
- 2. Select the <u>Manage Template Data</u> link. RESULT: The link opens to show the following:
  - Manage Application Templates
  - Manage Exporters
  - Manage Consignees

Also, the *Manage Application Templates* page appears with any existing templates listed. If you have templates, the following fields will be listed: Template Name, Exporter, and Consignee.

| USDA<br>Track                                                        | osanitary Certi<br>ing System (P<br>Manage Applic          | ificate Issuance<br>CIT)<br>ation Templates                             | Welcome Elizabeth                                                         | Burton of Alaska Plant World (Org ID 13604) .<br>Sign Out                                                           |
|----------------------------------------------------------------------|------------------------------------------------------------|-------------------------------------------------------------------------|---------------------------------------------------------------------------|----------------------------------------------------------------------------------------------------|
| PCIT Home<br>Create Application<br>With Template<br>Without Template | An application te<br>as exporters and<br>To start a new ap | mplate simplifies crea<br>commodities. You m<br>oplication based on a t | ting a new application<br>ay add, update, or del<br>emplate, find the tem | by reusing existing information, such<br>lete application templates at any time.<br>plate and select Start New App. |
| View Applications                                                    | Template                                                   | ate Exporter Consignee                                                  |                                                                           |                                                                                                    |
| Applications                                                         | Bushmint to                                                |                                                                         |                                                                           |                                                                                                    |
| Manage Template Data                                                 | Copenhagen                                                 | Juneau Exporters                                                        | Danish Importers                                                          | (Start New App) (Update) (Delete)                                                                                   |
| Manage Application<br>Templates                                      |                                                            |                                                                         | Add Template                                                              |                                                                                                    |
| Manage Exporters                                                     |                                                            |                                                                         |                                                                           |                                                                                                    |
| Manage Consignees                                                    |                                                            |                                                                         |                                                                           |                                                                                                    |
| Financial Management                                                 |                                                            |                                                                         |                                                                           |                                                                                                    |
| Print Wizard                                                         |                                                            |                                                                         |                                                                           |                                                                                                    |
| View Reports                                                         |                                                            |                                                                         |                                                                           |                                                                                                    |
| EXCERPT                                                              |                                                            |                                                                         |                                                                           |                                                                                                    |
|                                                                      |                                                            | USDA   APHIS                                                            | Export Program Manual                                                     | Help/Contact Us                                                                                                    |

**NOTE**: When you are performing certain functions in PCIT, Manage Template Data does not display on the left side of the screen. When this occurs, simply select the <u>PCIT Home</u> link and the Manage Template Data appears.

3. Use the following chart to proceed to the desired action.

| If you want to    | Then                |
|-------------------|---------------------|
| Add a template    | Proceed to Step 4.  |
| Update a template | Proceed to Step 36. |
| Delete a template | Proceed to Step 39. |

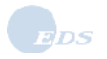

## 3.1.1 Add a Template

4. If you have no templates listed or you would like to have additional templates available when creating applications, click the **Add Template** button. RESULT: The *Template Details* page appears.

| <br>transfer of the second second s | The Designation             |                               |
|----------------------------------------------------------------------------------------------------|-----------------------------|-------------------------------|
| Template Details                                                                                                    |                             |                               |
| Please enter details to be saved in this the list of templates. Items marked * are required.                                                                                                    | template. Select Save to sa | ve the information and return |
| Template Name: <sup>*</sup>                                                                                                    |                             |                               |
| Exporter:                                                                                                    | Select 💽 (                  | bbA                           |
| Consignee:                                                                                                    | Select                      | Add                           |
| Commodities Available For<br>Inspection At:                                                                                                    |                             |                               |
| Requested Issuing Duty Station:                                                                                                    | Select                      | 2                             |
| Port Of Export:                                                                                                    |                             |                               |
| Declared Means Of Conveyance<br>From Port Of Export:                                                                                                    | Select                      | 2                             |
| If Other, More Details:                                                                                                    | [                           |                               |
| Point Of Entry:                                                                                                    |                             |                               |
| Commodities:                                                                                                    | Details                     |                               |

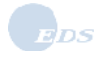

| Field                                                  | Notes                                                                                                    |  |
|--------------------------------------------------------|----------------------------------------------------------------------------------------------------|--|
| Template Name                                          | Name of the template as you wish it to appear in the list of templates.                                                                                                    |  |
| Exporter                                               | <ul><li>The name of the Exporter associated with the template.</li><li>This is an optional field.</li></ul>                                                                                      |  |
| Consignee                                              | <ul><li>Name of the Consignee associated with the template.</li><li>This is an optional field.</li></ul>                                                                                         |  |
| Commodities Available For<br>Inspection At             | <ul> <li>The location at which the commodities will be made available for inspection associated with the template.</li> <li>This is an optional field.</li> </ul>                                |  |
| Requested Issuing Duty Station                         | <ul><li>The selected duty station to process the application associated with the template.</li><li>This is an optional field.</li></ul>                                                          |  |
| Port Of Export                                         | <ul><li>The port of export associated with the template.</li><li>This is an optional field.</li></ul>                                                                                            |  |
| Declared Means Of<br>Conveyance From Port Of<br>Export | <ul> <li>The means of conveyance from the port of export associated with the template. you select "other," you must enter additional information.</li> <li>This is an optional field.</li> </ul> |  |
| Point Of Entry                                         | <ul><li>The location at which the commodity will enter the foreign country.</li><li>This is an optional field.</li></ul>                                                                         |  |
| Commodities                                            | <ul> <li>The commodities associated with the template.</li> <li>The <b>Details</b> button is used to view and edit commodities in the template.</li> </ul>                                       |  |

5. Complete the fields on the *Template Details* page according to the following field chart:

6. Click the **Details** button next to Commodities to add, view or edit the commodities associated with the template.

RESULT: The *Template Commodity Details* page appears.

| Phytosanitary Certificate Issuance & Tecking System (PCII)       Image: Complete Commodity Details         Template Commodity Details       Template Name: Flowers to China         Please enter commodity details to be saved in this template. Select the 'Add Commodity' or 'Add Mixed Commodity' or 'Add Cross Commodity' buttons to do so.         Commodities:         No commodities have been added to the template.         Add Commodity       Add Mixed Commodity         Back |         | Vieicome Elizabeth Burton of Alasika Plant World (Org ID 10952)<br>Sign. Oxf                                                                                                    |
|----------------------------------------------------------------------------------------------------|---------|----------------------------------------------------------------------------------------------------|
| Template Commodity Details         Template Name:       Flowers to China         Please enter commodity details to be saved in this template. Select the 'Add Commodity' or 'Add Mixed Commodity' or 'Add Cross Commodity' buttons to do so.         Commodities:         No commodities have been added to the template.         Add Commodity       Add Mixed Commodity         Back                                                                                                    | USDA Ph | nytosanitary Certificate Issuance & acking System (PCIT)                                                                                                    |
| Template Name:       Flowers to China         Please enter commodity details to be saved in this template. Select the 'Add Commodity' or 'Add Mixed Commodity' buttons to do so.         Commodities:         No commodities have been added to the template.         Add Commodity       Add Mixed Commodity         Back                                                                                                    |         | Template Commodity Details                                                                                                    |
| No commodities have been added to the template.           Add Commodity         Add Mixed Commodity           Add Cross Commodity         Back                                                                                                    |         | Template Name: Flowers to China<br>Please enter commodity details to be saved in this template. Select the 'Add Commodity' or 'Add<br>Mixed Commodity' or 'Add Cross Commodity' buttons to do so.<br>Commodities: |
| Add Commodity Add Mixed Commodity Add Cross Commodity                                                                                                    |         | No commodities have been added to the template.                                                                                                    |
| Back                                                                                                    |         | Add Commodity Add Mixed Commodity Add Cross Commodity                                                                                                    |
|                                                                                                    |         | [Bock]                                                                                                    |
| USDA   APHS   Export Program Manual   Help/Contect/Us                                                                                                    |         | USDA   APHS   Exact Program Menual   Help/Contact Us                                                                                                    |

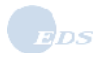

7. Use the following chart to proceed to the desired action.

| If you want to            | Then                                                         |
|---------------------------|--------------------------------------------------------------|
| Add a single commodity    | Click the Add Commodity button.                              |
| ,                         | The Search for a Commodity page appears.                     |
| Add a multiple ingredient | Click the Add Mixed Commodity button.                        |
| commodity                 | The Search for a Commodity page appears with Search Results. |
| ,                         | Refer to Step 16.                                            |
| Add a cross commodity     | Click the Add Cross Commodity button.                        |
| ,                         | The Search for a Commodity page appears with Search Results. |
|                           | Refer to Step 27.                                            |

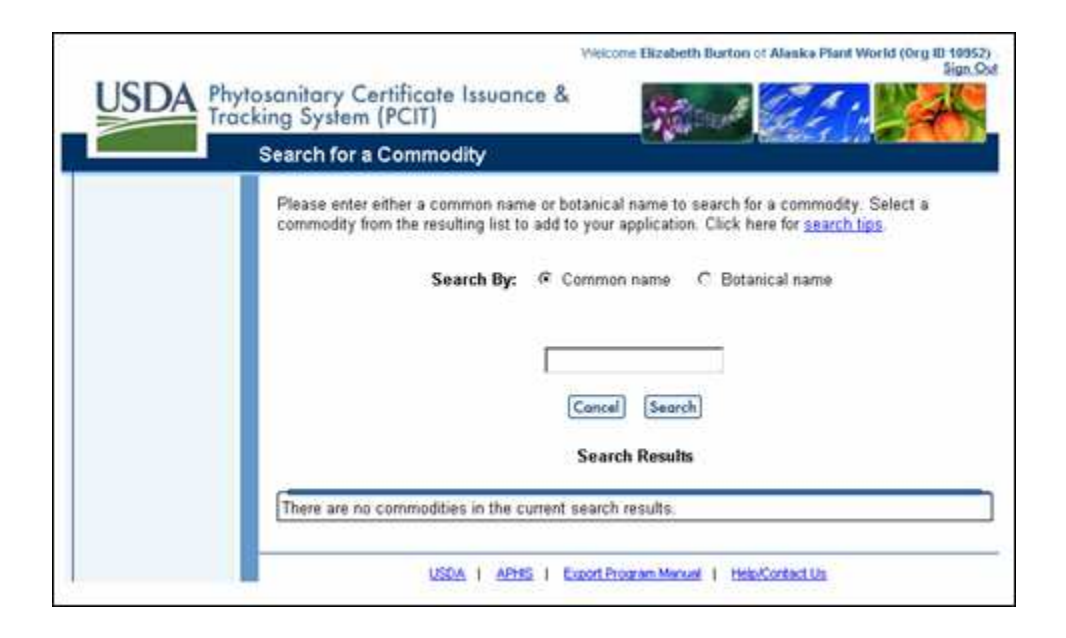

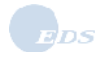

8. Select the Search by criteria of Common name or Botanical name, and enter the search text.

**NOTE**: Use singular commodity names in the commodity search field (for example, "apple" not "apples"). Search text can contain letters, numbers, spaces, a period (.), a comma (,), an apostrophe ('), a dash (-) and must be 2 to 51 characters in length. The wildcard (\*) can also be used; select the search tips link for more information on using the wildcard.

| nytosanitary Certificate Issuance & Sign.S<br>acking System (PCIT)                                                                                                    |
|----------------------------------------------------------------------------------------------------|
| Search for a Commodity                                                                                                    |
| Please enter either a common name or botanical name to search for a commodity. Select a commodity from the resulting list to add to your application. Click here for <u>search tips</u> .  Search By:  Common name C Botanical name  Intersection  Concel Search  Search Results |
| There are no commodities in the current search results.                                                                                                    |
| USDA   APHS   Export Program Maxual   Hels/Contact Us                                                                                                    |

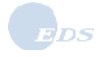

#### 9. Click the Search button.

RESULT: The commodities meeting the Search criteria are listed.

| indexing of section (in entry                                                                                                    |                                                                                                    |                                                          |
|----------------------------------------------------------------------------------------------------|----------------------------------------------------------------------------------------------------|----------------------------------------------------------|
| Search for a Commodity                                                                                                    |                                                                                                    |                                                          |
| Please enter either a common<br>commodity from the resulting I<br>Search I                                                               | name or botanical name to search for a con<br>ist to add to your application. Click here for<br>By: Common name C Botanical n<br>aleska b*                                              | mmodity. Select a<br><u>search tips</u><br>ame           |
|                                                                                                    | Concel Search<br>Search Results                                                                                                    |                                                          |
| Common Name                                                                                                    | Concel Search<br>Search Results                                                                                                    |                                                          |
| Common Name<br>Alaska beilheather                                                                                                    | Concel Search<br>Search Results<br>Botanical Name<br>Hammanella stelleriana                                                                                                    | Select                                                   |
| Common Name<br>Alaska bellheather<br>Alaska blackberry                                                                                   | Concel Search<br>Search Results<br>Botanical Name<br>Harrimanella stelleriana<br>Rubus alaskensis                                                                                       | (Select)<br>(Select)                                     |
| Common Name<br>Alaska bellheather<br>Alaska blackberry<br>Alaska blue-eyed grass                                                         | Concel Search<br>Search Results<br>Botanical Name<br>Harrimanella stelleriana<br>Rubus alaskensis<br>Sisyrinchium littorale                                                             | Solact<br>Solact<br>Solact                               |
| Common Name<br>Alaska bellheather<br>Alaska blackberry<br>Alaska blue-eyed grass<br>Alaska bluegrass                                     | Concel Search<br>Search Results<br>Botanical Name<br>Harrimanella stelleriana<br>Rubus alaskensis<br>Sisyrinchium littorale<br>Poa paucispicula                                         | Solect<br>Solect<br>Solect<br>Solect                     |
| Common Name<br>Alaska bellheather<br>Alaska blackberry<br>Alaska bluegrass<br>Alaska bluegrass<br>Alaska bluegrass                       | Concel Search<br>Search Results<br>Botanical Name<br>Hammanella stelleriana<br>Rubus alaskensis<br>Sisyrinchium littorale<br>Poa paucispicula<br>Salix fuscescens                       | Select<br>Select<br>Select<br>Select<br>Select           |
| Common Name<br>Alaska belheather<br>Alaska blackberry<br>Alaska blue-eyed grass<br>Alaska bluegrass<br>Alaska bog willow<br>Alaska brome | Concel Search<br>Search Results<br>Botanical Name<br>Harrimanella stelleriana<br>Rubus alaskensis<br>Sisyrinchium Ittorale<br>Poa paucispicula<br>Salix fuscescens<br>Bromus sitchensis | Select<br>Select<br>Select<br>Select<br>Select<br>Select |

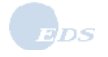

10. Click the **Select** button for the desired commodity.

RESULT: The *Commodity Details* page appears with the Common name and Botanical name fields filled in.

| <br>Commodity Details                                                                                                    |                    |
|----------------------------------------------------------------------------------------------------|--------------------|
| Please enter commodity details to be saved in this template. For a mixed commodity,<br>Ingredients to add or edd commodities that are part of the mixed commodity package.<br>Commodity to save the information and return to the template details. | select<br>Select S |
| Common Name: Alaska belihesther                                                                                                    |                    |
| Botanical Name: Harrimanella stelleriana                                                                                                    |                    |
| Part: Flowers                                                                                                    |                    |
| If Other, More Details:                                                                                                    |                    |
| Unit: Cattors                                                                                                    |                    |
| If Other, More Details:                                                                                                    |                    |
|                                                                                                    |                    |
| Wooden Crotes                                                                                                    |                    |
| Distinguishing Marks: APW Logo                                                                                                    | 3                  |
|                                                                                                    | -                  |
| Certified Origin(s): USA                                                                                                    |                    |
| To add detailed origin information other than USA or to add multiple origins, please clic<br>'Add/Edit Multiple Origins' button: Add/Edit Multiple Origins                                                                                          | k the              |

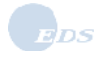

11. Complete the fields of the *Commodity Details* page according to the following field chart: **NOTE**: All fields are optional for a template.

| Field                | Notes                                                                                                    |  |
|----------------------|----------------------------------------------------------------------------------------------------|--|
| Part                 | <ul> <li>Name of the plant part associated with the template commodity.</li> <li>Select the name from the drop-down list or select "Other" and type in another part name.</li> </ul> |  |
| Unit                 | <ul> <li>Unit of measure associated with the template commodity.</li> <li>Select the name from the drop-down list or select "Other" and type in another unit.</li> </ul>             |  |
| Package Description  | Package description associated with the template commodity.                                                                                                    |  |
| Distinguishing Marks | <ul> <li>Distinguishing marks associated with the template commodity.</li> </ul>                                                                                                    |  |
| Certified Origin(s): | <ul> <li>This field is pre-populated with USA and is editable using the Add/Edit<br/>Multiple Origins button.</li> </ul>                                                             |  |

| commonly Details                                                                         |                                                                                                    |
|------------------------------------------------------------------------------------------|----------------------------------------------------------------------------------------------------|
| Please enter commodity de<br>Ingredients to add or edit co<br>Commodity to save the info | tails to be saved in this template. For a mixed commodity, select<br>immodities that are part of the mixed commodity package. Select Si<br>rmation and return to the template details.                                                                                                    |
| Common Name:                                                                             | Alaska bellheather                                                                                                    |
| Botanical Name:                                                                          | Harrimanella stelleriana                                                                                                    |
| Part                                                                                     | Flowers                                                                                                    |
| If Other, More Details:                                                                  |                                                                                                    |
| Unit:                                                                                    | Cartons                                                                                                    |
| If Other, More Details:                                                                  |                                                                                                    |
| Package Description:                                                                     | Wooden Crates                                                                                                    |
| Distinguishing Marks;                                                                    | APW Logo                                                                                                    |
| Certified Origin(s):                                                                     | USA                                                                                                    |
| To add detailed origin infom<br>'Add/Edit Multiple Origins' t                            | nation other than USA or to add multiple origins, please click the<br>utton: [Add/Edit Multiple Origins]                                                                                                    |
|                                                                                          | Please enter commodity de<br>Ingredients to add or edit co<br>Commodity to save the info<br>Common Name:<br>Botanical Name:<br>Part:<br>If Other, More Details:<br>Unit:<br>If Other, More Details:<br>Package Description:<br>Distinguishing Marks:<br>Certified Origin(s):<br>To add detailed origin infom<br>'Add/Edit Multiple Origins' b |

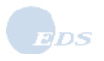

12. To add detailed origin information, click the Add/Edit Multiple Origins button. RESULT: The *Additional Commodity Origins* page appears.

| Additional Commodity Origins                                       |                                                                                               |
|--------------------------------------------------------------------|-----------------------------------------------------------------------------------------------|
| Additional Commonly origina                                        |                                                                                               |
| Common Name: Alaska bellheathe                                     | 6                                                                                             |
| Botanical Name: Alaska beliheathe                                  | 0                                                                                             |
| Certified Origin: If the certified origin<br>and state details, of | country is USA, you may enter locality, locality descrip<br>herwise leave these fields blank. |
| Locality                                                           | Locality Descriptor                                                                           |
|                                                                    | Select 💌                                                                                      |
| e.g. Clayton                                                       | e.g. Courty                                                                                   |
| State/Territory                                                    | Country                                                                                       |
| Select                                                             | USA                                                                                           |
| Add                                                                |                                                                                               |
| Commodity Origin                                                   |                                                                                               |
| USA                                                                |                                                                                               |
|                                                                    | Back                                                                                          |

| Field                      | Notes                                                                                             |
|----------------------------|---------------------------------------------------------------------------------------------------|
| Certified Origin: Locality | <ul> <li>Certified Origin: Locality associated with the template commodity.</li> </ul>            |
|                            | ■ This is an optional field.                                                                      |
| Certified Origin: Locality | <ul> <li>Certified Origin: Locality descriptor associated with the template commodity.</li> </ul> |
| Descriptor                 | Select a locality descriptor from the drop-down list.                                             |
|                            | <ul> <li>Required if there is an entry in Locality.</li> </ul>                                    |
| Certified Origin: State /  | <ul> <li>Certified Origin: State/Territory associated with the template commodity.</li> </ul>     |
| Territory                  | Select a state or territory from the drop-down list.                                              |
|                            | <ul> <li>Required if there is an entry in Locality.</li> </ul>                                    |
| Certified Origin: Country  | Certified Origin: Country associated with the template commodity.                                 |
| 5 ,                        | Select a country from the drop-down list.                                                         |
|                            | <ul> <li>Required if there is an entry in Locality.</li> </ul>                                    |
| Commodity Origin:          | This field is pre-populated with USA.                                                             |

- 13. Enter and select additional origin information, then click the **Add** button.
  - RESULT: The new information appears in the Commodity Origin list as each new entry is added.

|                                                                       | Welcome Elizabeth Burton of Alaska Plant World (Org ID 10952) .<br>Sign Out                    |
|-----------------------------------------------------------------------|------------------------------------------------------------------------------------------------|
| USDA Phytosanitary Certificate Issuance &<br>Tracking System (PCIT)   |                                                                                                |
| Additional Commodity Origins                                          |                                                                                                |
| Certified Origin: If the certified origin c<br>and state details, oth | ountry is USA, you may enter locality, locality descriptor<br>erwise leave these fields blank. |
| Locality                                                              | Locality Descriptor                                                                            |
|                                                                       | Select 💌                                                                                       |
| e.g. Clayton                                                          | e.g. County                                                                                    |
| State/Territory                                                       | Country                                                                                        |
| Select                                                                | USA                                                                                            |
| Add                                                                   |                                                                                                |
| Commodity Origin                                                      |                                                                                                |
| Alaska, USA                                                           |                                                                                                |
|                                                                       | Back                                                                                           |
| USDA I APHIS I E                                                      | xport Program Manual   Help/Contact Us                                                         |

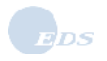

#### 14. Click the **Back** button.

RESULT: The updated Commodity Details page appears.

| USDA Phyt | osanitary Certificate Is<br>king System (PCIT)                                                                                                    | Welcome Elizabeth Burton of Alaska Plant World (Org ID 10952) ,<br>Sign Out<br>SSUGINCE &                                                                                                    |
|-----------|----------------------------------------------------------------------------------------------------|----------------------------------------------------------------------------------------------------|
|           | Commodity Details                                                                                                    |                                                                                                    |
|           | Please enter commodity de<br>Ingredients to add or edit co<br>Commodity to save the infor<br>Common Name:<br>Botanical Name:<br>Part:<br>If Other, More Details:                        | tails to be saved in this template. For a mixed commodity, select<br>ommodities that are part of the mixed commodity package. Select Save<br>rmation and return to the template details.<br>Alaska bellheather<br>Harrimanella stelleriana<br>Flowers                             |
|           | Unit:<br>If Other, More Details:                                                                                                    | Cartons                                                                                                    |
|           | Package Description:<br>Distinguishing Marks:                                                                                                    | APW Logo                                                                                                    |
|           | Certified Origin(s):<br>To add detailed origin inform<br>'Add/Edit Multiple Origins' b                                                                                                  | Alaska, USA<br>nation other than USA or to add multiple origins, please click the<br>nutton: Add/Edit Multiple Origins<br>Cancel Save Commodity                                                                                                    |
|           | If Other, More Details:<br><u>Package Description:</u><br><u>Distinguishing Marks:</u><br><u>Certified Origin(s):</u><br>To add detailed origin inform<br>'Add/Edit Multiple Origins' b | Wooden Crates         APW Logo         Alaska, USA         nation other than USA or to add multiple origins, please click the nutton:         Add/Edir Multiple Origins         Cancel       Save Commodity         APHIS         Export Program Manual           Help/Contact Us |

15. Review the information on the *Commodity Details* page; make corrections, if necessary, then use the following chart to proceed to the desired action.

| If you want to                 | Then                                                                                                    |
|--------------------------------|----------------------------------------------------------------------------------------------------|
| Cancel the new commodity entry | <ul> <li>Click the Cancel button.</li> <li>RESULT: The <i>Template Commodity Details</i> page appears. The commodity has not been saved.</li> </ul>                                                                   |
| Save the new commodity         | <ul> <li>Click the Save Commodity button.</li> <li>RESULT: The <i>Template Commodity Details</i> page appears; the commodity has been saved and is in the Commodities listing at the bottom of the screen.</li> </ul> |

| USDA | Phytosanitary Certificate                                                               | Vieicone Elizab<br>e Issuance &                                                    | eth Burton of Al           | eske Plant Worl | d (Org II) 1896<br>Sign C |
|------|-----------------------------------------------------------------------------------------|------------------------------------------------------------------------------------|----------------------------|-----------------|---------------------------|
|      | Template Commodit                                                                       | y Details                                                                          | ferene <mark>1</mark> 55   | like M          |                           |
|      | Template Name: Flow<br>Please enter commodity<br>Mixed Commodity' or 'A<br>Commodities: | ers to China<br>details to be saved in this temp<br>dd Cross Commodity' buttons to | late. Select the<br>do so. | 'Add Commod     | fity' or 'Add             |
|      | Common Name                                                                             | Botanical Name                                                                     | Unit                       |                 |                           |
|      | Alaska beilheather                                                                      | Harrimanella stelleriana                                                           | Cartons                    | Update          | Delete                    |
|      | Add Commodity Add                                                                       | E Mixed Commodity Add Cross                                                        | Commodity                  |                 |                           |
|      | US                                                                                      | DA   APHS   ExpertProgram Mar                                                      | uni i HeleiCort            | tect Us         |                           |
16. To add a commodity with multiple ingredients, click the Add Mixed Commodity button.

| Vielcone Elizabeth Burton of Alaska Plant World (Org 10 18952)<br>Sign Out<br>hytosanitary Certificate Issuance &<br>acking System (PCIT)                                                                               |
|----------------------------------------------------------------------------------------------------|
| Template Commodity Details                                                                                                    |
| Template Name: Flowers to Netherlands<br>Please enter commodity details to be saved in this template. Select the 'Add Commodity' or 'Add<br>Mixed Commodity' or 'Add Cross Commodity' buttons to do so.<br>Commodities: |
| No commodities have been added to the template.                                                                                                    |
| Add Commodity Add Mixed Commodity Add Cross Commodity                                                                                                    |
| Back                                                                                                    |
| USDA   APHS   Export Program Manual   Help/Contact Us                                                                                                    |

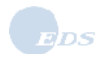

| SDA P | hytosanitary Certificate  <br>racking System (PCIT)                                                                                     | Issuance &                                                                                                    | 21.12                                                                                            |
|-------|----------------------------------------------------------------------------------------------------|----------------------------------------------------------------------------------------------------|--------------------------------------------------------------------------------------------------|
|       | Search for a Commod                                                                                                    | ity                                                                                                    |                                                                                                  |
|       | Please enter a common na                                                                                                    | ame to search for a commodity. Select a co                                                                                                    | ommodity from the resulti                                                                        |
|       | to add to your application.                                                                                                    | Click here for search lips.                                                                                                    |                                                                                                  |
|       |                                                                                                    | Search By: Common name                                                                                                    |                                                                                                  |
|       |                                                                                                    |                                                                                                    |                                                                                                  |
|       |                                                                                                    |                                                                                                    |                                                                                                  |
|       |                                                                                                    |                                                                                                    |                                                                                                  |
|       |                                                                                                    |                                                                                                    |                                                                                                  |
|       |                                                                                                    | Cancel Search                                                                                                    |                                                                                                  |
|       |                                                                                                    | Concei Search                                                                                                    |                                                                                                  |
|       |                                                                                                    | Concel (Search)<br>Search Results                                                                                                    |                                                                                                  |
|       |                                                                                                    | Cancel Search<br>Search Results                                                                                                    |                                                                                                  |
|       | Common Name                                                                                                    | Concel Search<br>Search Results<br>Botanical Name                                                                                                    |                                                                                                  |
|       | Common Name<br>Floral Bouquet                                                                                                    | Concel Search<br>Search Results<br>Botanical Name<br>See ingredients                                                                                                    | (Select)                                                                                         |
|       | Common Name<br>Floral Bouquet<br>Fruit Basket                                                                                           | Concel Search<br>Search Results<br>Botanical Name<br>See ingredients<br>See ingredients                                                                                                    | (Select)<br>(Select)                                                                             |
|       | Common Name<br>Floral Bouquet<br>Fruit Basket<br>Mixed Fruit                                                                            | Concel Search Search Results Botanical Name See ingredients See ingredients See ingredients See ingredients.                                                                                                    | (Splact)<br>(Select)<br>(Select)                                                                 |
|       | Common Name<br>Floral Bouquet<br>Fruit Basket<br>Mixed Fruit<br>Mixed Grain                                                             | Concel Search Search Results Botanical Name See ingredients See ingredients See ingredients See ingredients See ingredients See ingredients                                                                                                 | Select<br>Select<br>Select<br>Select                                                             |
|       | Common Name<br>Floral Bouquet<br>Fruit Basket<br>Mixed Fruit<br>Mixed Grain<br>Mixed Greens                                             | Concel Search Search Results Botanical Name See ingredients See ingredients See ingredients See ingredients See ingredients See ingredients See ingredients                                                                                 | Select<br>Select<br>Select<br>Select                                                             |
|       | Common Name<br>Floral Bouquet<br>Fruit Basket<br>Mixed Fruit<br>Mixed Greens<br>Mixed Product                                           | Concel Search Search Results Botanical Name See ingredients See ingredients See ingredients See ingredients See ingredients See ingredients See ingredients See ingredients See ingredients                                                 | Select<br>Select<br>Select<br>Select<br>Select<br>Select                                         |
|       | Common Name<br>Floral Bouquet<br>Fruit Basket<br>Mixed Fruit<br>Mixed Grain<br>Mixed Greens<br>Mixed Product<br>Mixed Seed              | Concel Search Search Results Botanical Name See ingredients See ingredients See ingredients See ingredients See ingredients See ingredients See ingredients See ingredients See ingredients See ingredients                                 | Select<br>Select<br>Select<br>Select<br>Select<br>Select<br>Select<br>Select                     |
|       | Common Name<br>Floral Bouquet<br>Fruit Basket<br>Mixed Fruit<br>Mixed Grain<br>Mixed Greens<br>Mixed Product<br>Mixed Seed<br>Potpourni | Concel Search Search Results Botanical Name See ingredients See ingredients See ingredients See ingredients See ingredients See ingredients See ingredients See ingredients See ingredients See ingredients See ingredients See ingredients | Select<br>Select<br>Select<br>Select<br>Select<br>Select<br>Select<br>Select<br>Select<br>Select |

RESULT: The search screen with predefined Mixed Commodity selections appears.

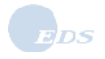

17. Locate the desired commodity and click the **Select** button. RESULT: The *Commodity Details* page appears with an **Ingredients** button displayed at the bottom.

| USDA Phytosanitary Certificate I<br>Tracking System (PCIT)                             | ssuance &                                                                                                    |
|----------------------------------------------------------------------------------------|----------------------------------------------------------------------------------------------------|
| Commodity Details                                                                      |                                                                                                    |
| Please enter commodity d<br>Ingredients to add or edit o<br>Commodity to save the info | etails to be saved in this template. For a mixed commodity, select<br>ommodities that are part of the mixed commodity package. Select Sav<br>irmation and return to the template details. |
| Common Name:                                                                           | Mixed Seed                                                                                                    |
| Botanical Name:                                                                        | See ingredients                                                                                                    |
| Part                                                                                   | Select                                                                                                    |
| If Other, More Details:                                                                |                                                                                                    |
| Unit                                                                                   | Salard I                                                                                                    |
| K Other Mars Datalla                                                                   |                                                                                                    |
| II Other, More Details:                                                                | 1                                                                                                    |
| Package Description:                                                                   |                                                                                                    |
| Distinguishing Marks;                                                                  | APU Logo                                                                                                    |
| and the set of the set                                                                 |                                                                                                    |
|                                                                                        | ×1                                                                                                    |
| Certified Origin(s):                                                                   | USA                                                                                                    |
| To add detailed origin infor                                                           | mation other than USA or to add multiple origins, please click the                                                                                                    |
| 'Add/Edit Multiple Origins'                                                            | button: Add/Edit Multiple Origins                                                                                                    |
|                                                                                        |                                                                                                    |
|                                                                                        | Concel Save Commodity Ingradients                                                                                                    |
| 1863M                                                                                  |                                                                                                    |

18. Complete the fields on the Commodity Details page according to the chart in Step 11.

19. To add detailed origin information, follow the instructions in Step 12 through Step 14.

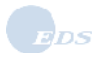

20. To add mixed commodities ingredients, click the **Ingredients** button. RESULT: The *Ingredients* page appears.

| USDA Phy<br>Tro | Welcone Elizabeth Burton of Alaska Plant World (Org ID 19952)<br>Sign Out<br>tosanitary Certificate Issuance &<br>cking System (PCIT)                                               |
|-----------------|----------------------------------------------------------------------------------------------------|
|                 | Ingredients                                                                                                    |
|                 | Please add/edit the ingredients for the previously entered mixed commodity. Select Back' when you are done to return to Commodity Details. Common Name: Mixed Seed Add Ingredients: |
|                 | There are no ingredients for this mixed commodity.                                                                                                    |
|                 | Back                                                                                                    |
|                 | USDA   APHS   ExectProgramManual   HelpContectUs                                                                                                    |

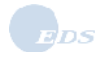

### 21. Click the **Add Ingredients** button.

RESULT: The Search for a Commodity page appears.

| <br>Search for a Commodity                                                                                                    |
|----------------------------------------------------------------------------------------------------|
| Please enter either a common name or botanical name to search for a commodity. Select a<br>commodity from the resulting list to add to your application. Click here for search tips |
| Search By: @ Common name C Botanical name                                                                                                    |
|                                                                                                    |
|                                                                                                    |
| [Concel] [Search]                                                                                                    |
| Search Results                                                                                                    |
| There are no commodities in the current search results.                                                                                                    |

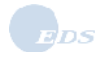

22. Select the Search by Common name or Botanical name, and enter the search text.

| Search for a Commodity                                                                                                    |
|----------------------------------------------------------------------------------------------------|
| Please enter either a common name or botanical name to search for a commodity. Select a commodity from the resulting list to add to your application. Click here for <u>search tips</u> .  Search By:  Common name Concel Search |
| Search Results                                                                                                    |

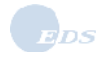

#### 23. Click the Search button.

RESULT: The commodities meeting the search criteria are listed.

|                                                                                                    |                                                                                                    | Selfer Land                                                                            |
|----------------------------------------------------------------------------------------------------|----------------------------------------------------------------------------------------------------|----------------------------------------------------------------------------------------|
| Search for a Com                                                                                                    | modity                                                                                                    |                                                                                        |
| Please enter either a<br>commodity from the                                                                                                    | common name or botanical name to search for<br>resulting list to add to your application. Click he                                                                                                    | a commodity. Select a<br>re for <u>search tips</u> .                                   |
|                                                                                                    | Search By: Common name C Botan                                                                                                    | ical name                                                                              |
|                                                                                                    | hard*                                                                                                    |                                                                                        |
|                                                                                                    | Ingui                                                                                                    |                                                                                        |
|                                                                                                    |                                                                                                    |                                                                                        |
|                                                                                                    | [Cancel] [Search]                                                                                                    |                                                                                        |
|                                                                                                    | Cancel Search                                                                                                    |                                                                                        |
|                                                                                                    | [Cancel] [Search]<br>Search Results                                                                                                    |                                                                                        |
| Common Name                                                                                                    | Concel Search<br>Search Results<br>Botanical Name                                                                                                    |                                                                                        |
| Common Name<br>Harrimanella                                                                                                    | [Concel] [Search]<br>Search Results<br>Botanical Name<br>Harrimanella sp                                                                                                    | Select                                                                                 |
| Common Name<br>Harrimanella<br>Harrington's beard                                                                                                    | Concel (Search)<br>Search Results<br>Botanical Name<br>Harrimanella sp<br>Itongue Penstemon harringtonii                                                                                                    | (Select<br>(Select                                                                     |
| Common Name<br>Harrimanella<br>Harrington's beard<br>Harrington's cepha                                                                                          | Concel Search<br>Search Results<br>Botanical Name<br>Harrimanella sp<br>Itongue Penstemon harringtonia                                                                                                    | (Select<br>(Select                                                                     |
| Common Name<br>Harrimanella<br>Harrington's beard<br>Harrington's cephu<br>Harris' dwarf sand                                                                    | Concel Search<br>Search Results<br>Botanical Name<br>Harrimanella sp<br>Itongue Penstemon harringtonia<br>Ilotaxus Cephalotaxus harringtonia<br>verbena Abronia nana                                                                           | (Select<br>(Select<br>(Select)<br>(Select)                                             |
| Common Name<br>Harrimanella<br>Harrington's bearc<br>Harrington's cepha<br>Harris' dwarf sand<br>Harris' goldenrod                                               | Concel Search<br>Search Results<br>Botanical Name<br>Harrimanella sp<br>Harrimanella sp<br>Itongue Penstemon harringtonia<br>Idotaxus Cephalotaxus harringtonia<br>verbena Abronia nana<br>Solidago arguta                                     | (Select<br>Select<br>Select<br>Select<br>Select                                        |
| Common Name<br>Harrimanella<br>Harrington's beard<br>Harris' dwarf sand<br>Harris' dwarf sand<br>Harris' tribisee                                                | Concel Search<br>Search Results<br>Botanical Name<br>Harrimanella sp<br>Itongue Penstemon harringtonia<br>Ilotaxus Cephalotaxus harringtonia<br>Verbena Abronia nana<br>Solidago arguta<br>Lasiadis harrisi                                    | Select<br>Select<br>Select<br>Select<br>Select<br>Select                               |
| Common Name<br>Harrimanella<br>Harrington's beard<br>Harris'dwarf sand<br>Harris' goldenrod<br>Harris' tribisee<br>Harrisella                                    | Concel Search<br>Search Results<br>Botanical Name<br>Harrimanella sp<br>Itongue Penstemon harringtonia<br>Ilotaxus Cephalotaxus harringtonia<br>Verbena Abronia nana<br>Solidago arguta<br>Lasiadis harrisii<br>Harrisella sp                  | Select<br>Select<br>Select<br>Select<br>Select<br>Select<br>Select<br>Select           |
| Common Name<br>Harrimanella<br>Harrington's beard<br>Harris' dwarf sand<br>Harris' dwarf sand<br>Harris' poldenrod<br>Harris' brbisoe<br>Harrisella<br>Harrisela | Concel Search<br>Search Results<br>Botanical Name<br>Harrimanella sp<br>Itongue Penstemon harringtonia<br>Idotaxus Cephalotaxus harringtonia<br>verbena Abronia nana<br>Solidago arguta<br>Lasiacis harrise<br>Harrisella sp<br>Harrisel pokii | Select<br>Select<br>Select<br>Select<br>Select<br>Select<br>Select<br>Select<br>Select |

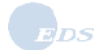

24. Click the **Select** button for the desired commodity. RESULT: The *Ingredients* page appears in the commodity listed.

| USDA Ph | ytosanitary Certificate<br>icking System (PCIT)                                                     | Issuance &                                                           | Sign O                          |
|---------|----------------------------------------------------------------------------------------------------|----------------------------------------------------------------------|---------------------------------|
|         | Ingredients                                                                                         |                                                                      |                                 |
|         | Please add/edit the ingred<br>are done to return to Comr<br>Common Name: Mixed S<br>Add Ingredients | lients for the previously entered mixed c<br>modify Details.<br>Seed | ommodity. Select Back' when you |
|         | Common Name                                                                                         | Botanical Name                                                       |                                 |
|         | Harrimanella                                                                                        | Harrimanella sp                                                      | Delete                          |
|         |                                                                                                    | Back                                                                 |                                 |
| l       | USD/                                                                                                | A 1 APHS I Export.Program.Manual T H                                 | ele/Contract.Ma                 |

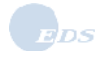

25. Use the following chart to select the desired action.

| If you want to                              | Then                                                                                                    |  |
|---------------------------------------------|----------------------------------------------------------------------------------------------------|--|
| Add an ingredient to a mixed commodity      | <ul> <li>Click the Add Ingredients button.</li> <li>The Search for a Commodity page appears and you can search for the commodity ingredients to add to the mixed commodity.</li> </ul> |  |
| Delete an ingredient from a mixed commodity | <ul> <li>You may remove an ingredient by clicking the <b>Delete</b> button next to it.</li> <li>Click the <b>Yes</b> button to confirm the deletion.</li> </ul>                        |  |
| Return to the <i>Commodity</i> Details page | Click the <b>Back</b> button.                                                                                                    |  |

26. Review the information on the Commodity Details page; make corrections, if necessary, then

| If you want to                 | Then                                                                                                    |
|--------------------------------|----------------------------------------------------------------------------------------------------|
| Cancel the new commodity entry | <ul> <li>Click the Cancel button.</li> <li>RESULT: The <i>Template Details</i> page appears; the commodity has not been saved.</li> </ul>                                                                   |
| Save the new commodity         | <ul> <li>Click the Save Commodity button.</li> <li>RESULT: The <i>Template Details</i> page appears; the commodity has been saved and is in the Commodities listing at the bottom of the screen.</li> </ul> |

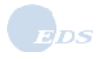

27. To add a cross commodity, click the Add Cross Commodity button.

| USDA | Phytosanitary Certificate Issuance &                                                                                                    |
|------|----------------------------------------------------------------------------------------------------|
|      | Template Commodity Details                                                                                                    |
|      | Template Name: Flowers to Netherlands<br>Please enter commodity details to be saved in this template. Select the 'Add Commodity' or 'Add<br>Mixed Commodity' or 'Add Cross Commodity' buttons to do so.<br>Commodities: |
|      | Common Name Botanical Name Unit                                                                                                    |
|      | Alaska beliheather         Harmanella stellenana         Bags         Update         Delete           Mixed Seed         See ingredients         Update         Delete                                                  |
|      | Add Commodity Add Mixed Commodity Add Cross Commodity                                                                                                    |
|      |                                                                                                    |

RESULT: The Cross Commodity page appears.

| USDA Phytosa | Viscone Eliza<br>Nitary Certificate Issuance &                                                                                                    | ibeth Burton of Alanka Plant World (org IB 18952)<br>Sign.Ovf                                                                       |
|--------------|----------------------------------------------------------------------------------------------------|----------------------------------------------------------------------------------------------------|
| Cre          | ss Commodity                                                                                                    |                                                                                                    |
|              | ease add/edit the commodities for this cross commo<br>mmodifies for a cross commodity at a time. Click the<br>ld other commodities. Select 'Save' when you are dor<br>oss commodity.<br>ross Commodity Name:<br>rdd Commodity | dity. You may select no more than two<br>a 'Add Commodity' button to search for and<br>the to enter your commodity details for this |
| 6            | here are no commodities in the current cross commo                                                                                                    | dity.                                                                                                    |
|              | [Cancel] [5                                                                                                    | 2Y8                                                                                                    |
|              | USDA 1 APHES 1 Export Program M                                                                                                    | anual 1 HeloContact.Uz                                                                                                    |

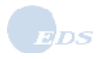

### 28. Click the **Add Commodity** button.

RESULT: The Search for a Commodity page appears.

|   |                                                                                                    | 19030                            |
|---|----------------------------------------------------------------------------------------------------|----------------------------------|
| _ | Search for a Commodity                                                                                                    |                                  |
|   | Please enter either a common name or botanical name to search for a commo<br>commodity from the resulting list to add to your application. Click here for sea<br>Search By: C Common name C Botanical name<br>(ger bly)<br>Concel Search<br>Search Results | odty. Select a<br>rch tips.<br>P |
|   | Common Name Botanical Name                                                                                                    |                                  |
|   |                                                                                                    |                                  |

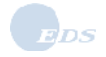

29. Locate the desired commodity that will be crossed with another commodity and click the **Select** button.

RESULT: The Cross Commodity page reappears with the Add Commodity button.

| Cross Commodity                                                                                                    | C. Statement                                                                                                    |                                                                                                   |
|----------------------------------------------------------------------------------------------------|----------------------------------------------------------------------------------------------------|---------------------------------------------------------------------------------------------------|
| Please add/edit the comm<br>commodities for a cross of<br>add other commodities. S<br>cross commodity.<br>Cross Commodity Name<br>Add Commodity | nodities for this cross commodity. You m<br>commodity at a time. Click the 'Add Com<br>elect 'Save' when you are done to enter y<br>a: Lilium lancifolium | ay select no more than two<br>modity' button to search for and<br>rour commodity details for this |
| Common Name                                                                                                    | Botanical Name                                                                                                    | State and the second                                                                              |
| Tiger fily                                                                                                    | Lilium lancifolium                                                                                                    | Delete                                                                                            |
|                                                                                                    |                                                                                                    |                                                                                                   |

30. Click the **Add Commodity** button to search and add the second commodity. RESULT: The *Search for a Commodity* page appears.

| in a consider of second for                                                                                                    |                                           |                                                                                                    |                                                                                        |
|----------------------------------------------------------------------------------------------------|-------------------------------------------|----------------------------------------------------------------------------------------------------|----------------------------------------------------------------------------------------|
| Search for a C                                                                                                    | ommodity                                  |                                                                                                    |                                                                                        |
| Please enter eith<br>commodity from                                                                                                    | her a common nam<br>the resulting list to | e or botanical name to search for a co<br>add to your application. Click here for                                                                                                    | mmodity. Select a<br>r <u>search tips</u>                                              |
|                                                                                                    | Search By:                                | Common name C Botanical r                                                                                                    | name                                                                                   |
|                                                                                                    |                                           | <b></b>                                                                                                    |                                                                                        |
|                                                                                                    |                                           | 192                                                                                                    |                                                                                        |
|                                                                                                    |                                           | 1.3                                                                                                    |                                                                                        |
|                                                                                                    |                                           | [Cancel] [Search]                                                                                                    |                                                                                        |
|                                                                                                    |                                           | Cancel Search                                                                                                    |                                                                                        |
|                                                                                                    |                                           | Concel (Search)<br>Search Results                                                                                                    |                                                                                        |
|                                                                                                    |                                           | Concel Search<br>Search Results                                                                                                    |                                                                                        |
| Common Name                                                                                                    | •                                         | Concel Search<br>Search Results<br>Botanical Name                                                                                                    |                                                                                        |
| Common Name                                                                                                    | •                                         | Concel Search<br>Search Results<br>Botanical Name<br>Lilium sp                                                                                                    | [Select]                                                                               |
| Common Name<br>Lily<br>Lily of the inca                                                                                                    | 9                                         | Concel Search<br>Search Results<br>Betanical Name<br>Lilium sp<br>Alstroemeria sp                                                                                                    | (Select)<br>(Select                                                                    |
| Common Name<br>Lily<br>Lily of the incar<br>Lily of the nile                                                                                                    | 9<br>5                                    | Concel Search<br>Search Results<br>Botanical Name<br>Lilium sp<br>Alstroemeria sp<br>Agapanthus africanus                                                                                                    | Solect<br>Solect<br>Solect                                                             |
| Common Name<br>Lily<br>Lily of the inca<br>Lily of the nile<br>Lily of the valle                                                                                       | e<br>5                                    | Concel Search<br>Search Results<br>Botanical Name<br>Lilium sp<br>Alstroemeria sp<br>Agapanthus africanus<br>Convallaria sp                                                                                  | Select<br>Select<br>Select                                                             |
| Common Name<br>Lily<br>Lily of the inca<br>Lily of the nile<br>Lily of the valle<br>Lily of the valle                                                                  | e<br>s<br>y vine                          | Concel Search<br>Search Results<br>Botanical Name<br>Lilium sp<br>Alstroemenia sp<br>Agapanthus africanus<br>Convaliaria sp<br>Salpichroa origanifolia                                                       | Select<br>Select<br>Select<br>Select                                                   |
| Common Name<br>Lily<br>Lily of the inca<br>Lily of the nile<br>Lily of the valle<br>Lily of the valle<br>Lily of the valle<br>Lilypad begoni                           | e<br>s<br>ry vine<br>a                    | Concel Search<br>Search Results<br>Botanical Name<br>Lilium sp<br>Alstroemeria sp<br>Agapanthus africanus<br>Convaliant sp<br>Salpichroa origanifolia<br>Begonia nelumbiifolia                               | Select<br>Select<br>Select<br>Select<br>Select                                         |
| Common Name<br>Lily<br>Lily of the inca<br>Lily of the valle<br>Lily of the valle<br>Lily of the valle<br>Lilypad begoni<br>Lilythom                                   | e<br>s<br>iy<br>iy vine<br>a              | Concel Search<br>Search Results<br>Botanical Name<br>Lilium sp<br>Alstroemeria sp<br>Agapanthus africanus<br>Convallaria sp<br>Salpichroa organifolia<br>Begonia nelumbiifolia<br>Catesbaea sp               | Select<br>Select<br>Select<br>Select<br>Select<br>Select<br>Select                     |
| Common Name<br>Lily<br>Lily of the inca<br>Lily of the nile<br>Lily of the valle<br>Lily of the valle<br>Lily of the valle<br>Lily pad begoni<br>Lilythorn<br>Lilyturf | e<br>s<br>y vine<br>a                     | Concel Search<br>Search Results<br>Botanical Name<br>Lilium sp<br>Alstroemeria sp<br>Agapanthus africanus<br>Convallaria sp<br>Salpichroa organifolia<br>Begonia nelumbiifolia<br>Catesbaea sp<br>Liriope sp | Select<br>Select<br>Select<br>Select<br>Select<br>Select<br>Select<br>Select<br>Select |

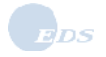

31. Locate the next desired commodity to cross with the first selected commodity and click the **Select** button.

RESULT: The Cross Commodity page reappears listing both commodities.

| USD | Phytosanitary Certificate I<br>Tracking System (PCIT)                                                                             | ssuance &                                                                                                    |                                                                                              |
|-----|----------------------------------------------------------------------------------------------------|----------------------------------------------------------------------------------------------------|----------------------------------------------------------------------------------------------|
|     | Cross Commodity                                                                                                    |                                                                                                    |                                                                                              |
|     | Please add/edit the commo<br>commodities for a cross co<br>add other commodities. Se<br>cross commodity.<br>Cross Commodity Name: | olities for this cross commodity. You may<br>immodity at a time. Click the 'Add Comm<br>fect 'Save' when you are done to enter yo<br>Lilium lancifolium X Lilium sp | r select no more than two<br>odty' button to search for and<br>ur commodity details for this |
|     | [Add Commodity]                                                                                                    |                                                                                                    |                                                                                              |
|     | (Add Commodity)                                                                                                    | Botanical Name                                                                                                    |                                                                                              |
|     | Common Name                                                                                                    | Botanical Name<br>Lilium Ianofolium                                                                                                    | Delete                                                                                       |
|     | Common Name<br>Tiger Iily<br>Lily                                                                                                 | Botanical Name<br>Lilium Iancifolium<br>Lilium sp                                                                                                    | (Delete)<br>(Delete)                                                                         |

32. Use the following chart to select the desired action.

| If you want to                              | Then                                                                                                    |
|---------------------------------------------|----------------------------------------------------------------------------------------------------|
| Add a different commodity                   | <ul> <li>Click the Add Commodity button.</li> <li>The Search for a Commodity page appears and you can search for a different commodity for the cross.</li> </ul> |
| Delete a commodity from the cross           | <ul> <li>You may remove a commodity by clicking the <b>Delete</b> button next to it.</li> <li>Click the <b>Yes</b> button to confirm the deletion.</li> </ul>    |
| Return to the <i>Commodity Details</i> page | ■ Click the <b>Back</b> button.                                                                                                    |

**NOTE**: Adding another commodity after two commodities have already been selected will result in an error message on the page. One of the commodities must be deleted before another commodity can be added.

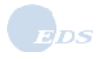

| If you want to                 | Then                                                                                                    |
|--------------------------------|----------------------------------------------------------------------------------------------------|
| Cancel the new commodity entry | <ul> <li>Click the Cancel button.</li> <li>RESULT: The <i>Template Details</i> page appears; the commodity has not been saved.</li> </ul>                                                                   |
| Save the new commodity         | <ul> <li>Click the Save Commodity button.</li> <li>RESULT: The <i>Template Details</i> page appears; the commodity has been saved and is in the Commodities listing at the bottom of the screen.</li> </ul> |

33. Review the information on the Commodity Details page; make corrections, if necessary, then

| Commodity Details                                                                       |                                                                                                    |                                                                                      |
|-----------------------------------------------------------------------------------------|----------------------------------------------------------------------------------------------------|--------------------------------------------------------------------------------------|
| Please enter commodity de<br>Ingredients to add or edit o<br>Commodity to save the info | stails to be saved in this templat<br>ommodities that are part of the n<br>rmation and return to the templa | e. For a mixed commodity, select<br>niced commodity package. Select 1<br>te details. |
| Common Name:                                                                            | Lilium lancifolium X Lilium sp                                                                              | Edit Commodity                                                                       |
| Botanical Name:                                                                         | Lilium lancifolium X Lilium sp                                                                              |                                                                                      |
| Part:                                                                                   | Select                                                                                                    |                                                                                      |
| If Other, More Details:                                                                 |                                                                                                    |                                                                                      |
| Unit:                                                                                   | Select                                                                                                    |                                                                                      |
| If Other, More Details:                                                                 |                                                                                                    |                                                                                      |
| Package Description:                                                                    |                                                                                                    |                                                                                      |
| Distinguishing Hader                                                                    |                                                                                                    |                                                                                      |
| usunguishing marks.                                                                     | APV Logo                                                                                                    | -                                                                                    |
|                                                                                         |                                                                                                    | <u>9</u>                                                                             |
| Certified Origin(s):                                                                    | USA                                                                                                    |                                                                                      |
| To add detailed origin infom<br>'Add/Edit Multiple Origins' t                           | nation other than USA or to add<br>outton: Add/Ede Multiple Origina                                         | multiple origins, please click the                                                   |

34. Use the following chart to select the desired action.

| If you want to                             | Then                                                                                                    |
|--------------------------------------------|----------------------------------------------------------------------------------------------------|
| Add a commodity                            | <ul> <li>Repeat Step 7 through Step 15.</li> </ul>                                                           |
| Add a mixed commodity                      | <ul> <li>Repeat Step 16 through Step 26.</li> </ul>                                                          |
| Add a cross commodity                      | <ul> <li>Repeat Step 27 through Step 33.</li> </ul>                                                          |
| Return to the <i>Template Details</i> page | <ul> <li>Click the <b>Back</b> button.</li> <li>RESULT: The <i>Template Details</i> page appears.</li> </ul> |

| USDA Phytosanitary Ce<br>Tracking System           | rtificate Issuance<br>(PCIT)                            | &                                        | World (Org ID 1095  |
|----------------------------------------------------|---------------------------------------------------------|------------------------------------------|---------------------|
| Template Det                                       | ails                                                    |                                          |                     |
| Please enter d<br>the list of temp<br>Items marked | etails to be saved in this<br>lates.<br>* are required. | template. Select Save to save the inform | ation and return to |
|                                                    | Template Name:*                                         | Flowers to Netherlands                   |                     |
|                                                    | Exporter:                                               | APW-Anchorage 💌 🗛                        |                     |
|                                                    | Consignee:                                              | Netherlands Importers 📩 🗛                |                     |
| Comm                                               | odities Available For<br>Inspection At:                 | Anchorage Warehouse 2                    | ]                   |
| Requested                                          | Issuing Duty Station:                                   | AK-Skagway (PPO)                         |                     |
|                                                    | Port Of Export:                                         |                                          |                     |
| Declared N                                         | teans Of Conveyance<br>From Port Of Export:             | Air Freight                              |                     |
|                                                    | f Other, More Details:                                  |                                          |                     |
|                                                    | Point Of Entry:                                         | Amsterdam                                |                     |
|                                                    | Commodities:                                            | Denals                                   |                     |
|                                                    |                                                         | Cancel Save                              |                     |
|                                                    | USDA I APHS I                                           | Export Program Manual   Help/Contect Lie |                     |

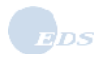

35. Review the template information and make any necessary corrections, then use the following chart to proceed to the desired action.

| If you want to       | Then                                                                                                    |
|----------------------|----------------------------------------------------------------------------------------------------|
| Abandon the template | <ul> <li>Click the Cancel button.</li> <li>RESULT: The Manage Application Templates page appears; the template has not been saved.</li> </ul> |
| Save the template    | <ul> <li>Click the Save button.</li> <li>RESULT: The Manage Application Templates page appears; the template has been saved.</li> </ul>       |

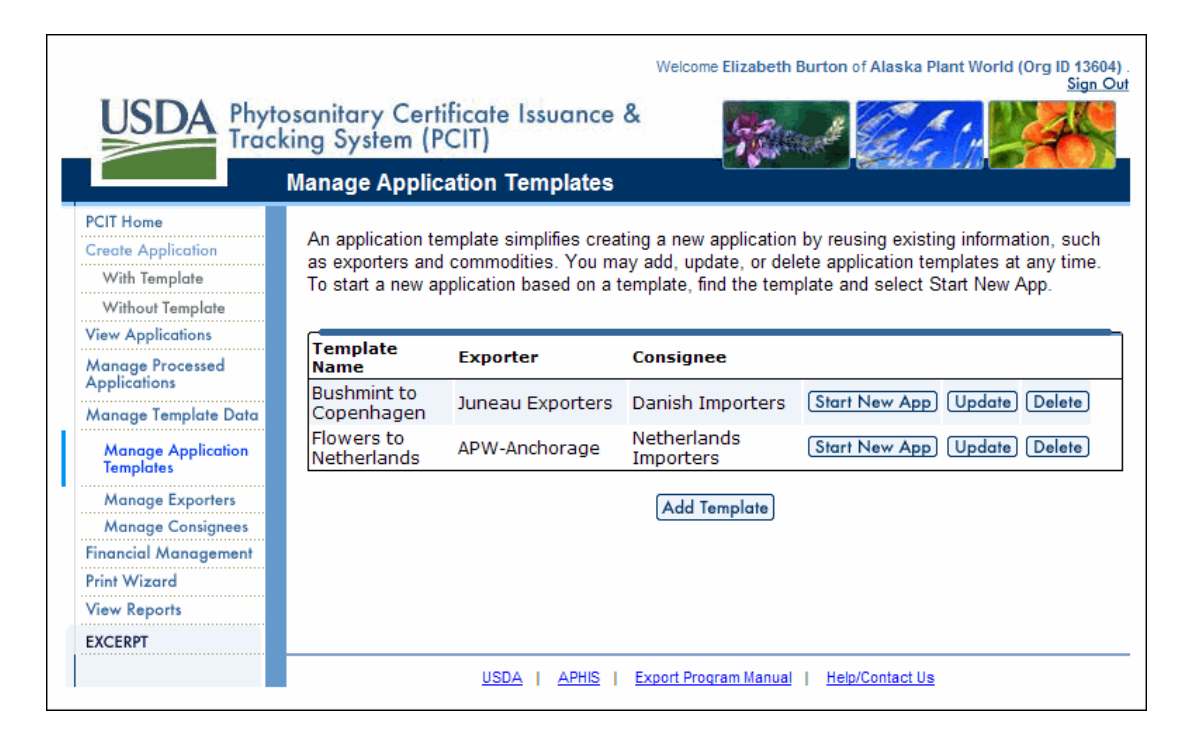

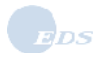

## 3.1.2 Update a Template

- 36. If you want to update an application template, from the *Manage Application Templates* page, click the Update button located to the right of the template you want to update. RESULT: The *Template Details* page appears with the existing template information displayed.
- **NOTE:** Refer to Step 5 for descriptions of Template Details fields.
- 37. Use the following chart to select the desired action:

| If you want to                            | Then                                                                                                    |
|-------------------------------------------|----------------------------------------------------------------------------------------------------|
| Update general template data              | <ul> <li>Type over or select new information to update template detail information.</li> <li>NOTE: To save changes to a new template while preserving the original one, change the Template name.</li> </ul>                                                                                                    |
| Edit a commodity                          | <ul> <li>Click the <b>Details</b> button next to Commodities on the <i>Template Details</i> page.</li> <li>Click the <b>Update</b> button next to the commodity you wish to edit.</li> <li>Update the commodity details.</li> <li>Click the <b>Save Commodity</b> button.</li> <li>RESULT: The <i>Template Commodity Details</i> page appears with the updated commodity.</li> <li>Click the <b>Back</b> button.</li> </ul>                                                                        |
| Remove a commodity                        | <ul> <li>RESULT: The Template Details page appears.</li> <li>Click the Details button next to Commodities on the Template Details page.</li> <li>Click the Delete button next to the commodity to be removed.</li> <li>Confirm the deletion.</li> <li>RESULT: The Template Commodity Details page appears; the commodity does not display.</li> <li>Click the Back button.</li> <li>RESULT: The Template Details page appears.</li> </ul>                                                          |
| Add commodity to the application template | <ul> <li>Click the Details button next to Commodities on the <i>Template Details</i> page</li> <li>Click the Add Commodity button or the Add Mixed Commodity button.</li> <li>Select the commodity to be added and enter additional information as needed.</li> <li>Click the Save button.</li> <li>RESULT: The <i>Template Commodity Details</i> page appears with the new commodity added.</li> <li>Click the Back button.</li> <li>RESULT: The <i>Template Details</i> page appears.</li> </ul> |

38. Review the template information and make any necessary corrections, then

| If you want to                   | Then                                                                                                    |
|----------------------------------|----------------------------------------------------------------------------------------------------|
| Cancel the template update       | <ul> <li>Click the Cancel button.</li> <li>RESULT: The Manage Application Templates page appears; the template has not been updated.</li> </ul>    |
| Save the updates to the template | <ul> <li>Click the Save Template button.</li> <li>RESULT: The Manage Application Templates page appears; the template has been updated.</li> </ul> |

## 3.1.3 Delete a Template

39. If you would like to delete an application template, from the *Manage Application Templates* page, click the **Delete** button located to the right of the application template you want to update. RESULT: The *Delete Confirmation* page appears.

| USDA Ph | nytosanitary Certificate Issuance &<br>acking System (PCIT) | Vielcone Elizabeth Ilurton of Alenka Plant World (Org ID 19352)<br>Sign Ord |
|---------|-------------------------------------------------------------|-----------------------------------------------------------------------------|
|         | Delete Confirmation                                         |                                                                             |
|         | Are you sure you want to delete the Temp                    | late, Flowers to China?                                                     |
|         |                                                             | No Yes                                                                      |
| , k     | USDA I APHS I C                                             | word Program Manual 1 Histo/Contact Us                                      |

40. Use the following chart to select the desired action.

| If you want to             | Then                                                                                                    |
|----------------------------|----------------------------------------------------------------------------------------------------|
| Continue with the deletion | <ul> <li>Click the Yes button.</li> <li>RESULT: The <i>Manage Application Templates</i> page appears; the template does not display.</li> </ul>                  |
| Cancel the deletion        | <ul> <li>Click the No button.</li> <li>RESULT: The <i>Manage Application Templates</i> page appears; the template has not been removed from the list.</li> </ul> |

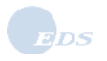

# 4.0 Adding Funds as an Applicant

| What | The PCIT application manages certificate payments, allowing users to add money to their accounts via the Pay.gov interface, and managing the balance of that account within PCIT. |
|------|----------------------------------------------------------------------------------------------------|
| When | This section shows you how to add funds to your account balance.                                                                                                    |
| How  | Complete the following steps:                                                                                                    |

Each PCIT applicant organization has an account within PCIT. To pay for certificates, applicants submitting applications to federal duty stations must supply the processing ACO with a manual check or add money to their pre-purchase PCIT account via the Pay.gov interface. For further details, refer to the *PCIT Payment Processing and Financial Management* document.

1. If you are not already signed in to PCIT, sign in to PCIT. RESULT: The *Welcome* page appears.

| USDA<br>Tracki                                                                                                    | Welcome Matt Elliott of Alaskan Lumber Warehouse (Org ID 13654).<br>Manage Account Sign Out<br>sanitary Certificate Issuance &<br>ng System (PCIT)<br>Velcome                                                                                                    |
|----------------------------------------------------------------------------------------------------|----------------------------------------------------------------------------------------------------|
| PCIT Home<br>Create Application<br>With Template<br>Without Template<br>View Applications<br>Manage Processed<br>Applications<br>Manage Template Data<br>Financial Management | Welcome to the Phytosanitary Certificate Issuance and Tracking (PCIT) System. PCIT allows you to create and submit applications for certificates to export commodities. You may also view the progress of your applications, print copies of your applications and final certificates, and create templates to simplify the application creation process.           Messages           Pre-Purchase Account Balance:         \$0 |
| Print Wizard<br>View Reports                                                                                                    | What's New                                                                                                    |
|                                                                                                    | USDA   APHIS   Export Program Manual   Help/Contact Us                                                                                                    |

2. Select the <u>Financial Management</u> link at the left side of the screen. RESULT: The *Financial Management* page appears.

| USDA Phyt<br>Trac                                                                                                    | Welcome Matt Elliott of Alaskan Lumber Warehouse (Org ID 13654).<br>Sign Out<br>osanitary Certificate Issuance &<br>king System (PCIT)<br>Financial Management                                                                                                    |
|----------------------------------------------------------------------------------------------------|----------------------------------------------------------------------------------------------------|
| PCIT Home<br>Create Application<br>With Template<br>Without Template<br>View Applications<br>Manage Processed<br>Applications | The Financial Management feature of PCIT is used to deposit money into your pre-purchase account. Your pre-purchase account is used to pay for Federally issued certificates. PCIT uses Pay.gov as a fast and secure means of depositing funds into your pre-purchase account. To add to your account balance through Pay.gov, select the 'Add to Balance' button.<br>Please note that if your balance is \$50,000 or more, the 'Add to Balance' button will be temporarily removed and you will no longer be able to add funds to your account |
| Manage Template Data<br>Financial Management<br>Print Wizard<br>View Reports                                                  | Balance: \$0 Add to Balance                                                                                                    |
| EXCERPT                                                                                                    | View Debit Transaction Report                                                                                                    |
|                                                                                                    | USDA   APHIS   Export Program Manual   Help/Contact Us                                                                                                    |

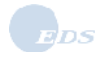

 To add to your account balance through Pay.gov, click the Add to Balance button. RESULT: PCIT redirects you to the Pay.gov collection system and *Page 1, Step 1: Enter Payment Information* displays. NOTE: You may click the Cancel button at any time to return to the PCIT *Financial Management* page.

| stem Message                                                                           |                                               |                                                                                                |
|----------------------------------------------------------------------------------------|-----------------------------------------------|------------------------------------------------------------------------------------------------|
| <ul> <li>The system has popula</li> </ul>                                              | ated the Payment Da                           | ate with the next available payment date.                                                      |
| Online Payment                                                                         |                                               | Return to your originating application                                                         |
| Step 1: Enter Payment                                                                  | Information                                   | 1 2 3                                                                                          |
| This item is payable by <u>Ban</u><br>Discover)                                        | k Account Debit (ACF                          | H) or Plastic Card (ex: VISA, Mastercard, American Express, Diners Club,                       |
| Option 1: Pay Via Bank A                                                               | ccount (ACH) About A                          | ACH Debit                                                                                      |
| Required fields are indica                                                             | ated with a red aster                         | risk *                                                                                         |
| •                                                                                      |                                               |                                                                                                |
| Account Holder Name                                                                    | :                                             | *                                                                                              |
| Payment Amount                                                                         |                                               | *                                                                                              |
|                                                                                        |                                               | *                                                                                              |
| Douting Number                                                                         |                                               | *                                                                                              |
| Kouting Number                                                                         | ·                                             | *                                                                                              |
| Account Number                                                                         |                                               | *                                                                                              |
| Confirm Account Number                                                                 | :                                             |                                                                                                |
| Check Number                                                                           | :                                             |                                                                                                |
|                                                                                        | Routing Num                                   | ber Account Number Check Number                                                                |
|                                                                                        |                                               |                                                                                                |
|                                                                                        | 0269465                                       | 5890                                                                                           |
| Devenue of Deve                                                                        | - 00/00/0007                                  |                                                                                                |
| Payment Date                                                                           | : 08/22/2007                                  |                                                                                                |
| Select the "Continue w                                                                 | ith ACH Payment" bu                           | utton to continue to the next step in the ACH Debit Payment Process.                           |
|                                                                                        | Continu                                       | ue with ACH Payment Cancel                                                                     |
|                                                                                        |                                               |                                                                                                |
| d pages being loaded incorr<br>Option 2: Pay Via Plastic<br>Poquired fields are indice | ectly. Please use the<br>Card (PC) (ex: VISA, | e links provided whenever possible.<br>۱, Mastercard, American Express, Diners Club, Discover) |
| Required helds are indica                                                              | ited with a red aster                         | 155                                                                                            |
| Account Holder Name:                                                                   |                                               | *                                                                                              |
| Payment Amount:                                                                        |                                               | *                                                                                              |
| Billing Addrose                                                                        |                                               | *                                                                                              |
| Dilling Address:                                                                       |                                               | $\neg$                                                                                         |
| Diffing Address 2:                                                                     |                                               |                                                                                                |
| City:                                                                                  |                                               |                                                                                                |
| State / Province:                                                                      |                                               |                                                                                                |
| Zip / Postal Code:                                                                     |                                               |                                                                                                |
| Country: U                                                                             | nited States                                  |                                                                                                |
| ,,                                                                                     |                                               |                                                                                                |
| Card Type:                                                                             | ×                                             |                                                                                                |
| Card Number:                                                                           |                                               | (Card number value should not contain spaces or dashes)                                        |
| Security Code:                                                                         | Help finding your se                          | ecurity code                                                                                   |
| Expiration Date:                                                                       | */ **                                         |                                                                                                |
| Select the "Continue with F                                                            | Plastic Card Payment                          | " button to continue to the next step in the Plastic Card Payment Process.                     |
|                                                                                        |                                               |                                                                                                |
|                                                                                        | Continue w                                    | vith Plastic Card Payment Cancel                                                               |
|                                                                                        |                                               |                                                                                                |
| ote: Please avoid navigating                                                           | the site using your br                        | rowser's Back Button - this may lead to incomplete data being transmitted                      |
| d pages being loaded incorr                                                            | ectly. Please use the                         | e links provided whenever possible.                                                            |
|                                                                                        |                                               |                                                                                                |

4. Complete Step 1 by entering the payment information. You have 2 options for payment, Bank Account Debit (ACH) or Plastic Card. When you have finished entering the required fields (indicated with a red asterisk), click the **Continue with ACH Payment** or **Continue with Plastic Card Payment** button as appropriate.

RESULT: *Page 2, Step 2: Authorize Payment* of the Pay.gov collection system displays. The following screen capture displays the *Authorize Payment* page for an ACH Payment.

| Online Payment                                                                                                    | Return to your originating application                                                                                                    |
|----------------------------------------------------------------------------------------------------|----------------------------------------------------------------------------------------------------|
| Step 2: Authorize Payment                                                                                                    | 1   2   3                                                                                                    |
| Payment Summary Edit this information                                                                                                    |                                                                                                    |
| Account Holder Name: Elizabeth Burton<br>Payment Amount: \$1,000.00<br>Account Type: Business Checking<br>Routing Number: 042000424<br>Account Number: ****5678                                                                                                    | Payment Date: 08/22/2007                                                                                                    |
| Email Confirmation Receipt                                                                                                    |                                                                                                    |
| To have a confirmation sent to you upon completion of this transaction                                                                                                    | , provide an email address and confirmation below.                                                                                                    |
| Email Address:                                                                                                    |                                                                                                    |
| Confirm Email Address:                                                                                                    |                                                                                                    |
| CC:                                                                                                    | Separate multiple email addresses with a                                                                                                    |
| Authorization and Disclosure                                                                                                    |                                                                                                    |
| Required fields are indicated with a red asterisk $^{st}$                                                                                                    |                                                                                                    |
| I agree to the authorization and disclosure language.                                                                                                    |                                                                                                    |
| Authorization and DisclosureConsumers and Busine                                                                                                    | sses 🔼                                                                                                    |
| There's' to the rinaficial' management service and its<br>Pay.gov. "You" refers to the end-user reading this<br>to engaging in a debit transaction.<br>I. Consumers                                                                                                    | agents dha `contractòfs ópErdting<br>document and agreeing to it prior                                                                                                    |
|                                                                                                    |                                                                                                    |
| A. Authorization                                                                                                    |                                                                                                    |
| You acknowledge that you have read and understand<br>authorize the Federal Reserve financial institutio<br>financial institution account. This authorization<br>effect until we have received notification of its<br>manner as to afford Pay.gov a reasonable opportuni<br>terminated for any reason by Pay.gov. | the consumer disclosure language and<br>n of Cleveland to debit the named<br>is to remain in full force and<br>termination in such time and in such<br>ty to act on it, or unless otherwise |
| View Authorization and Disclosure in a separate window.                                                                                                    |                                                                                                    |
| Press the "Submit Payment" Button only once. Pressing the button<br>Submit Payment                                                                                                    | more than once could result in multiple transactions.                                                                                                    |
| ote: Please avoid navigating the site using your browser's Back Button<br>Ind pages being loaded incorrectly. Please use the links provided whene                                                                                                    | - this may lead to incomplete data being transmitted<br>wer possible.                                                                                                    |

This screen capture displays the Authorize Payment page for a Plastic Card Payment.

| Online Payment                                                                                                    |                                                                                                    | Return to your originating application                                          |
|----------------------------------------------------------------------------------------------------|----------------------------------------------------------------------------------------------------|---------------------------------------------------------------------------------|
| Step 2: Authorize Payment                                                                                                    |                                                                                                    | 1   2   3                                                                       |
| Payment Summary Edit this informati                                                                                                    | on                                                                                                    |                                                                                 |
| Address Information                                                                                                    | Account Information                                                                                            | Payment Information                                                             |
| Account Holder<br>Name:<br>1234 Main<br>Billing Address: Street<br>Billing Address 2:<br>City:<br>State / Province:<br>Zip / Postal Code:<br>Country: USA | Card Type: Visa<br>Card Number: *********1111<br>Expiration Date: 1 / 2010                                     | Payment Amount: \$1,000.00<br>Transaction Date 08/21/2007 14:4<br>and Time: EDT |
| Email Confirmation Receipt<br>To have a confirmation sent to you upon                                                                                     | completion of this transaction, provide an e                                                                   | email address and confirmation below.                                           |
| Email Address:                                                                                                    |                                                                                                    |                                                                                 |
| Confirm Email Address:                                                                                                    |                                                                                                    |                                                                                 |
| CC:                                                                                                    |                                                                                                    | Separate multiple email addresses with a comma                                  |
| Authorization and Disclosure                                                                                                    |                                                                                                    |                                                                                 |
|                                                                                                    | ed asterisk *                                                                                                  |                                                                                 |
| Required fields are indicated with a r                                                                                                    |                                                                                                    |                                                                                 |
| Required fields are indicated with a r<br>I authorize a charge to my card account f                                                                       | for the above amount in accordance with m                                                                      | ny card issuer agreement. 🔲 *                                                   |
| Required fields are indicated with a r<br>I authorize a charge to my card account f<br>Press the "Submit Payment" Button of                               | or the above amount in accordance with m<br>nly once. Pressing the button more than o<br>Submit Payment Cancel | ny card issuer agreement. 🔲 *<br>nce could result in multiple transactions.     |

5. You can edit the Payment Summary information by clicking the <u>Edit this information</u> link. You can also enter an e-mail address under the Email Confirmation Receipt section to receive a confirmation receipt. To continue adding funds to your account, you are required to agree with the authorization and disclosure language by clicking the appropriate check box. To continue, click the **Submit Payment** button. **NOTE:** Press the **Submit Payment** button only once, pressing the button more than once could result in multiple transactions.

RESULT: *Page 3, Step 3: Confirm Payment* of the Pay.gov collection system displays. The following screen capture displays the *Confirm Payment* page for an ACH Payment.

| tep 3: Confirm Payment                                                                                                    | 1   2   3                |
|----------------------------------------------------------------------------------------------------|--------------------------|
| Thank you.<br>Your transaction has been successfully completed.<br>It is recommended you <u>print a copy</u> for your records.                                  | Print this window.       |
| Pay.gov Tracking Information                                                                                                    |                          |
| Application Name: APHIS PCIT<br>Pay.gov Tracking ID: 3FOB7R0M<br>Agency Tracking ID: PCIT_706<br>Transaction Date and Time: 08/21/2007 14:48 EDT                |                          |
| Payment Summary                                                                                                    |                          |
| Account Holder Name: Elizabeth Burton<br>Payment Amount: \$1,000.00<br>Account Type: Personal Checking<br>Routing Number: 042000424<br>Account Number: ****5678 | Payment Date: 08/22/2007 |

#### This screen capture displays the Confirm Payment page for a Plastic Card Payment.

| Step 3: Confirm Payment                                                                                                    |                                                 | 1   2   3                                                       |
|----------------------------------------------------------------------------------------------------|-------------------------------------------------|-----------------------------------------------------------------|
| Thank you.<br>Your transaction has been successfully completed.<br>It is recommended you <u>print a copy</u> for your records. |                                                 | Print this window.                                              |
| Pay.gov Tracking Information                                                                                                   |                                                 |                                                                 |
| Application Name: APHIS                                                                                                    | S PCIT                                          |                                                                 |
| Pay.gov Tracking ID: 3FOB                                                                                                    | 7R0L                                            |                                                                 |
| Agency Tracking ID: PCIT_                                                                                                    | 705                                             |                                                                 |
| Transaction Date and Time: 08/21/                                                                                              | 2007 14:47 EDT                                  |                                                                 |
| Payment Summary                                                                                                    |                                                 |                                                                 |
| Address Information                                                                                                    | Account Information                             | Payment Information                                             |
| Account Holder Elizabeth Burton<br>Name:                                                                                       | Card Type: Visa<br>Card Number: ***********1111 | Payment Amount: \$1,000.00<br>Transaction Date 08/21/2007 14:47 |
| 1234 Main<br>Billing Address: Street                                                                                           | Expiration Date: 1 / 2010                       | and Time: EDT                                                   |
| Billing Address 2:                                                                                                    |                                                 |                                                                 |
| City:                                                                                                    |                                                 |                                                                 |
| State / Province:                                                                                                    |                                                 |                                                                 |
| Zip / Postal Code:                                                                                                    |                                                 |                                                                 |
| Country: USA                                                                                                    |                                                 |                                                                 |

6. Your transaction has been completed. It is recommended that you print a copy of the *Confirm Payment* page, by clicking the <u>Print this window</u> link. When you are finished, click the <u>Return to</u> your agency website link.

RESULT: The *Financial Management* page displays with a message that the account balance has been updated successfully.

| USDA<br>Trac                                                                                                    | Welcome Matt Elliott of Alaskan Lumber Warehouse (Org ID 13654).<br>Sign Out<br>osanitary Certificate Issuance &<br>king System (PCIT)<br>Financial Management                                                                                                    |
|----------------------------------------------------------------------------------------------------|----------------------------------------------------------------------------------------------------|
| PCIT Home         Create Application         With Template         Without Template         View Applications         Manage Processed         Applications         Manage Template Data         Financial Management         Print Wizard | Account balance has been updated successfully.<br>The Financial Management feature of PCIT is used to deposit money into your pre-purchase<br>account. Your pre-purchase account is used to pay for Federally issued certificates. PCIT uses<br>Pay.gov as a fast and secure means of depositing funds into your pre-purchase account. To add to<br>your account balance through Pay.gov, select the 'Add to Balance' button.<br>Please note that if your balance is \$50,000 or more, the 'Add to Balance' button will be temporarily<br>removed and you will no longer be able to add funds to your account. |
| View Reports<br>EXCERPT                                                                                                    | Balance: \$1000 Add to Balance View Debit Transaction Report                                                                                                    |
|                                                                                                    | USDA   APHIS   Export Program Manual   Help/Contact Us                                                                                                    |

**NOTE**: Once your balance has reached \$50,000 or more, the **Add to Balance** button will temporarily be removed and you will no longer be able to add funds. Once your balance is below \$50,000, the **Add to Balance** button will reappear.

| USDA<br>Trac                                                                                                    | Welcome Elizabeth Burton of Alaska Plant World (Org ID 13604).<br>Sign Out<br>Sign System (PCIT)<br>Financial Management                                                                                                    |
|----------------------------------------------------------------------------------------------------|----------------------------------------------------------------------------------------------------|
| PCIT Home<br>Create Application<br>With Template<br>Without Template<br>View Applications<br>Manage Processed<br>Applications | The Financial Management feature of PCIT is used to deposit money into your pre-purchase account. Your pre-purchase account is used to pay for Federally issued certificates. PCIT uses Pay.gov as a fast and secure means of depositing funds into your pre-purchase account. To add to your account balance through Pay.gov, select the 'Add to Balance' button. Please note that if your balance is \$50,000 or more, the 'Add to Balance' button will be temporarily removed and you will no longer be able to add funds to your account. |
| Financial Management<br>Print Wizard                                                                                          | Balance: \$50000                                                                                                    |
| EXCERPT                                                                                                    | View Debit Transaction Report                                                                                                    |

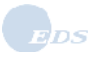

Ē

# 5.0 Viewing, Updating, and Recalling Applications

| What | <ul> <li>This section shows you how to use PCIT to view applications you have created, update applications that are returned to you, recall submitted applications that have not been opened for processing, and delete applications that are no longer necessary.</li> <li>All created applications have a <i>status</i>.</li> <li>Application statuses include: <ul> <li>In Progress: the application has been saved, but not submitted for review.</li> <li>Submitted: the application has been submitted for review to the designated duty station.</li> <li>Returned: The application has been returned to an applicant by an ACO.</li> </ul> </li> </ul> |
|------|----------------------------------------------------------------------------------------------------|
| When | After logging on to PCIT, you may view your applications at any time.                                                                                                    |
| How  | Complete the following steps:                                                                                                    |

- 1. If you are not already signed in to PCIT, sign in to PCIT. RESULT: The *Welcome* page appears.
- 2. Select the <u>View Applications</u> link at the left of the screen.

| USDA<br>Phytosanitary Certificate Issuance &<br>Tracking System (PCIT)<br>Welcome                                                                                                    | Welcome Elizabeth Burton of Alaska Plant World (Org ID 13604).<br>Manage Account Sign Out                                                                                                    |
|----------------------------------------------------------------------------------------------------|----------------------------------------------------------------------------------------------------|
| PCIT Home         Create Application         With Template         Without Template         View Applications         Manage Processed         Applications         Manage Template Data         Financial Management         Print Wizard         View Reports         EXCERPT | e Issuance and Tracking (PCIT) System. PCIT allows you to<br>cates to export commodities. You may also view the<br>es of your applications and final certificates, and create<br>ation process. |
|                                                                                                    | Export Program Manual   Help/Contact Us                                                                                                    |

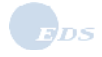

| USDA Phyto<br>Track                                                  | Welcome Elizabeth Burton of Alaska Plant World (Org ID 13604).<br>Sign Out<br>Sonitary Certificate Issuance &<br>ing System (PCIT)<br>View Applications                                                                                           |
|----------------------------------------------------------------------|----------------------------------------------------------------------------------------------------|
| PCIT Home<br>Create Application<br>With Template<br>Without Template | Please enter search criteria to view a list of applications. From the resulting list, you may choose to<br>view an application, edit certain applications, delete certain applications, or view ACO comments on<br>an application when available. |
| View Applications                                                    | Application Status: In Progress V                                                                                                    |
| Manage Processed<br>Applications                                     | and                                                                                                    |
| Manage Template Data<br>Financial Management<br>Print Wizard         | Date Range:         06/30/2008         To         07/30/2008           mm/dd/yyyy         mm/dd/yyyy                                                                                                    |
| View Reports<br>EXCERPT                                              | Or                                                                                                    |
|                                                                      | Tracking Number:                                                                                                    |
|                                                                      | Clear Search                                                                                                    |
|                                                                      | No applications match the search criteria.                                                                                                    |
|                                                                      | USDA   APHIS   Export Program Manual   Help/Contact Us                                                                                                    |

RESULT: The View Applications page appears showing the In Progress applications.

3. Use the following chart to enter search criteria.

| If you want to                     | Then                                                                                                    |
|------------------------------------|----------------------------------------------------------------------------------------------------|
| Search for a range of applications | <ul> <li>The default date range is set to the previous seven days. If you wish to change the default</li> <li>Click the Clear button.</li> <li>Select the Application Status or "All" to find all statuses, and enter the Date range (the date the application was created).</li> </ul> |
| Search for a specific application  | <ul> <li>Click the Clear button.</li> <li>Enter the application's Tracking number.</li> </ul>                                                                                                    |

#### 4. Click the **Search** button.

RESULT: The applications meeting the search criteria display. Applications are sorted first by shipment date (earliest on top) and then by submission date (earliest on top).

| USDA Phyto<br>Track                                                           | Welcome Elizabeth Burton of Alaska Plant World (Org ID 13604).<br>Sign Out<br>Disanitary Certificate Issuance &                                                                                                    |
|-------------------------------------------------------------------------------|----------------------------------------------------------------------------------------------------|
| PCIT Home<br>Create Application<br>With Template                              | View Applications<br>Please enter search criteria to view a list of applications. From the resulting list, you may choose to<br>view an application, edit certain applications, delete certain applications, or view ACO comments on an<br>application when available. |
| View Applications<br>Manage Processed<br>Applications<br>Manage Template Data | Application Status: All                                                                                                    |
| Financial Management<br>Print Wizard<br>View Reports                          | Date Range:         06/30/2008         To         07/30/2008           mm/dd/yyyy         mm/dd/yyyy         mm/dd/yyyy                                                                                                    |
| EACERPI                                                                       | Clear Search                                                                                                    |
|                                                                               | Tracking<br>Number         Submission         Shipment         Destination           150052         Submitted         07/20/2008         07/30/2008         Ireland         View         Recall                                                                        |
|                                                                               | USDA   APHIS   Export Program Manual   Help/Contact Us                                                                                                    |

**NOTE:** The message "No applications match the search criteria." will display instead of the list if no applications are found.

- 5. The applications associated with the entered search criteria are displayed with the following information:
  - Tracking Number: the number assigned to the particular application.
  - Status: status of the application.
  - Submission Date: the date the application was submitted to the selected duty station.
  - Shipment Date: the expected shipment date of the commodities on the associated application.
  - Destination: the country to which the commodities will be sent.

| If you want to               | Then                                                                                                    |
|------------------------------|----------------------------------------------------------------------------------------------------|
| View a submitted application | <ul> <li>Click the View button next to the desired application.</li> <li>RESULT: The <i>Processed Application Details</i> page appears.</li> <li>All information about the application will be displayed.</li> <li>Click the <b>Back</b> button to return to the <i>View Applications</i> page.</li> </ul>                                                                                                    |
|                              | <b>NOTE:</b> You may also print the application from the <i>Processed Application Details</i> page by clicking the <b>Print Application</b> button in the upper right corner of the screen.                                                                                                    |
| Edit an application          | <ul> <li>Only available for Work in Progress and Returned applications.</li> <li>Click the View/Edit button next to the application you wish to update.</li> <li>RESULT: The Application Step by Step page appears beginning with the <i>General</i> page.</li> <li>Refer to the <i>Creating Phytosanitary Applications in PCIT</i> document for more information.</li> </ul>                                                                                                    |
| Delete an application        | <ul> <li>Only available for Work in Progress and Returned applications.</li> <li>Click the <b>Delete</b> button next to the application you wish to delete.</li> <li>RESULT: You receive a confirmation message and, upon acceptance of this message, the application is deleted; and you are returned to the <i>View Applications</i> page.</li> </ul>                                                                                                    |
| View comments                | <ul> <li>Only available for Returned applications.</li> <li>Click the <b>Comments</b> button next to the application to view comments.</li> <li>RESULT: The View Authorized Certification Official Comments page appears.</li> <li>Click the <b>Back</b> button to return to the View Applications page</li> </ul>                                                                                                    |
| Process an application       | <ul> <li>Only available for Submitted applications of an AE organization. (Refer to the <i>Getting Started with PCIT</i> document for detailed information on the Authorized Entity Applicant role.)</li> <li>Click the <b>Process</b> button next to the application to update with treatment and/ or AD information and to print the original certificate.</li> <li>RESULT: The <i>Application Step by Step</i> page appears beginning with the <i>Application Details</i> page.</li> <li>Refer to the <i>Section 3, AE &amp; ACO Assistants Processing of Applications</i> for more information.</li> </ul>                                                                                                    |
| Recall an application        | <ul> <li>Only available for submitted applications that have not been opened for processing by an ACO, ACO Admin, AE or Nursery. Once an application is opened for processing (even if no action has been taken, for example adding an inspection), it can no longer be recalled.</li> <li>Click the Recall button next to the application you wish to recall.</li> <li>RESULT: The Recall Confirmation page appears, upon confirmation of this message, the application is recalled, and you are returned to the View Applications screen.</li> <li>NOTE: Once the application is recalled, the status will be changed from "Submitted" to "Work in Progress", which allows you to continue to work on the application.</li> </ul> |

NOTE: External Organization Users (non-Government users) can stop here.

6. Select the <u>Create/Update Applications</u> link from the left side of the screen.

RESULT: The *Create/Update Applications* page for the duty station appears listing applications in Work in Progress status or applications Returned to the Duty Station.

|                                                                                          |                                                               |                                                                    |                                               |                                   | Welcome Mary Dav   | is of Skagway (PP)<br>Sign C |
|------------------------------------------------------------------------------------------|---------------------------------------------------------------|--------------------------------------------------------------------|-----------------------------------------------|-----------------------------------|--------------------|------------------------------|
| USDA Phyte<br>Track                                                                      | osanitary Cer<br>king System (                                | tificate Issuand<br>PCIT)                                          | ce &                                          | - Carl                            |                    | , Marine Marine              |
|                                                                                          | Create/Update                                                 | e Applications                                                     |                                               |                                   |                    |                              |
| PCIT Home<br>My Workload<br>My Duty<br>Station Workload<br>Create/Update<br>Applications | Please select \<br>'With Template:<br>Duty Station:<br>Search | /iew/Edit to view or e<br>s' or 'Without Templa<br>AK: Skagway (PP | edit an applicat<br>ates' from the le<br>Q) 🔽 | ion. To create<br>eft navigation. | a new application, | , select either              |
| With Template                                                                            | G                                                             |                                                                    |                                               |                                   |                    |                              |
| Without Template                                                                         | Number                                                        | Status                                                             | Submission                                    | Shipment<br>Date                  | Destination        |                              |
| Manage Template Data                                                                     | 150054                                                        | Work in Progress                                                   |                                               |                                   |                    | View/Edit                    |
| Manage Application<br>Templates                                                          |                                                               |                                                                    |                                               |                                   |                    |                              |
| Manage Exporters                                                                         |                                                               |                                                                    |                                               |                                   |                    |                              |
| Manage Consignees                                                                        |                                                               |                                                                    |                                               |                                   |                    |                              |
| Manage Processed<br>Applications                                                         |                                                               |                                                                    |                                               |                                   |                    |                              |
| Financial Management                                                                     |                                                               |                                                                    |                                               |                                   |                    |                              |
| Print Wizard                                                                             |                                                               |                                                                    |                                               |                                   |                    |                              |
| View Reports                                                                             |                                                               |                                                                    |                                               |                                   |                    |                              |
| EXCERPT                                                                                  |                                                               |                                                                    |                                               |                                   |                    |                              |
|                                                                                          |                                                               |                                                                    |                                               |                                   |                    |                              |

7. Click the **View/Edit** button to update the application. RESULT: The *Select Your Certificate Type* page appears.

|                   | Application for Db      | topppiton ( Contificate                                                                                                    |                                                                                     |
|-------------------|-------------------------|----------------------------------------------------------------------------------------------------|-------------------------------------------------------------------------------------|
|                   | Application for Pri     | viosanitary Certificate                                                                                                    |                                                                                     |
| CIT Home          | Select Your Certifi     | cate Type                                                                                                    |                                                                                     |
| Costificate Tupe  | Discos outor the year   | ind information on each of the Application C4                                                                                                    | ian hu Otan nanan. Yau may an                                                       |
| General           | the information in any  | order. When complete, go to Summary/Sub                                                                                                    | ep by Step pages. You may en<br>mit to submit the application. If                   |
| Export & Shinoing | you would like to finis | h the application at a later time, you may sav                                                                                                    | ve the application as a work in                                                     |
| Commodities       | progress. You may a     | so save the application as a template.                                                                                                    |                                                                                     |
| Attachments       | Please choose your o    | artificate type and click 'Next'                                                                                                    |                                                                                     |
| Summary/Submit    | r lease choose your t   | Settine are type and click Next.                                                                                                    |                                                                                     |
| XCERPT            |                         | Used for:                                                                                                    | Available at:                                                                       |
|                   | PPQ Form 577            | US origin commodities going to a foreign consignee.                                                                                                    | All PPQ offices or check with<br>individual state/county<br>agriculture department. |
|                   | PPQ Form 579            | Foreign origin commodities reexported from US to foreign consignee.                                                                                                    | All PPQ offices or check with<br>individual state/county<br>agriculture department. |
|                   | State Certificate       | Interstate movement of commodities.<br>Note: Foreign consignees can be used when the<br>certificate will be converted to a federal certificate<br>at a PPO duty station (e.g., handling CITES). | Florida, Texas and Wisconsi<br>State offices.                                       |
|                   |                         | PPQ Form 577 💌                                                                                                    |                                                                                     |

8. Choose the certificate type and click the **Next** button. RESULT: The *Application Step by Step General* page appears.

|                          |                                                                                                    | Welcome Mary Davis of Skagway (PPQ).<br>Sign Out                               |
|--------------------------|----------------------------------------------------------------------------------------------------|--------------------------------------------------------------------------------|
| USDA Phyte<br>Trac       | osanitary Certificate Issuance<br>king System (PCIT)                                                |                                                                                |
|                          | Application for Phytosanitary C                                                                     | ertificate                                                                     |
| PCIT Home                | Tracking # 94811 Save as Work                                                                       | c in Progress Save as Template Close Print Delete                              |
| Application Step by Step | General                                                                                             |                                                                                |
| Certificate Type         | General                                                                                             |                                                                                |
| General                  | here a mandar d * and manifest                                                                      |                                                                                |
| Commodition              | items marked are required.                                                                          |                                                                                |
| Attachments              | Applicant Name: Update                                                                              | M&N International Group, Inc. (Org ID 9953)                                    |
| EXCERPT                  | Applicant Address:                                                                                  | 1222 E. Champlain Drive<br>Ste. 201<br>Fresno, CA 93720<br>Phone: 559-434-4978 |
|                          | Exporter Name:*                                                                                     | Select 🖌 🖌                                                                     |
|                          | Consignee Name: <sup>*</sup>                                                                        | Select Add                                                                     |
|                          | Certificate Type:                                                                                   | PPQ Form 577                                                                   |
|                          | Requested Issuing Duty Station:*                                                                    | Select 💌                                                                       |
|                          | Reference Information:                                                                              |                                                                                |
|                          | Import Permit Number:<br>Note: Please use a comma<br>to separate multiple import permit<br>numbers. |                                                                                |
|                          | <u>Comments:</u>                                                                                    |                                                                                |
|                          |                                                                                                    | Previous Next                                                                  |
|                          | USDA   APHIS                                                                                        | Export Program Manual   Help/Contact Us                                        |

**NOTE**: Refer to the *Creating Phytosanitary Applications in PCIT* document, for more information about updating the application.

# APPENDIX A - State Phytosanitary Certificates

PCIT Release 3.3 introduces three State phytosanitary certificates for Florida, Texas, and Wisconsin. The creation and processing of state phytosanitary certificates mirrors the Federal processes. The sections below describe each State's phytosanitary certificate.

### 1. Florida State Phytosanitary Certificate

The Florida State Phytosanitary Certificate is formatted as follows:

| Field               | Description                                                                                                    |
|---------------------|----------------------------------------------------------------------------------------------------|
| Title Block         | Florida Department of Agriculture and Consumer Services Division of                                                                                                    |
|                     | Plant Industry                                                                                                    |
| Phytosanitary       | Section 581.031 (23)(A), Florida Statutes                                                                                                    |
| Certificate         | 1911 S.W. 34th Street/ Gainesville, Florida                                                                                                    |
|                     | 32614-7100                                                                                                    |
| Seal                | The Seal is printed on the Original. Copy and void versions.                                                                                                    |
| Certification Text  | This is to certify that the plants, plant product or other regulated<br>articles described herein have been inspected and/or tested according<br>to appropriate official procedures and are considered to be free from<br>the quarantine pests, specified by the importing contracting party and<br>to conform with the current phytosanitary requirements of the<br>importing contracting party including those for regulated non-<br>quarantine pests. |
| Warning Text        | Warning: any alteration, forgery, or unauthorized us of this phytosanitary certificate is subject to prosecution as provided by Sections 581.141 and 581.211, Florida statutes.                                                                                                    |
| Liability Statement | No liability shall attach to the Florida Department of Agriculture and                                                                                                    |
|                     | Consumer Services or to any officer or representative of the                                                                                                    |
|                     | Department with respect to this certificate.                                                                                                    |
| Document Number     | Dacs-08014 Rev. 04/08                                                                                                    |

The following is an example of the Florida State Phytosanitary Certificate:

| LORIDA DEPARTMENT OF AGRICULTURE AND CONSUMER<br>SERVICES DIVISION OF PLANT INDUSTRY                                                                                                    |                                               | E 10017                          | FOR OFFIC              | ML US                    | E ONL                      | ۲                                |                                         |         |                  | 1                   | THE               | TALK.   |     |
|----------------------------------------------------------------------------------------------------|-----------------------------------------------|----------------------------------|------------------------|--------------------------|----------------------------|----------------------------------|-----------------------------------------|---------|------------------|---------------------|-------------------|---------|-----|
| PHYTOSANITARY CERTIFICATE                                                                                                    |                                               |                                  |                        |                          |                            |                                  |                                         |         |                  | 6/2                 | 107               | 1996    | E   |
| Section 681.031 (23)(a). Florida Statuces                                                                                                    | Apopica                                       | 4 1105                           | 1.03                   |                          |                            |                                  |                                         |         |                  |                     |                   | 46      | 5   |
| 1911.5.W. 34" Street/ GANESVILLE, FLORIDA 32814-7100                                                                                                    | ORIDA 32614-7100 NO.<br>S-S-12017-00099378-FL |                                  |                        |                          |                            |                                  |                                         |         |                  |                     |                   |         | RIG |
| TO: THE PLANT PROTECTION ORGANIZATION(8) OF                                                                                                    | DATE INS                                      | SPECTED                          | )                      |                          |                            |                                  |                                         |         |                  | 1.2                 |                   |         | 1   |
| let Nam                                                                                                    | Novemb                                        | er 05,                           | 2007                   |                          |                            |                                  |                                         |         |                  | 1                   | 00 WE             | TR      |     |
|                                                                                                    | CER                                           | TIFICAT                          | ION                    |                          |                            |                                  |                                         |         |                  |                     |                   |         |     |
| his is to certify that the plants, plant product or other regulated a<br>rocedures and are considered to be free from the quarantine pes<br>hytosanitary requirements of the importing contracting party inclu | rticles des<br>ts, specifie<br>ding those     | cribed h<br>d by the<br>for requ | importing<br>Importing | e bee<br>a cont<br>-quar | n ins)<br>ractin<br>antine | pected a<br>og party<br>e pests. | and/or<br>and to                        | confor  | accord<br>m with | ing to a<br>the cur | ippropri<br>irent | ate off | cia |
| DISINFESTATION                                                                                                    | AND/OR                                        | DISINF                           | ECTION T               | REA                      | TME                        | T                                |                                         |         |                  |                     |                   |         | -   |
| DATE                                                                                                    |                                               | 2. TRE                           | ATMENT                 |                          |                            |                                  |                                         |         |                  |                     |                   |         | _   |
| November 05, 2007                                                                                                    |                                               | st                               | eam ste                | rili                     | zati                       | on                               |                                         |         |                  |                     |                   |         |     |
| CHEMICAL (active ingredient)                                                                                                    |                                               | 4. DUR                           | ATION AN               | DITEN                    | <b>IPER</b>                | ATURE                            |                                         |         |                  |                     |                   |         | _   |
| ***************************************                                                                                                    | ***                                           | **                               | ******                 | ****                     | ****                       | *****                            | ****                                    |         | ****             | *****               | *****             | ***     |     |
| CONCENTRATION                                                                                                    |                                               | 6. ADD                           | ITIONAL IN             | NFOR                     | MATIC                      | ON                               |                                         |         |                  |                     |                   |         | _   |
| *****                                                                                                    | ***                                           | **                               | ******                 | ****                     | ****                       | *****                            | ****                                    | *****   | ****             | *****               | *****             | ***     |     |
| DESCRIP                                                                                                    | PTION OF                                      | THE CO                           | NSIGNM                 | ENT                      |                            |                                  |                                         |         |                  |                     |                   |         | _   |
| NAME AND ADDRESS OF THE EXPORTER                                                                                                    |                                               | 8. DEC                           | LARED NA               | WE A                     | ND AI                      | DORESS                           | OFTH                                    | E CONS  | GNEE             |                     |                   |         | _   |
| Kim Exporters                                                                                                    |                                               | 1183                             | ca impo                | i Ca<br>Vi et            | Marr                       |                                  |                                         |         |                  |                     |                   |         |     |
| Kim Tree Street                                                                                                    | 1                                             | 114                              | Contraction (          | 1740                     | 246(3)                     |                                  |                                         |         |                  |                     |                   |         |     |
| HabbiArrie' Wraske 12025                                                                                                    | /                                             |                                  |                        |                          |                            |                                  |                                         |         |                  |                     |                   |         |     |
|                                                                                                    |                                               |                                  |                        |                          |                            |                                  |                                         |         |                  |                     |                   |         |     |
| NAME OF PRODUCE AND QUANTITY DECLARED                                                                                                    | -                                             | 10. BC                           | TANICAL P              | AME                      | OFP                        | LANTS                            |                                         |         |                  |                     |                   |         | _   |
| <ol> <li>13 Bundles Apasc (Fruit)</li> </ol>                                                                                                    |                                               | - (1                             | ) Urvi                 | lles                     | ulm                        | acea                             |                                         |         |                  |                     |                   |         |     |
| ***************************************                                                                                                    | ***                                           | 17                               |                        | ****                     | ****                       | *****                            | ****                                    | *****   | ****             | *****               | *****             | ***     |     |
|                                                                                                    |                                               | <b>1 1 1</b>                     |                        | c                        | ****                       | *****                            | ****                                    | *****   | ****             | *****               | *****             | ***     |     |
| ***************************************                                                                                                    | 14.9                                          | 5 12                             | ****                   | ÷Л.                      | ****                       | *****                            | ****                                    | *****   | ****             | *****               | *****             | ***     |     |
| ******                                                                                                    | ***                                           | - 12                             |                        | ****                     | ne.                        | *****                            | ****                                    | *****   | ****             | *****               | *****             | ***     |     |
|                                                                                                    |                                               |                                  | _                      |                          |                            |                                  |                                         |         |                  |                     |                   |         |     |
| 1. NUMBER AND DESCRIPTION OF PACKAGES                                                                                                    |                                               | 12, DIS                          | TINGUISH               | 1NG N                    | 44HK                       |                                  |                                         |         |                  |                     | *****             |         |     |
| (1) In bulk                                                                                                    | ***                                           | **                               | ******                 | ****                     |                            | *****                            | à e e e e e e e e e e e e e e e e e e e | *****   | ****             | *****               | *****             | ***     |     |
| ***************************************                                                                                                    | ***                                           | **                               | ******                 |                          | ****                       |                                  |                                         | *****   | ****             | *****               | *****             | ***     |     |
| ******                                                                                                    | ***                                           | **                               |                        | ::::                     | ****                       | *****                            | ****                                    | *****   | ****             | *****               | *****             | ***     |     |
| ***************************************                                                                                                    | ***                                           | 10                               |                        | x                        |                            | ******                           | obin                                    | . mark  |                  |                     | *****             |         |     |
| 3. PLACE OF ORIGIN                                                                                                    |                                               | 14.DE                            | CLARED N               | EANS                     | SOFC                       | ONVEY                            | ANCE                                    | ,       | 687              |                     |                   |         | _   |
| (1) USA                                                                                                    |                                               | Ai                               | r Freig                | ht                       |                            |                                  |                                         |         |                  |                     |                   |         |     |
| ***************************************                                                                                                    | ***                                           |                                  |                        |                          |                            |                                  |                                         |         |                  |                     |                   |         |     |
| ***************************************                                                                                                    |                                               | 10.000                           |                        | COLUMN 1                 | <u></u>                    |                                  |                                         |         |                  |                     |                   |         |     |
| *****                                                                                                    | ***                                           | 16. DB                           | GLARED P               | OND                      | OF E                       | NI KT                            |                                         |         |                  |                     |                   |         |     |
|                                                                                                    |                                               | Bi                               | shkek                  |                          |                            |                                  |                                         |         |                  |                     |                   |         |     |
| WARNING: Any alteration, forgery, or unauthorized use of this phy                                                                                                    | ytosanikary                                   | certifica                        | te is subje            | ct to                    | prose                      | cution :                         | as provi                                | ded by  | sectio           | ns 581.1            | 41 and            | 581.21  | ١,  |
| Florida Statuses.                                                                                                    |                                               |                                  |                        |                          |                            |                                  |                                         |         |                  |                     |                   |         |     |
| AL                                                                                                    | DDITIONA                                      | L DECL                           | ARATION                | 4                        |                            |                                  |                                         |         |                  |                     |                   |         |     |
| mport Permit Number _1236454546546646852_ was pre-                                                                                                    | sented.                                       | 1                                | 1                      | 1                        | 1                          | I                                | 1                                       | 1       | I                | 1                   | I                 | 1       | ١   |
|                                                                                                    | 1 I.                                          | 1                                | 1                      | 1                        | 1                          | 1                                | 1                                       | 1       | 1                | 1                   | 1                 | 1       | I   |
|                                                                                                    | 1 I.                                          | 1                                | 1                      | 1                        | 1                          | 1                                | 1                                       | 1       | 1                | 1                   | 1                 | 1       | I   |
|                                                                                                    | 1 I                                           | 1                                | 1                      | 1                        | 1                          | 1                                | 1                                       | 1       | 1                | 1                   | 1                 | 1       | I   |
|                                                                                                    | 1 1                                           | 1                                | 1                      | 1                        | 1                          | 1                                | 1                                       | 1       | 1                | 1                   | 1                 | 1       | I   |
|                                                                                                    |                                               | -                                |                        |                          | -                          | -                                |                                         |         | -                | -                   | Page              | 1 of    | 2   |
| 6. DATE ISSUED 17. NAME OF AUTHORI                                                                                                    | ZED OFFIC                                     | ER (7);pe                        | or Print)              |                          |                            | 18. SIG                          | NATUR                                   | E OF AL | THOR             | ZED OF              | FICER             |         | _   |
| November 05, 2007 Printed name                                                                                                    |                                               |                                  |                        |                          |                            | **                               | ****                                    | *****   | ****             | *****               | *****             | *****   | **  |
|                                                                                                    |                                               |                                  |                        |                          |                            |                                  |                                         |         |                  |                     |                   |         |     |

## 2. Texas State Phytosanitary Certificate

| Field               | Description                                                             |
|---------------------|-------------------------------------------------------------------------|
| Title Block         | Texas Department of Agriculture                                         |
|                     | P.O. Box 12847 - Austin, Texas 78711 - (512) 463-7476                   |
|                     | Internet Address: <u>www.tda.state.tx.us</u>                            |
|                     | For the hearing impaired: (800) 735-2988 (voice)                        |
|                     | or (800) 735-2989 (TTY)                                                 |
| Seal                | The Seal is printed on the Original. Copy and void versions             |
| Certification Text  | This is to certify that the article(s) described below were examined by |
|                     | an authorized representative of the Texas Department of Agriculture,    |
|                     | and were found to be apparently free from injurious diseases and        |
|                     | pests, and conform with the current quarantined regulations of this     |
|                     | state, the importing state our country, as stated in the Additional     |
|                     | Declaration.                                                            |
| Warning Text        | This certificate expires 14 days after issuance.                        |
| Liability Statement | NOTE: No liability whatsoever shall attach to the Texas Department      |
|                     | of Agriculture or its officers or representatives with respect to this  |
|                     | certificate.                                                            |
| Document Number     | 01/08 TDA 04710                                                         |

The Texas State Phytosanitary Certificate is formatted as follows:
The following is an example of the Texas State Phytosanitary Certificate:

| TEXAS DEPARTMENT OF AGRICULTURE<br>Todd Staples, Commissioner<br>P.O. Box 12847 - Austin, Texas 78711 - (612) 482-7478                                                                                                    | BACEC                                                 | SE ONL                                              | Y                    |                   |                 | 13                   | TOF                | 10                |                   |                      |                 |                    |            |  |
|----------------------------------------------------------------------------------------------------|-------------------------------------------------------|-----------------------------------------------------|----------------------|-------------------|-----------------|----------------------|--------------------|-------------------|-------------------|----------------------|-----------------|--------------------|------------|--|
| Internet Address: www.agr.state.tx.us                                                                                                    | Malker                                                | Texes                                               |                      |                   |                 |                      |                    |                   |                   | E/                   | 18.3            | AL CO              | A          |  |
| for the hearing impaired (800) 735-2968 (voice) or (800) 735 2989 (TTY)                                                                                                    | NUTVEL                                                | / Texa                                              |                      |                   |                 |                      |                    |                   | -1                | H S                  | 32              | 潮                  | 1          |  |
| PHYTOSANITARY CERTIFICATE                                                                                                    | FICATE NO.<br>S-S-48471-00099396-TX<br>DATE INSPECTED |                                                     |                      |                   |                 |                      |                    |                   |                   |                      |                 |                    |            |  |
| TO: THE PLANT PROTECTION ORGANIZATION(8) OF                                                                                                    |                                                       |                                                     |                      |                   |                 |                      | 10.000             |                   |                   |                      |                 |                    |            |  |
| Viet Nam                                                                                                    | November 05, 2007                                     |                                                     |                      |                   |                 | EXAS                 |                    |                   |                   |                      |                 |                    |            |  |
|                                                                                                    | CERT                                                  | FICATION                                            | ON                   |                   |                 |                      |                    |                   |                   |                      |                 |                    | _          |  |
| This is to certify that the article(s) described below were examined<br>be apparently free from injurious diseases and pests, and confirm<br>stated in the additional declarations.                                                                                                    | i by an au<br>n with the                              | uthorised<br>current                                | d represe<br>quarant | entativ<br>ined r | e of t<br>egula | he texas<br>tions of | s depar<br>this st | tment<br>ate, the | of agric<br>Impor | culture,<br>rting st | and we          | re four<br>country | d t<br>, a |  |
| DISINFESTATION                                                                                                    | AND/OR                                                | DISINF                                              | ECTION               | TRE/              | TME             | NT                   |                    |                   |                   |                      |                 |                    | -          |  |
| November 05, 2007                                                                                                    | 2.TREATMENT<br>Steam sterilization                    |                                                     |                      |                   |                 |                      |                    |                   |                   |                      |                 |                    |            |  |
| CHEMICAL active astrodect                                                                                                    |                                                       | 4 DURATION AND TEMPERATURE                          |                      |                   |                 |                      |                    |                   |                   |                      |                 |                    |            |  |
| ******                                                                                                    | **                                                    | **                                                  | *****                | ****              |                 | *****                | ****               |                   |                   | *****                | *****           | ***                |            |  |
| . CONCENTRATION                                                                                                    |                                                       | 6. ADD                                              | TIONAL               | INFOR             | MATE            | ON                   |                    |                   |                   |                      |                 |                    | _          |  |
| ******                                                                                                    | **                                                    | **                                                  | *****                | ****              | ****            | *****                | ****               | *****             | ****              | *****                | *****           | ***                |            |  |
| DESCRIP                                                                                                    | TION OF                                               | THE CO                                              | NSIGN                | MENT              |                 |                      |                    |                   |                   |                      |                 |                    | -          |  |
| . NAME AND ADDRESS OF THE EXPORTER                                                                                                    |                                                       | 8. DEC                                              | LARED                | ANE               | AND A           | DORESS               | OFTH               | ECON              | SIGNEE            | 1                    |                 |                    | -          |  |
| Elm Exporters                                                                                                    |                                                       | Man                                                 | rs Imp               | w                 |                 |                      |                    |                   |                   |                      |                 |                    |            |  |
| Ein Tree Street                                                                                                    | 7                                                     | Vietnam, Viet Nam                                   |                      |                   |                 |                      |                    |                   |                   |                      |                 |                    |            |  |
| happyville, Alaska 25632                                                                                                    | /                                                     |                                                     |                      |                   |                 |                      |                    |                   |                   |                      |                 |                    |            |  |
|                                                                                                    |                                                       |                                                     |                      |                   |                 |                      |                    |                   |                   |                      |                 |                    |            |  |
| NAME OF PRODUCE AND QUANTITY DECLARED                                                                                                    | -                                                     | 10. BC                                              | TANICAL              | NAME              | OFP             | LANTS                |                    |                   |                   |                      |                 |                    | _          |  |
| <ol> <li>13 Bundles Apasc (Fruit)</li> </ol>                                                                                                    |                                                       | (1                                                  | ) Urv                | ille              | a ula           | nacea                |                    |                   |                   |                      |                 |                    |            |  |
| ***************************************                                                                                                    | **                                                    | 17                                                  |                      | ****              | ****            | *****                | ****               | *****             | *****             | *****                | *****           | ***                |            |  |
|                                                                                                    |                                                       |                                                     |                      | <b>~</b>          | ****            | *****                | ****               | *****             | ****              | *****                | *****           | ***                |            |  |
| ***************************************                                                                                                    | 14.9                                                  | 11                                                  | *****                |                   | ****            | *****                | ****               | *****             | *****             | *****                | *****           | ***                |            |  |
| ***************************************                                                                                                    | **                                                    |                                                     | ·····                |                   | ~~~~            | *****                | ****               | *****             | *****             | *****                | *****           | ***                |            |  |
| 1 NUMBER AND DESCRIPTION OF BACKAGES                                                                                                    |                                                       | 100 100                                             | TIMOLO               | SIN               | MARY            |                      |                    |                   |                   |                      |                 |                    | _          |  |
| (1) In balk                                                                                                    |                                                       | A. 110                                              | ******               | ****              |                 |                      | ****               | *****             | ****              | *****                | *****           | ***                |            |  |
| ***************************************                                                                                                    | **                                                    | **                                                  | *****                | ****              |                 | *****                |                    | *****             | *****             | *****                | *****           | ***                |            |  |
| ************                                                                                                    | **                                                    | **                                                  | *****                | ****              |                 |                      |                    | *****             | *****             | *****                | *****           | ***                |            |  |
| ***************************************                                                                                                    | **                                                    | *****                                               |                      |                   | *****           | *****                |                    |                   |                   | ******               | ***             |                    |            |  |
|                                                                                                    | (See attached distinguishing marks)                   |                                                     |                      |                   |                 |                      |                    |                   |                   |                      |                 |                    |            |  |
| IS. PLACE OF ORIGIN                                                                                                    |                                                       | 14. DB                                              | CLARED               | MEAN              | S OF (          | CONVEY               | ANCE               |                   |                   |                      |                 |                    | -          |  |
| (1) USA                                                                                                    | **                                                    | Ai                                                  | r Frei               | ght               |                 |                      |                    |                   |                   |                      |                 |                    |            |  |
| ***************************************                                                                                                    | **                                                    |                                                     |                      |                   |                 |                      |                    |                   |                   |                      |                 |                    |            |  |
| ******                                                                                                    | **                                                    | 15. DB                                              | CLARED               | POINT             | OFE             | NTRY                 |                    |                   |                   |                      |                 |                    | _          |  |
| ***************************************                                                                                                    |                                                       | Bi                                                  | shkek                |                   |                 |                      |                    |                   |                   |                      |                 |                    |            |  |
|                                                                                                    |                                                       |                                                     |                      |                   |                 |                      |                    |                   |                   |                      |                 |                    | _          |  |
| WARNING: This certificate expires 14 days after issuance.                                                                                                    |                                                       |                                                     |                      |                   |                 |                      |                    |                   |                   |                      |                 |                    |            |  |
| AD                                                                                                    | DITIONA                                               | L DECL                                              | ARATIC               | N                 |                 |                      |                    |                   |                   |                      |                 |                    | _          |  |
| mport Permit Number _1236454546546646852 _ Mas pres                                                                                                    | ented.                                                | 1                                                   | 1                    | I                 | 1               | 1                    | 1                  | 1                 | 1                 | 1                    | 1               | 1                  | I          |  |
|                                                                                                    | 1                                                     | 1                                                   | 1                    | 1                 | 1               | 1                    | 1                  | 1                 | 1                 | 1                    | 1               |                    | i          |  |
|                                                                                                    |                                                       |                                                     |                      |                   | 1               |                      | 1                  | 1                 |                   | 1                    |                 |                    | ì          |  |
|                                                                                                    |                                                       |                                                     |                      |                   |                 |                      |                    |                   |                   |                      |                 |                    |            |  |
|                                                                                                    |                                                       |                                                     |                      |                   |                 |                      |                    |                   |                   |                      |                 |                    |            |  |
|                                                                                                    | 1                                                     | 1                                                   |                      | 1                 |                 | 1                    |                    |                   | 1                 |                      |                 |                    | -          |  |
| 6 DATE IRRUED 17 NAME OF AUTUORIZ                                                                                                    | ED OEPO                                               | ER /Turn                                            | or Drivin            |                   |                 | 18.8/0               |                    | FOFA              | THOR:             | ZED/O                | z/age<br>FEICER | 1 of               | 2          |  |
| November 05, 2007 Printed name                                                                                                    | au urriu                                              | tel cype or Pring 16. SIGNATORE OF AUTHORIZED OPPIC |                      |                   |                 |                      |                    |                   | *****             | *****                | ••              |                    |            |  |
| FILLON HADE AND AND A THE PLANE AND A THE PLANE AND A THE PLAN |                                                       |                                                     |                      |                   |                 |                      |                    |                   |                   |                      |                 |                    |            |  |

## 3. Wisconsin State Phytosanitary Certificate

| Field               | Description                                                               |
|---------------------|---------------------------------------------------------------------------|
| Title Block         | Wisconsin Department of Agriculture,                                      |
|                     | Trade & Consumer Protection                                               |
|                     | Agricultural Resource Management Division                                 |
|                     | PO Box 8911, Madison, WI 53708-8911                                       |
|                     | Phone: 608-224-4596 Fax: 608-224-4656                                     |
| Phytosanitary       | Ch. 94, Wis. Stats., Ch. ATCP 21, Wis Adm. Code                           |
| Certificate         | ARM-PI-10(Rev 12/99)                                                      |
| Seal                | Print the seal on the Copy and Void versions.                             |
| Certification Text  | This is to certify that the plants or plant products described below have |
|                     | been inspected according to appropriate procedures and are considered     |
|                     | to be free from quarantine pests and practically free from other          |
|                     | injurious pests; and that they are considered to conform to the current   |
|                     | phytosanitary regulations of the importing country.                       |
| Liability Statement | No liability shall attach to the Wisconsin Department of Agriculture,     |
|                     | Trade and Consumer Protection or to any officer or representative of      |
|                     | the Department with respect to this certificate. This form contains       |
|                     | personally identifiable information which may be used for purposes        |
|                     | other than that for which it was gathered. The information on this        |
|                     | form is provided voluntarily.                                             |

The Wisconsin State Phytosanitary Certificate is formatted as follows:

The following is an example of the Wisconsin State Phytosanitary Certificate:

| SCONSIN DEPARTMENT OF AGRICULTURE, TRADE & CONSUMER PROTECTIO<br>AGRICULTURAL RESOURCE MANA GEMENT DIVISION<br>P.O. Boy 1941 MADAGEM UN STRADAGE     | E & CONSUMER PROTECTION<br>NT DIVISION  |                                                               |                      |                  |                | Y.                                  |                   |                    |                     | 10                  | ORF. WHEL            | 10               |       |  |
|----------------------------------------------------------------------------------------------------|-----------------------------------------|---------------------------------------------------------------|----------------------|------------------|----------------|-------------------------------------|-------------------|--------------------|---------------------|---------------------|----------------------|------------------|-------|--|
| Phone: 808-224-4598 FAX: 608-224-4556                                                                                                    | PLACE OF ISSUE<br>Polk, Misconsin       |                                                               |                      |                  |                |                                     |                   | a Section          |                     |                     |                      |                  |       |  |
| Ch. 94, Wis, Stats, Ch. ATCP 21, Wis, Adm. Code<br>ARM-FH00Rev 1200                                                                                  | NO.<br>S=S=55095=00099396=WT            |                                                               |                      |                  |                |                                     |                   |                    | $\neg$              |                     |                      |                  |       |  |
| TO: THE PLANT PROTECTION ORGANIZATION(8) OF                                                                                                    | ON(8) OF DATE INSPECTED                 |                                                               |                      |                  |                |                                     |                   |                    | -                   | B. Bacanter         |                      |                  |       |  |
| LEC NEE                                                                                                    | Novemb                                  | ≫er 05,                                                       | , 2007               |                  |                |                                     |                   |                    |                     |                     |                      |                  |       |  |
|                                                                                                    | CERT                                    | IFICATI                                                       | ON                   |                  |                |                                     |                   |                    |                     |                     |                      |                  |       |  |
| This is to certify that the plants, plant product described below h<br>quarantine pests, practically free from other injurious pests, an<br>country. | ave been in<br>d that they              | are con                                                       | i accord<br>Isidered | ing to<br>to con | appro<br>nîm v | with cur                            | rocedu<br>rent ph | ires an<br>ytosani | d are o<br>tary rej | onsider<br>gulation | red to b<br>hs of th | e free<br>e impo | rting |  |
| DISINFESTATIO                                                                                                    | N AND/OR                                | DISINF                                                        | ECTION               | TREA             | TME            | NT                                  |                   |                    |                     |                     |                      |                  |       |  |
| DATE<br>November 05, 2007                                                                                                    | 2. TREATMENT<br>Steam sterilization     |                                                               |                      |                  |                |                                     |                   |                    |                     |                     |                      |                  |       |  |
| CHEMICAL (active ingradiant)                                                                                                    |                                         | 4. DURATION AND TEMPERATURE                                   |                      |                  |                |                                     |                   |                    |                     |                     |                      |                  |       |  |
| ************                                                                                                    | ****                                    | *****                                                         |                      |                  |                |                                     |                   |                    |                     |                     |                      |                  |       |  |
| CONCENTRATION                                                                                                    | ****                                    | 6. ADD                                                        | ITTONAL              | INFOR            | MATK           | ON                                  | *****             | *****              |                     |                     |                      | ***              |       |  |
| DESCRI                                                                                                    | IPTION OF                               | THE CO                                                        | NSIGN                | MENT             |                |                                     |                   |                    |                     |                     |                      |                  | _     |  |
| NAME AND ADDRESS OF THE EXPORTER                                                                                                    |                                         | 8. DECLARED NAME AND ADDRESS OF THE CONSIGNEE<br>Name Taxonts |                      |                  |                |                                     |                   |                    |                     |                     |                      |                  |       |  |
| Elm Tree Street                                                                                                    | 1                                       | Vietnam, Viet Nam                                             |                      |                  |                |                                     |                   |                    |                     |                     |                      |                  |       |  |
| Happyville, Alaska 25632                                                                                                    | /                                       |                                                               |                      |                  |                |                                     |                   |                    |                     |                     |                      |                  |       |  |
|                                                                                                    | -                                       | h                                                             |                      |                  |                |                                     |                   |                    |                     |                     |                      |                  |       |  |
| NAME OF PRODUCE AND CUANTITY DECLARED.                                                                                                    |                                         | 10.80                                                         | TANICA               | NAME             | OFF            | ANTS                                |                   |                    |                     |                     |                      |                  |       |  |
| (1) 13 Bundles Apaac (Fruit)                                                                                                    |                                         | (1                                                            | ) Urv                | ille             | s uls          | nacea                               |                   |                    |                     |                     |                      |                  |       |  |
| ***************************************                                                                                                    | ****                                    | 17                                                            |                      | ****             | ****           | *****                               | *****             | *****              | *****               | *****               | *****                | ***              |       |  |
| ***************************************                                                                                                    |                                         |                                                               |                      | <u> </u>         | *****          | ******                              | *****             | *****              | *****               | *****               | *****                | ***              |       |  |
|                                                                                                    |                                         | 1 2                                                           |                      |                  |                |                                     |                   |                    |                     |                     |                      |                  |       |  |
|                                                                                                    | · · · · ·                               |                                                               |                      |                  |                |                                     |                   |                    |                     |                     |                      |                  |       |  |
| 1. NUMBER AND DESCRIPTION OF PACKAGES                                                                                                    |                                         | TR. DIS                                                       | STINGUE              | SHING            | NARK           | 8                                   |                   |                    |                     |                     |                      |                  | _     |  |
| (1) In bulk                                                                                                    | ****                                    | **                                                            | *****                | ****             |                |                                     | . <u></u>         | *****              | *****               |                     | *****                | ***              |       |  |
| ******                                                                                                    | ****                                    | **                                                            | *****                | ****             |                |                                     |                   | *****              | *****               | *****               | *****                | ***              |       |  |
| ***************************************                                                                                                    | *************************************** |                                                               |                      |                  |                |                                     |                   |                    |                     |                     |                      |                  |       |  |
|                                                                                                    | (See attached distinguishing marks)     |                                                               |                      |                  |                |                                     |                   |                    |                     |                     |                      |                  |       |  |
| 3. PLACE OF ORIGIN<br>(1) USA                                                                                                    |                                         | 14. DE                                                        | CLARED               | MEAN<br>obt      | SOF            | CONVEY                              | ANCE              |                    |                     |                     |                      |                  |       |  |
| ***************************************                                                                                                    | ****                                    |                                                               |                      | -gano            |                |                                     |                   |                    |                     |                     |                      |                  |       |  |
| ***************************************                                                                                                    | ****                                    | 15.05                                                         | CI ABED              | BOM              | - AFF          | NTRY                                |                   |                    |                     |                     |                      |                  |       |  |
| ***************************************                                                                                                    | 10. 00                                  | obtob                                                         | POIN                 | OF E             | aust           |                                     |                   |                    |                     |                     |                      |                  |       |  |
| WARNING:                                                                                                    |                                         |                                                               | .ouner               |                  |                |                                     |                   |                    |                     |                     |                      |                  |       |  |
|                                                                                                    | DDITIONS                                | L DECT                                                        | ADAT                 | -                |                |                                     |                   |                    |                     |                     |                      |                  |       |  |
| mort Permit Number 123645454654646852 une mo                                                                                                    | esented                                 | L DEUL                                                        | ARA IN               | and I            |                |                                     |                   |                    |                     |                     |                      |                  |       |  |
|                                                                                                    | 1 1                                     |                                                               |                      |                  | 1              |                                     |                   |                    |                     |                     |                      | 1                | i     |  |
|                                                                                                    | 1 1                                     | i                                                             | i                    | i                | i              |                                     | 1                 | 1                  | i                   | i                   |                      | i                | i     |  |
|                                                                                                    | 1 1                                     | i                                                             | 1                    | 1                | i              | 1                                   | i.                | 1                  | 1                   | 1                   | 1                    | 1                | i     |  |
|                                                                                                    | 1 1                                     | 1                                                             | 1                    | I                | 1              | 1                                   | 1                 | 1                  | I                   | 1                   | I                    | 1                | I     |  |
|                                                                                                    |                                         |                                                               |                      |                  |                |                                     |                   |                    |                     |                     | Page                 | 1 0              | 2     |  |
| 8. DATE ISSUED 17. NAME OF AUTHOR                                                                                                    | 12ED OFFIC                              | ER (7)(N                                                      | e or Print           |                  |                | 18. SIGNATURE OF AUTHORIZED OFFICER |                   |                    |                     |                     |                      |                  |       |  |
| November 05, 2007 Printed_name                                                                                                    | Printed_name                            |                                                               |                      |                  |                |                                     |                   |                    |                     |                     |                      |                  |       |  |